### HƯỚNG DẦN CÀI ĐẶT THIẾT BỊ ZIGBEE TÀI LIỆU ĐÀO TẠO NỘI BỘ CHO NHÀ PHÂN PHỐI ĐẠI LÝ, KỸ THUẬT VIÊN

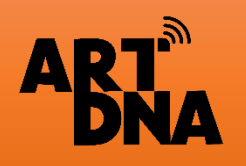

Website:artdnavietnam.com.vn Hotline: 0968 99 44 33

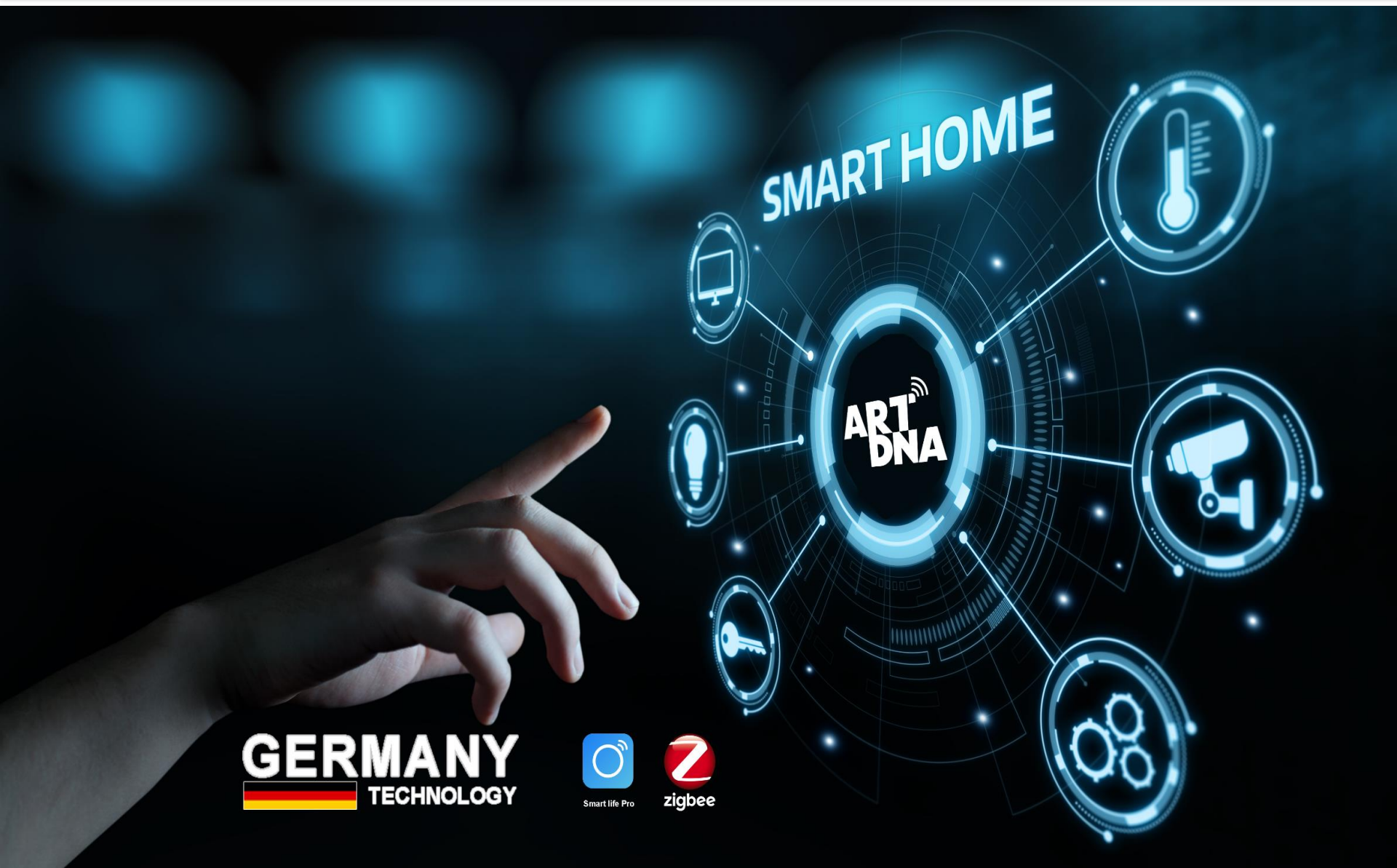

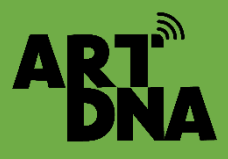

## SƠ ĐỒ KẾT NỐI CỦA ARTDNA SMARTHOME

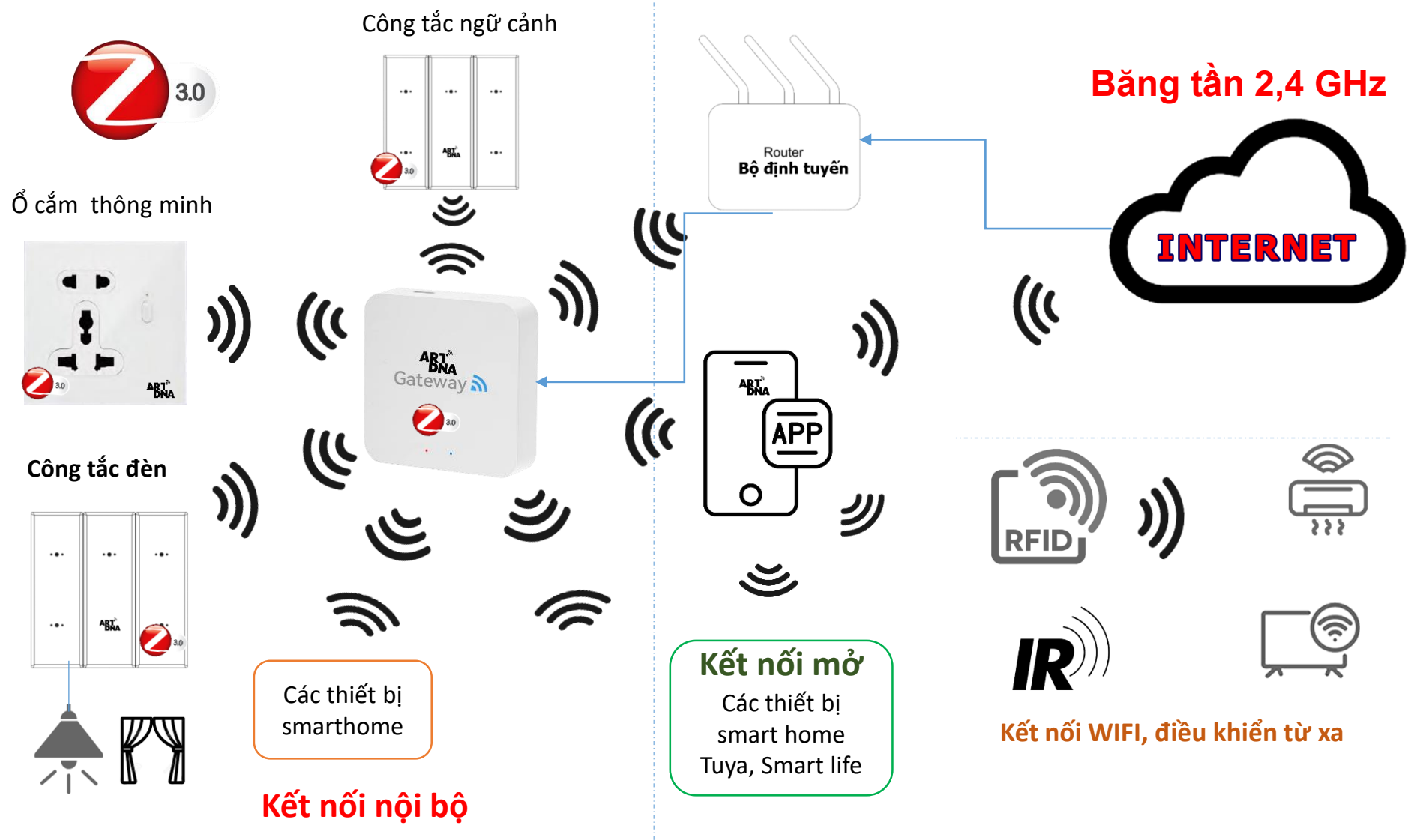

Các thiết bị Zigbee sẽ kết nối qua cổng Zigbee các thiết bị khác sẽ kết nối Wifi, RF + IR vào áp không cần qua cổng Zigbee

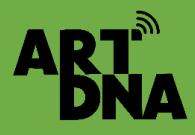

### CÔNG TÁC CHUẨN BỊ

### Chuẩn bị hạ tầng internet

#### <u>Yêu cầu:</u>

- Internet được kết nối theo chuẩn băng tần 2,4GHZ (4G), không dùng 5G
- Nguồn Iternet hoạt động ổn định
- Kiểm tra khoảng cách kết nối giữa các thiết bị với bộ điều khiển trung tâm, các thiết bị IR+RF, các cảm biến phù hợp theo tiêu chuẩn khoảng cách kết nối

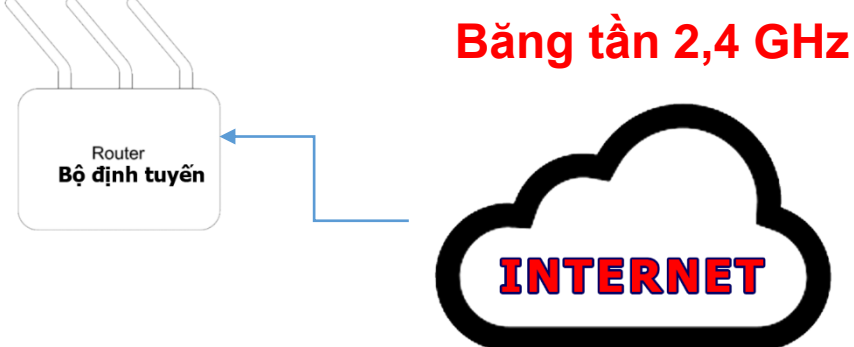

#### <u>Yêu cầu:</u>

- Thiết bị được đấu nối theo đúng sơ đồ hướng dẫn lắp đặt
- Nguồn được được cấp ổn định
- Nguồn cắm cho các thiết bị 5V đảm bảo đủ nguồn và đủ công suất
- Nguồn internet cấp vào cổng bộ điều khiển trung tâm (ngoại trừ bộ điều khiển trung tâm sử dụng wifi – phải đảm bảo đủ tốc độ, ổn định

Thiết bị được đấu nối Nguồn điện được cấp ổn định

## CÔNG TÁC CHUẨN BỊ

### SƠ ĐỒ MẶT BẰNG VÀ ĐẶT TÊN

#### <u>Yêu cầu:</u>

- Làm check list hoặc danh mục các công tắc, thiết bị tại các vị trí lắp đặt để kiểm tra
- Đặt tên cho các thiết bị theo các vị trí để thuận tiện khi lắp thiết bị và cài đặt trên App tránh nhầm lẫn
- Phương án thiết lập ngữ cảnh theo thiết kế ban đầu để bố trí thiết bị phù hợp
- Đặt tên phòng, tên tầng, khu vực, tên thiết bị phù hợp dễ nhớ, dễ phân biệt
- Tài khoản email chủ sở hữu để sử dụng để thiết lập tài khoản

| Ø | _ |
|---|---|
| 0 |   |
| Ø |   |

PHÂN VAI CÁC THIẾT BỊ ĐỀ XÂY DỰNG HỆ THỐNG KẾT NỐI

#### <u>Yêu cầu:</u>

- Các vị trí đèn để cài đặt công tắc kết nối 2 chiều, công tắc đa chiều, các dimmer cho đèn
- Các thiết bị kết nối theo nhóm với bộ điều khiển trung tâm (nếu có lắp nhiều cổng trung tâm)
- Các thiết bị kết nối theo kịch bản, xây dựng kịch bản cụ thể cho từng trường hợp và theo thoả thuận đã ký kết với khách hàng
- Các yêu cầu khác của chủ nhà khi ký hợp đồng

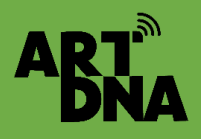

# TẢI APP, THIẾT LẬP TÀI KHOẢN

#### Bước 1: Tải App

Sử dụng điện thoại thông minh của khách để quét mã QR để tải App

- ✓ Sử dụng App Store cho hệ điều hành IOS
- Sử dụng CH Play cho hệ điều hành Androi

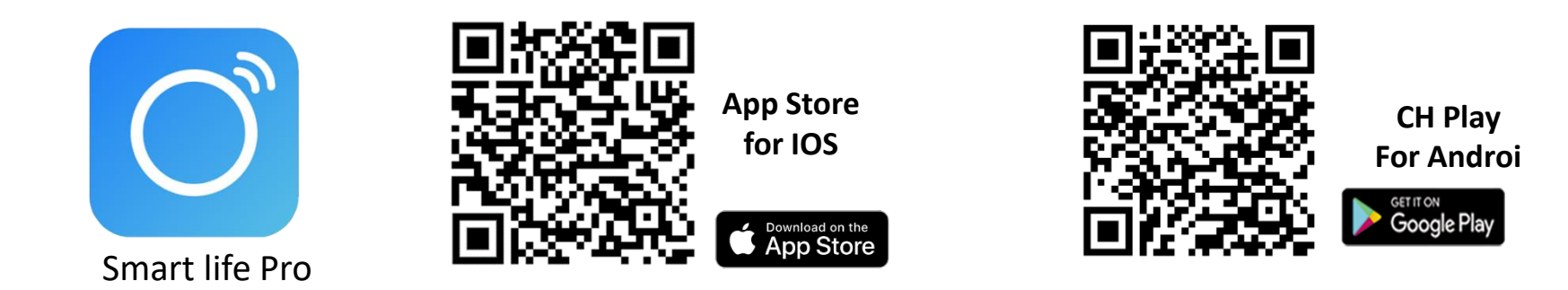

#### Bước 2: Thiết lập tài khoản – Đăng ký mới

- Sử dụng email chính chủ của chủ nhà để khởi tạo tài khoản để toàn quyền sử dụng và đảm bảo tính bảo mật ( không sử dụng bằng số điện thoai)
- Thực hiện theo các bước chỉ dẫn khi tải APP
- Cài đặt mật khẩu cho thiết bị: Rễ nhớ dễ kiểm soát
- Thiết lập các tài khoản khác cho người trong gia đình để thực hiện Chia sẻ thiết bị sử dụng sau này nên mỗi người sử dụng thiết lập 1 tài khoản (acc) riêng có thể phân quyền: Admin hoặc chỉ sử dụng theo các thiết bị được chia sẻ

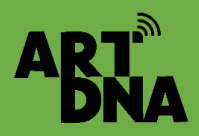

## GIỚI THIỆU APP SMART LIFE PRO

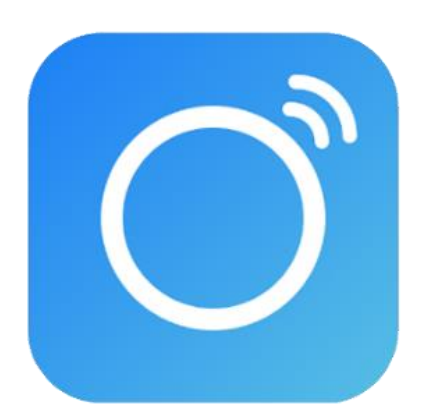

Smart life Pro

Smart life Pro là APP sử dụng cho các ứng dụng cho các dòng nhãn hiệu ARTDNA, GAMDER, TENS, ROSSI chuyên dụng của GAMDER Electric.

Smart life Pro là APP đã tích hợp nhiều tính năng mới và tiện dụng và chuyên cho cả đèn smart light – chiếu sáng thông minh

Smart life Pro là APP mở được thiết kế để tích hợp đa ứng dụng và cho các thiết bị có nền tảng – giao thức tương thích

Smart life Pro là APP phù hợp cho hệ điều hành IOS và Androi

#### Yêu cầu thiết bị sử dụng APP

iPhone : Yêu cầu iOS 13.0 trở lên.
iPad: Yêu cầu iPadOS 13.0 trở lên.
iPod touch: Yêu cầu iOS 13.0 trở lên.
Máy Mac: Yêu cầu Mac OS 12.2 trở lên và máy Mac có chip Apple M1 trở lên.
Apple Watch: Yêu cầu watch OS 3.0 trở lên.
Apple Vision: Yêu cầu vision OS 1.0 trở lên.

## TẢI APP, THIẾT LẬP TÀI KHOẢN

AR1

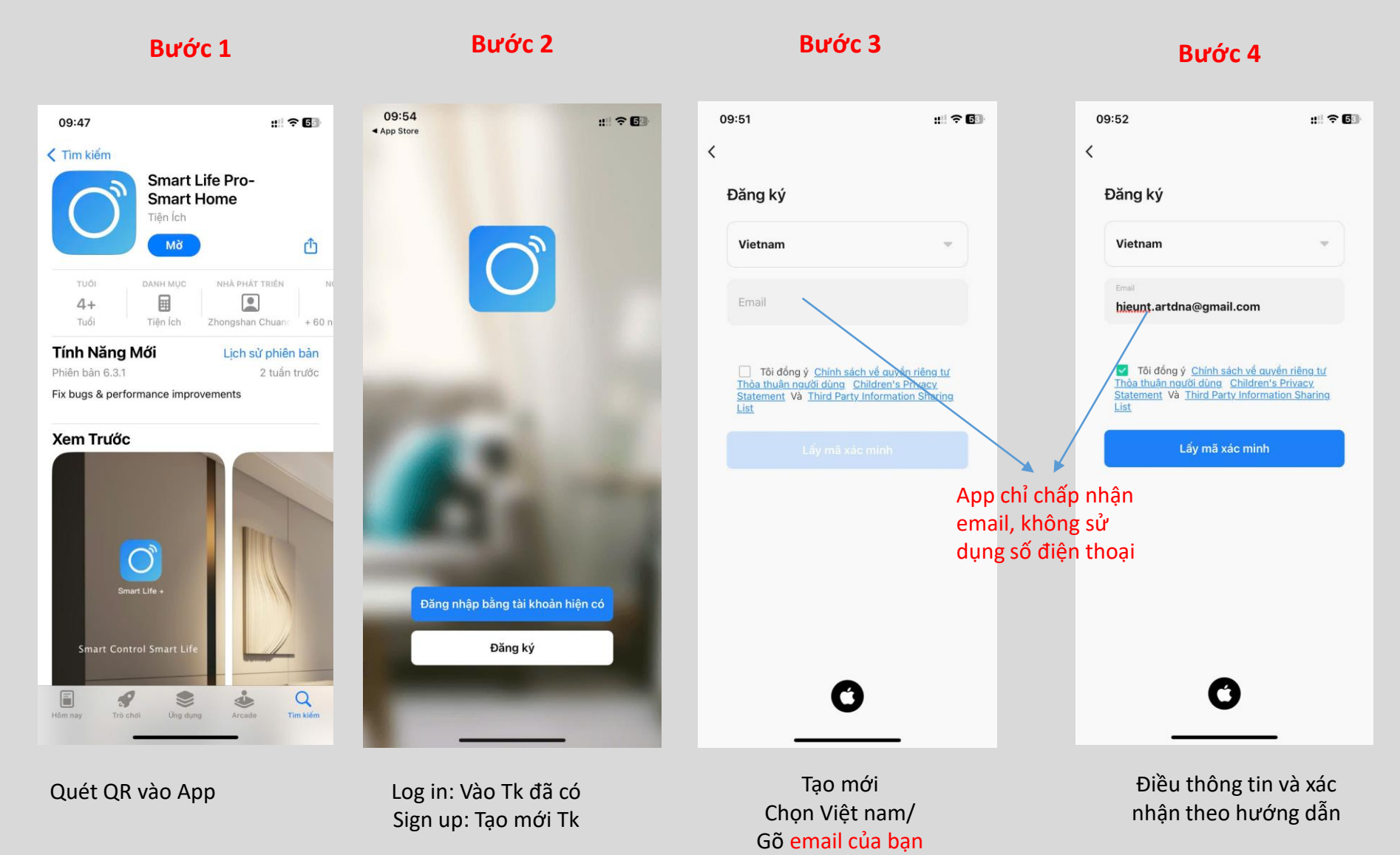

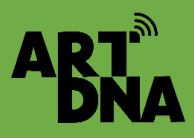

## TẢI APP, THIẾT LẬP TÀI KHOẢN

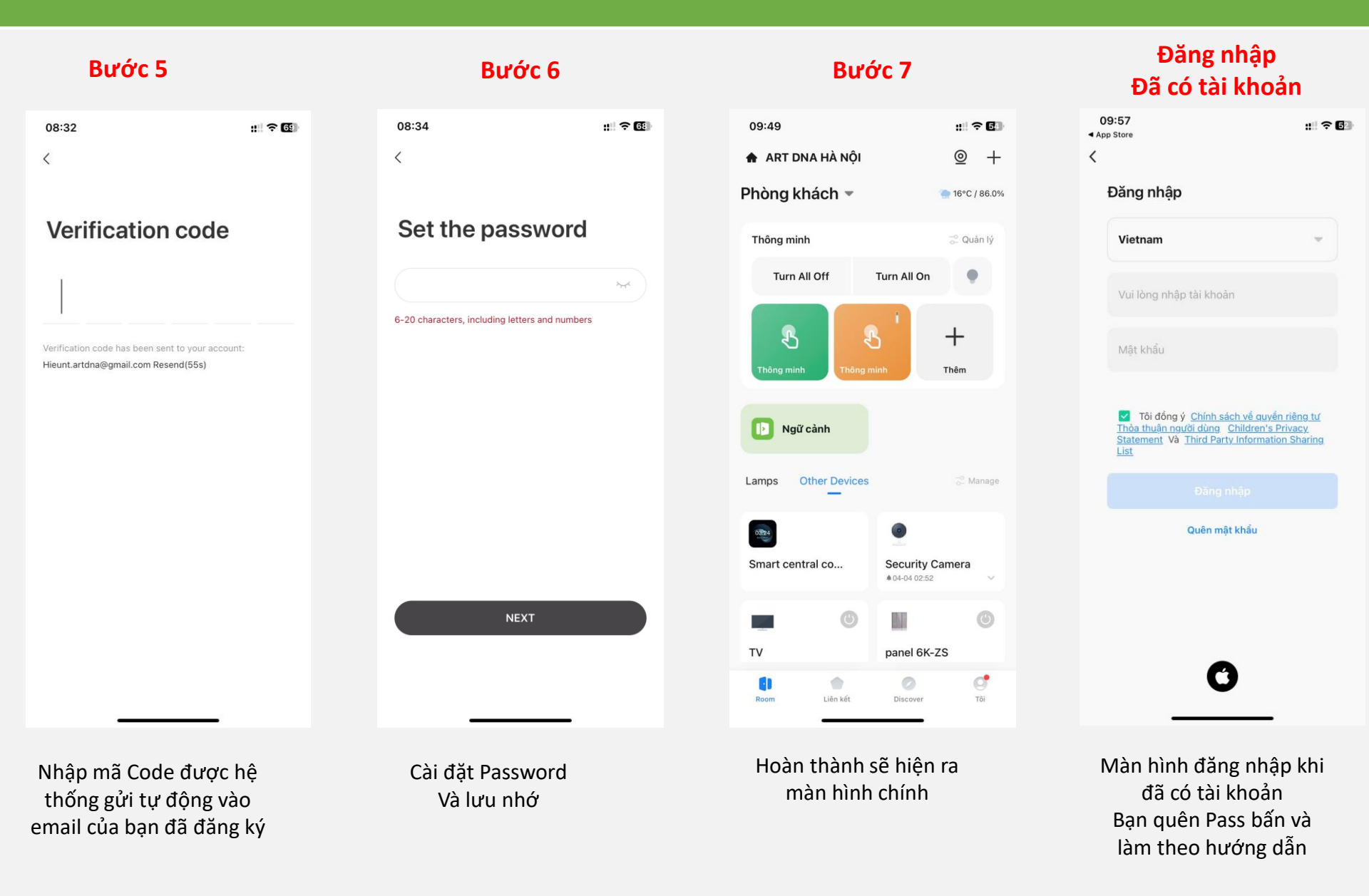

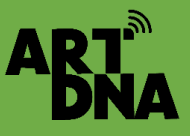

# ABT MÀN HÌNH CHÍNH GIAO DIỆN BAN ĐẦU

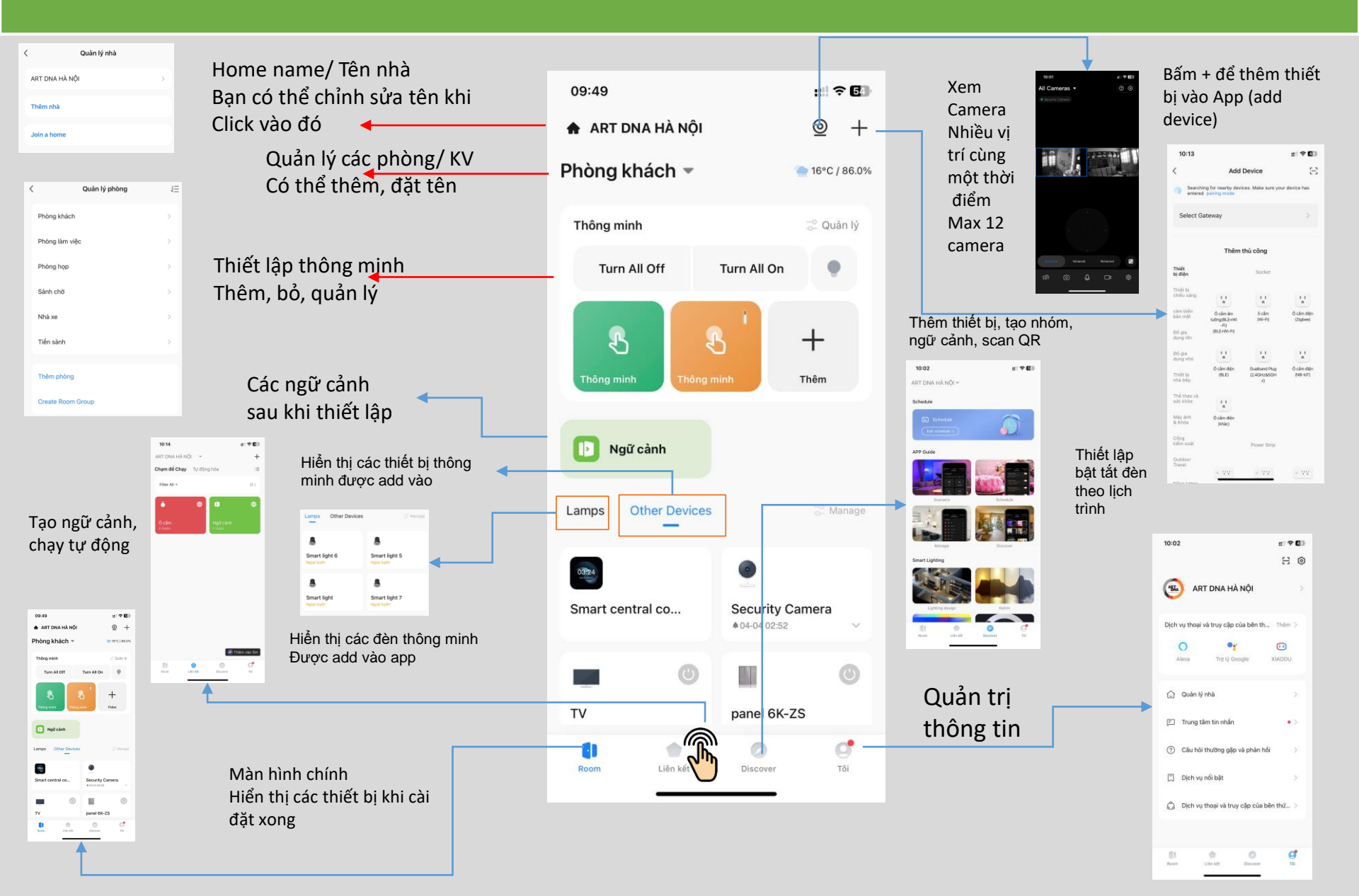

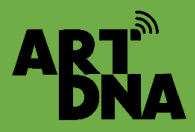

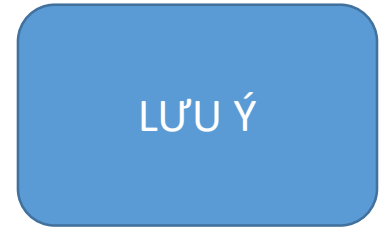

Căn cứ bảng sơ đồ mặt bằng và check list đã chuẩn bị đặt tên theo đúng danh mục đã thiết lập tại bước chuẩn bị: Lưu ý tên ngắn dễ nhận biết Đặt tên trên ứng dụng APP đã cài đặt Trường hợp có nhiều nhà có thể thiết lập cho: Các nhà, Văn phòng công ty, các tầng ....để khi cài đặt thiết bị và sử dụng được nhanh chóng, phù hợp

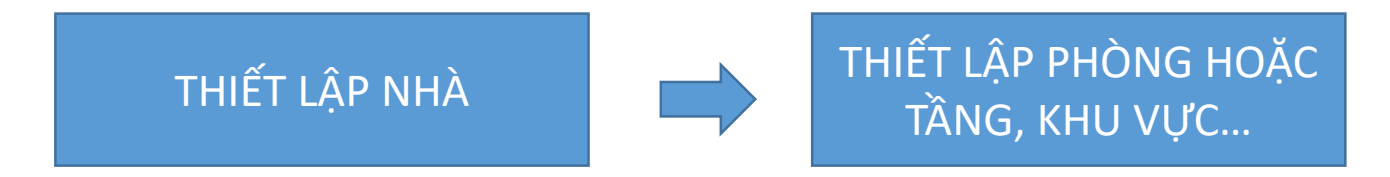

Có thể thiết lập nhiều nhà, nhiều phòng, đặt tên, đặt biểu tượng của từng nhà

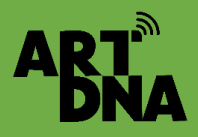

## THIẾT LẬP NHÀ, CÁC TẦNG HOẶC PHÒNG

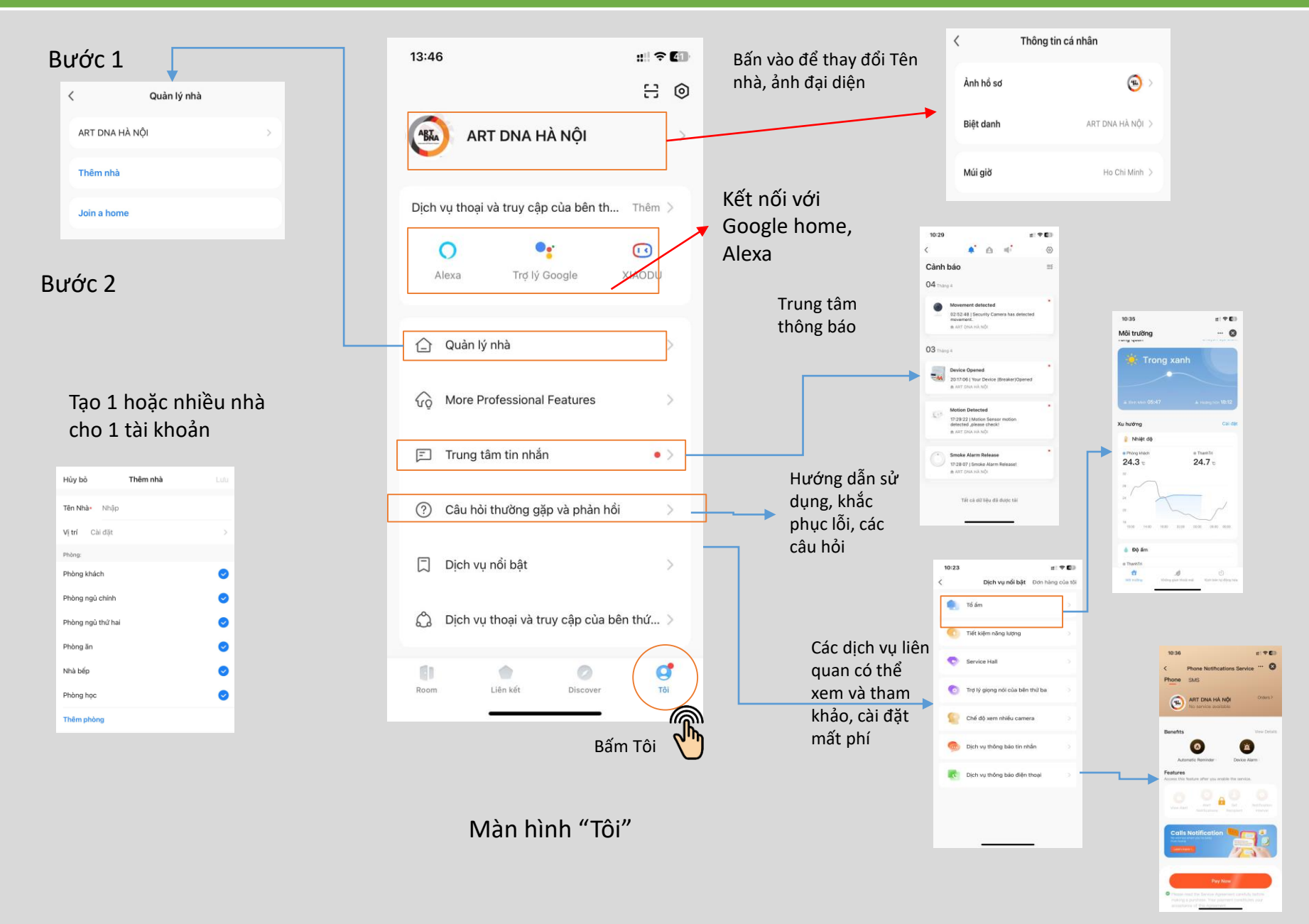

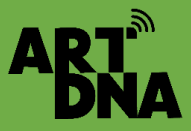

### THIẾT LẬP NHÀ, CÁC TẦNG HOẶC PHÒNG

13:46

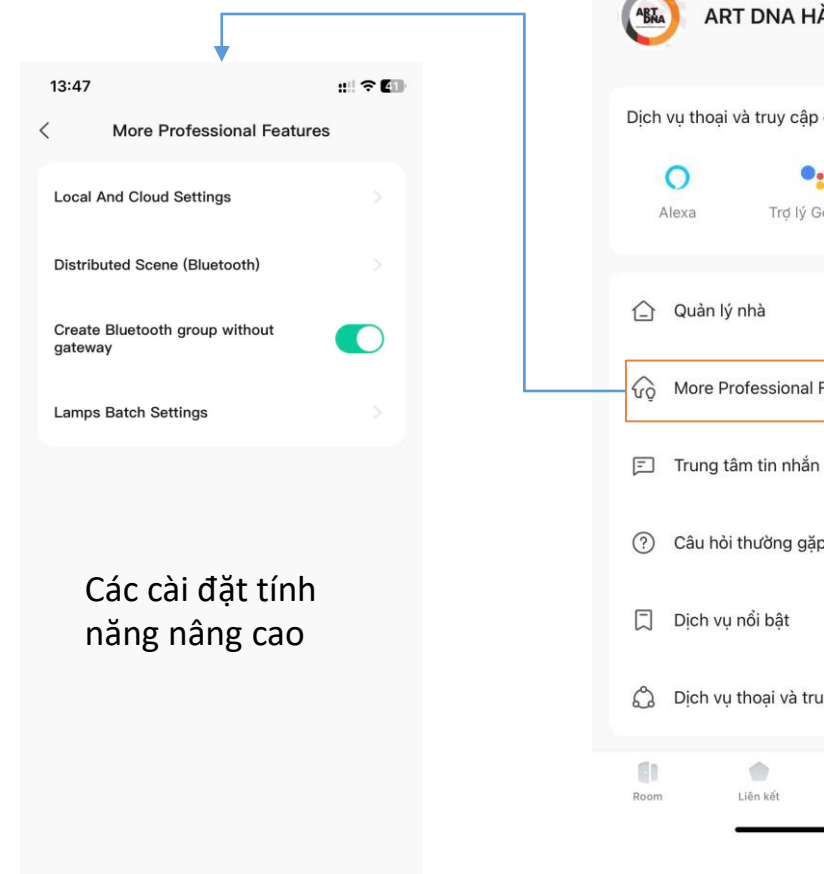

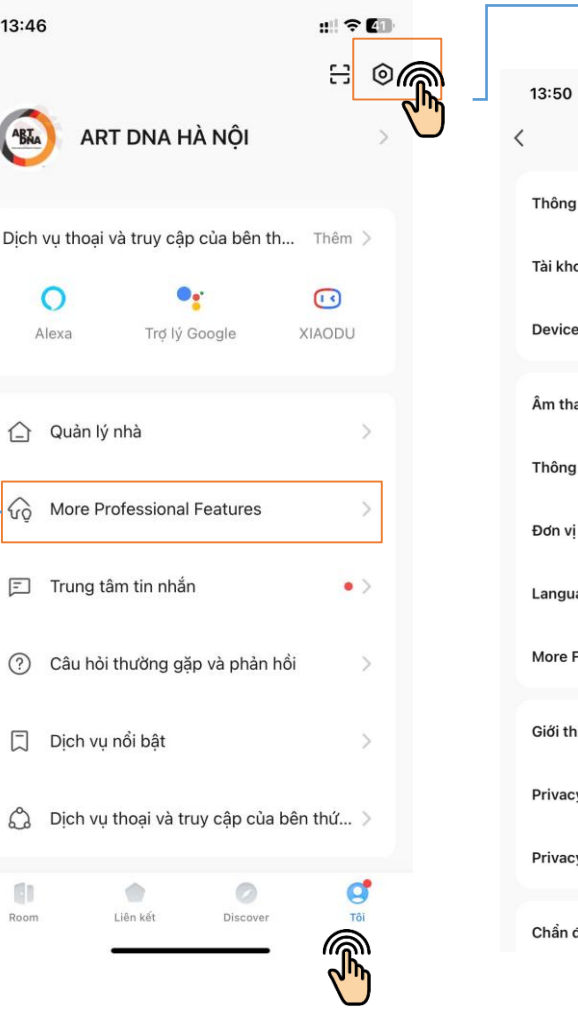

| 13:50                           | ::: † <b>(</b> 0) |
|---------------------------------|-------------------|
| < Cài đặt                       |                   |
| Thông tin cá nhân               | >                 |
| Tài khoản và bảo mật            | >                 |
| Device Update                   | >                 |
| Âm thanh                        |                   |
| Thông báo tin nhắn của ứng dụng | >                 |
| Đơn vị nhiệt độ                 | °C >              |
| Language                        | >                 |
| More Features                   | >                 |
| Giới thiệu                      | >                 |
| Privacy Settings                | >                 |
| Privacy Policy Management       | >                 |
| Chẩn đoán mạ <u>ng</u>          | >                 |

Bấm vào cài đăt Thực hiện cài đặt cần thiết

Màn hình "Tôi"

## CÁC ĐIỀU KIỆN ĐỂ KẾT NỐI

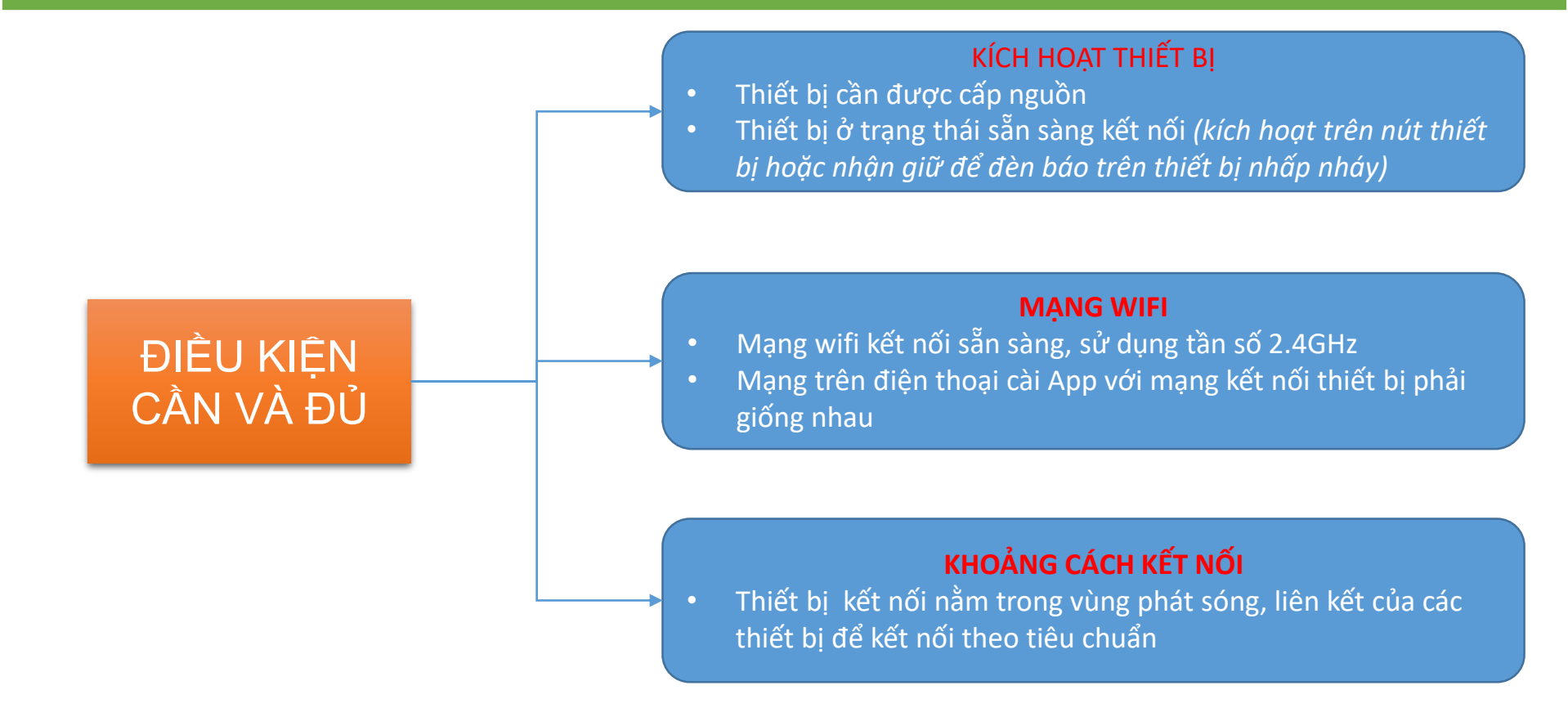

#### CỔNG KẾT NỐI

AR'

- Các thiết bị Zigbee 3.0 sẽ kết nối qua cổng trung tâm Gateway Zigbee 3.0
- Các thiết bị Wifi: Tuya, Smart life kết nối trực tiếp vào App không qua Gateway
- Các thiết bị RF IR thì sau khi thêm thiết bị vào App thì kết nối qua cổng RF + IR

## THIẾT LẬP WIFI, THÊM THIẾT BỊ VÀO APP

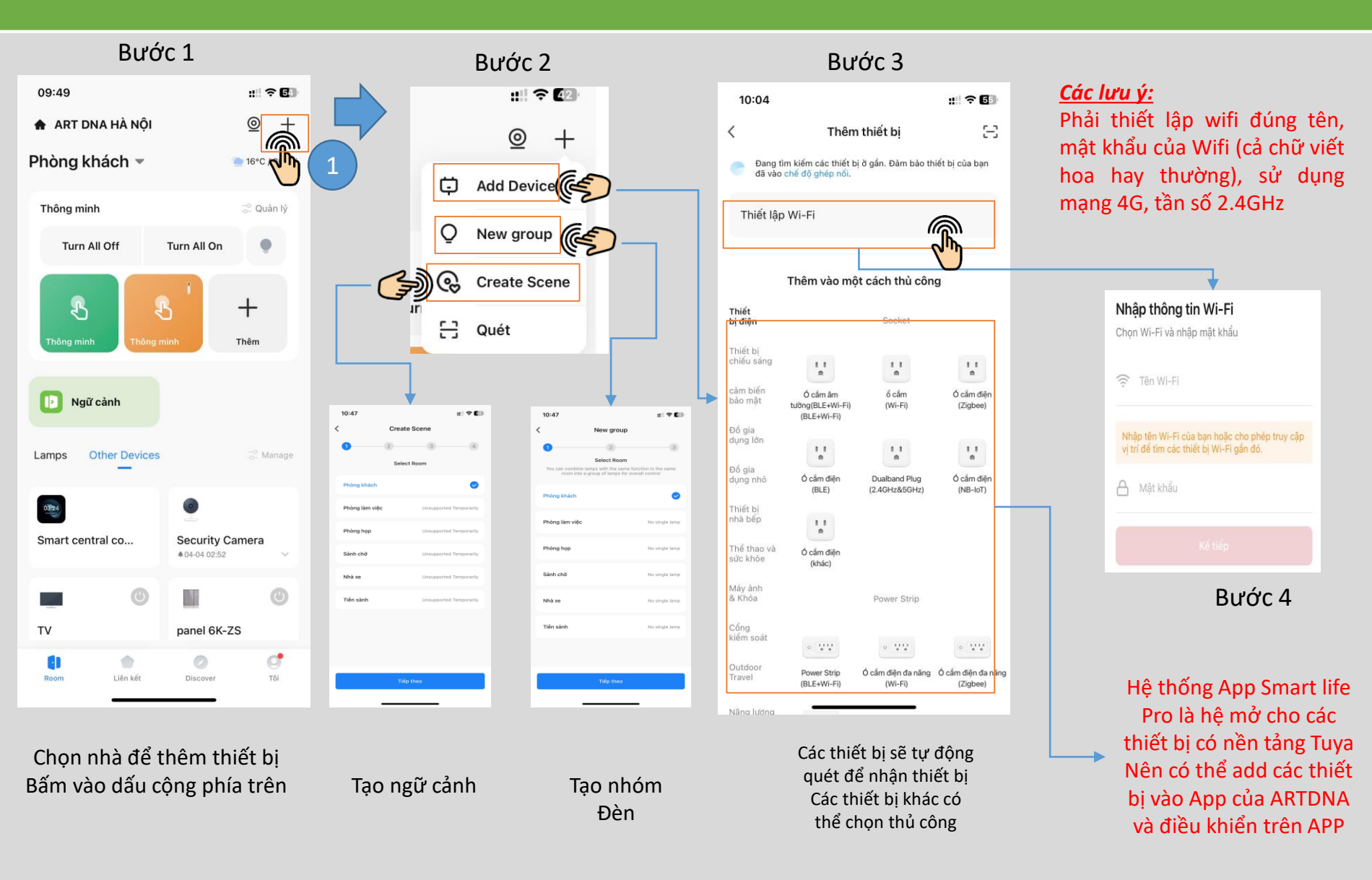

ABT

## HƯỚNG DẪN CÀI ĐẶT BỘ ĐIỀU KHIỂN TRUNG TÂM

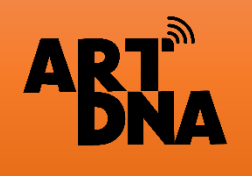

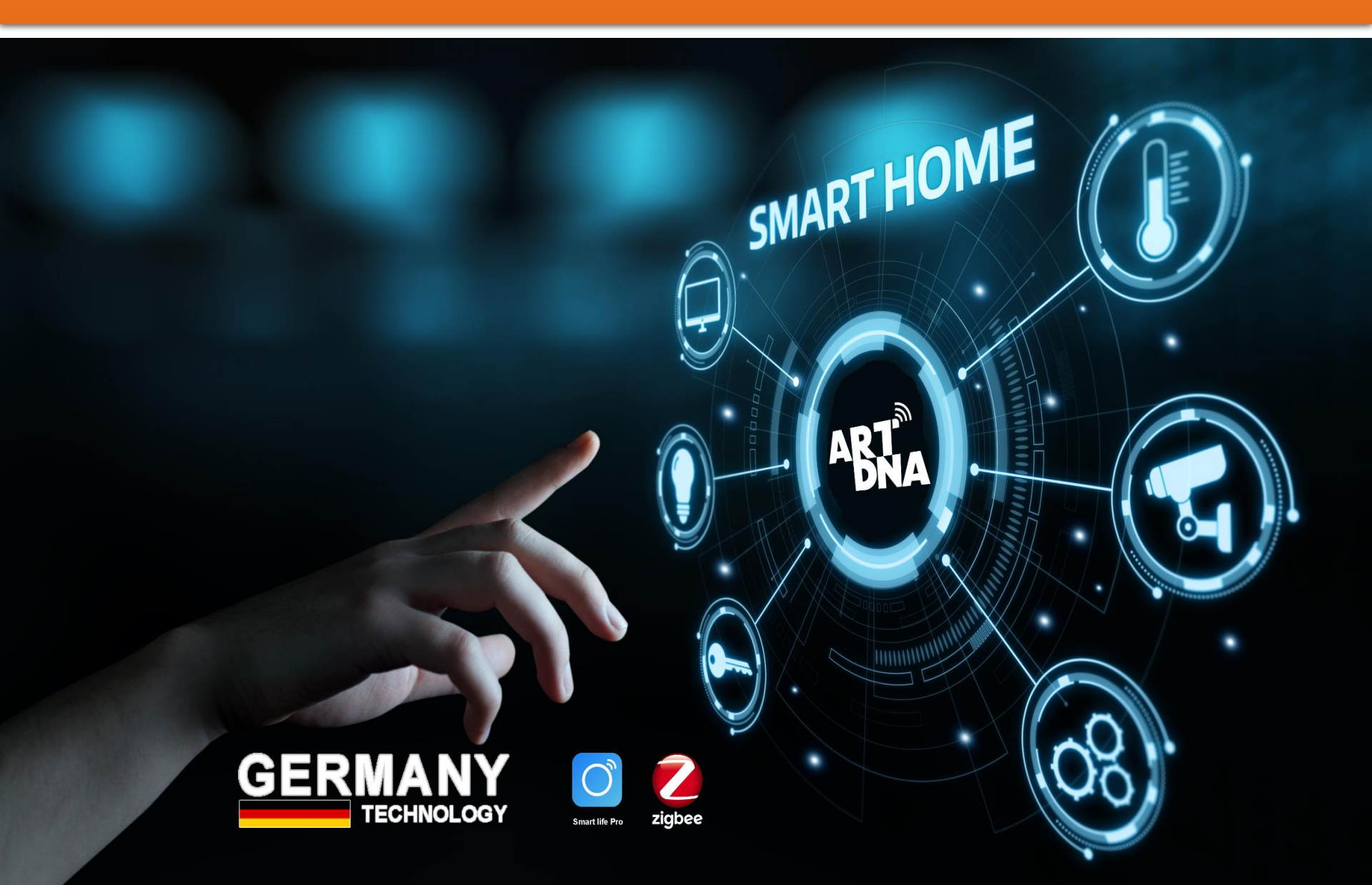

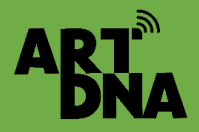

Sau khi khởi tạo tài khoản, đặt tên nhà, văn phòng... Xong thực hiện thêm thiết bị (add Device) trên ứng dụng của App để thực hiện cài đặt

#### Nguyên lý kết nối:

**Bước 1:** Cài đặt bộ điều khiển trung tâm: <u>Bắt buộc cài đặt đầu tiên</u> để bộ điều khiển này sẽ nhận các thiết bị Zigbee tiếp theo: Công tắc, ổ cắm, đèn, rèm... Zigbee, các thiết bị zigbee khác

Bước 2: Cài đặt các công tắc, ổ cắm, các cảm biến, thiết bị điều khiển Zigbee khác

Bước 3: Cài đặt các thiết bị khác như bộ IR, RF, công tắc wifi, các cảm biến, thiết bị Wifi Sau khi thêm thiết bị (add devices) thì mới thiết lập các ngữ cảnh, chế độ...

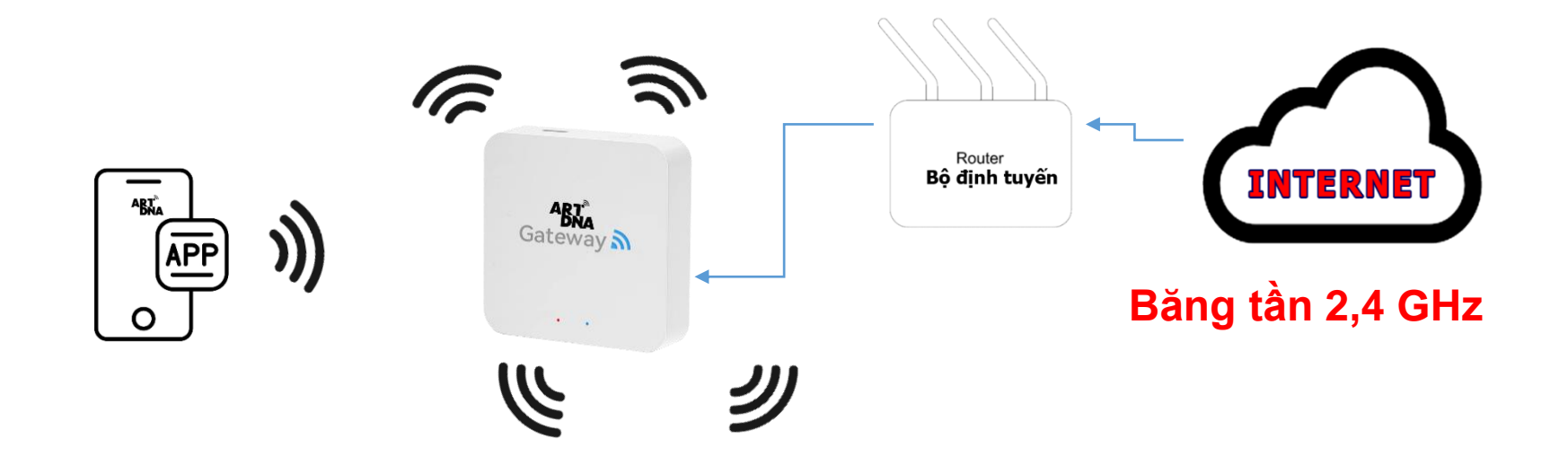

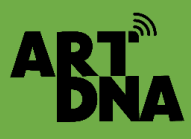

## CÁC LOẠI BỘ ĐIỀU KHIỂN TRUNG TÂM

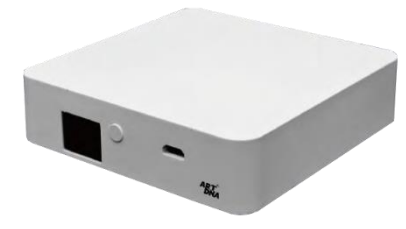

Kết nối có dây mạng

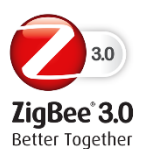

Z10-C50 A-SZ-GW-S10

### 10 Inch

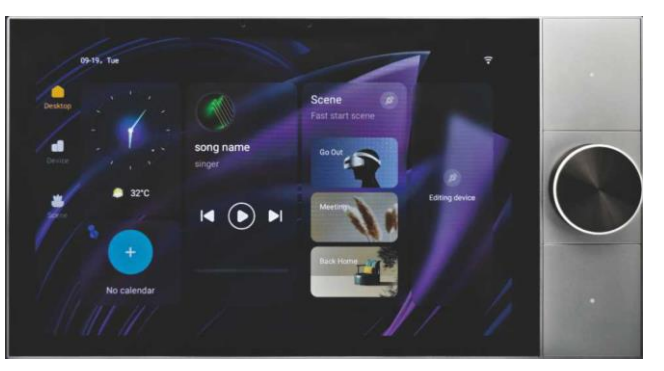

Master control Screem ; 2Gang Witch + Knob Dimmer + Gateway + Music Player (Zigbee), Kết nối dây mạng hoặc Wifi nếu khoảng cách gần

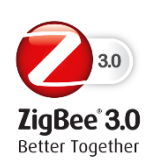

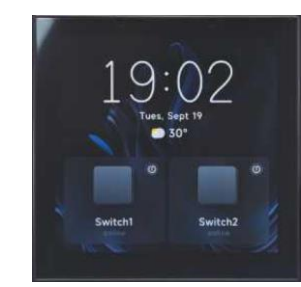

## 4 Inch Z10-C46-LX/A-SZ-GW-L9

Master control Screem

2Gang Witch and Gateway (Zigbee), Linux

Kết nối dây mạng hoặc Wifi nếu khoảng cách gần

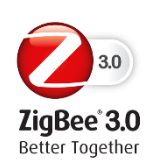

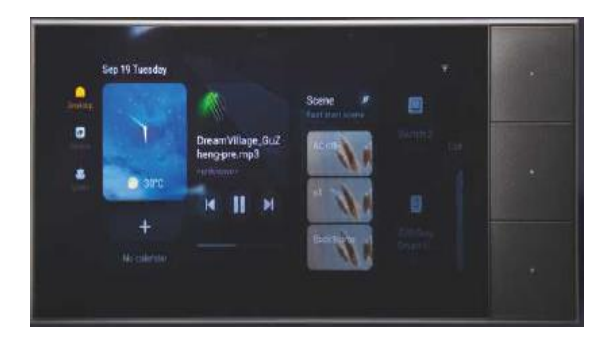

### 6 Inch

Master control ScreemZ10-C49/ A-SZ-GW-M103Gang Witch + Gateway + Music Player (Zigbee)Kết nối dây mạng hoặc Wifi nếu khoảng cách gần

# CÀI ĐẶT BỘ ĐIỀU KHIỂN TRUNG TÂM

### CHUẨN BỊ

AR1

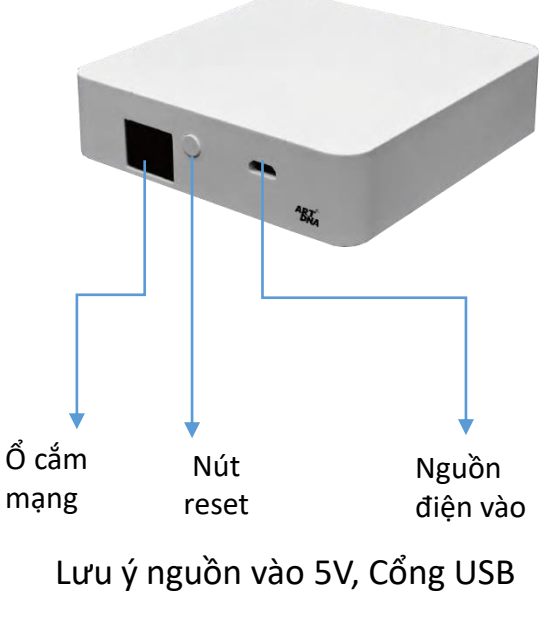

Bước 1: Cắm nguồn điện cho bộ điều khiển trung tâm

Bước 2: Cắm dây mạng từ bộ định tuyến vào ổ cắm mạng trên thiết bị điều khiển trung tâm Zigbee Lưu ý: Vị trí đặt bộ điều khiển trung tâm phù hợp để kết nối các thiết bị, cố định chắc chắn và nguồn điện, internet ổn định

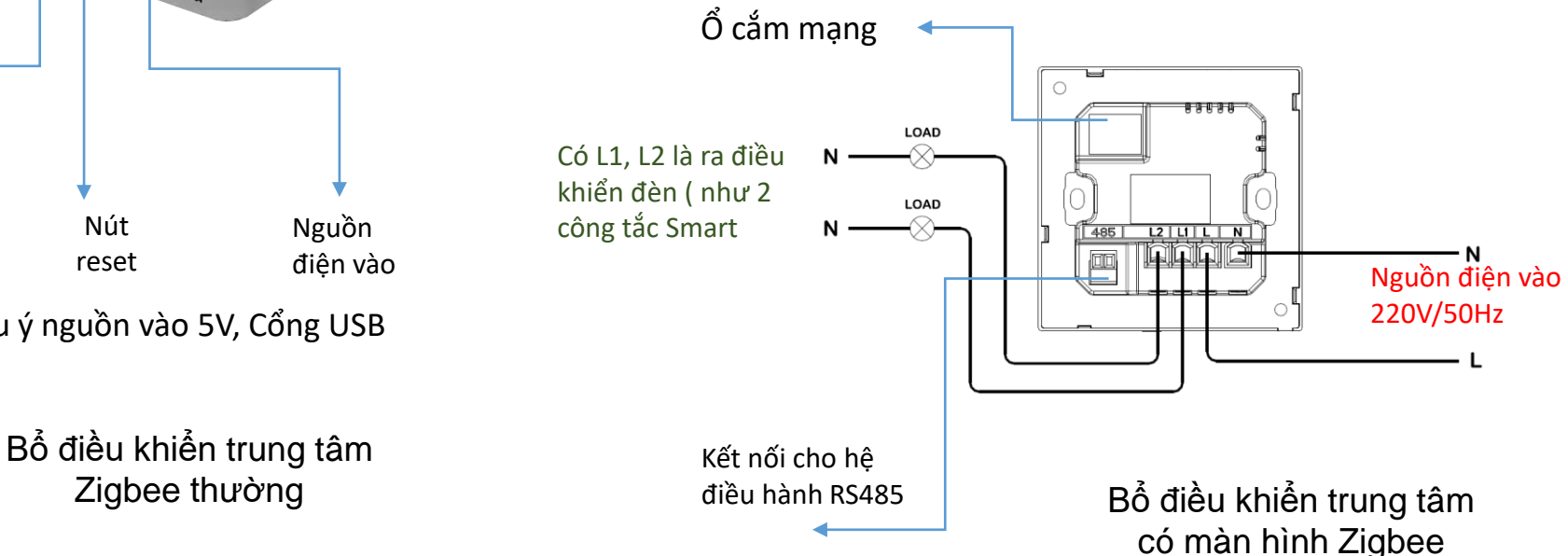

### ABT THÊM THIẾT BỊ - CỔNG ZIGBEE DATEWAY VÀO APP Model: YD-GW-Zgb

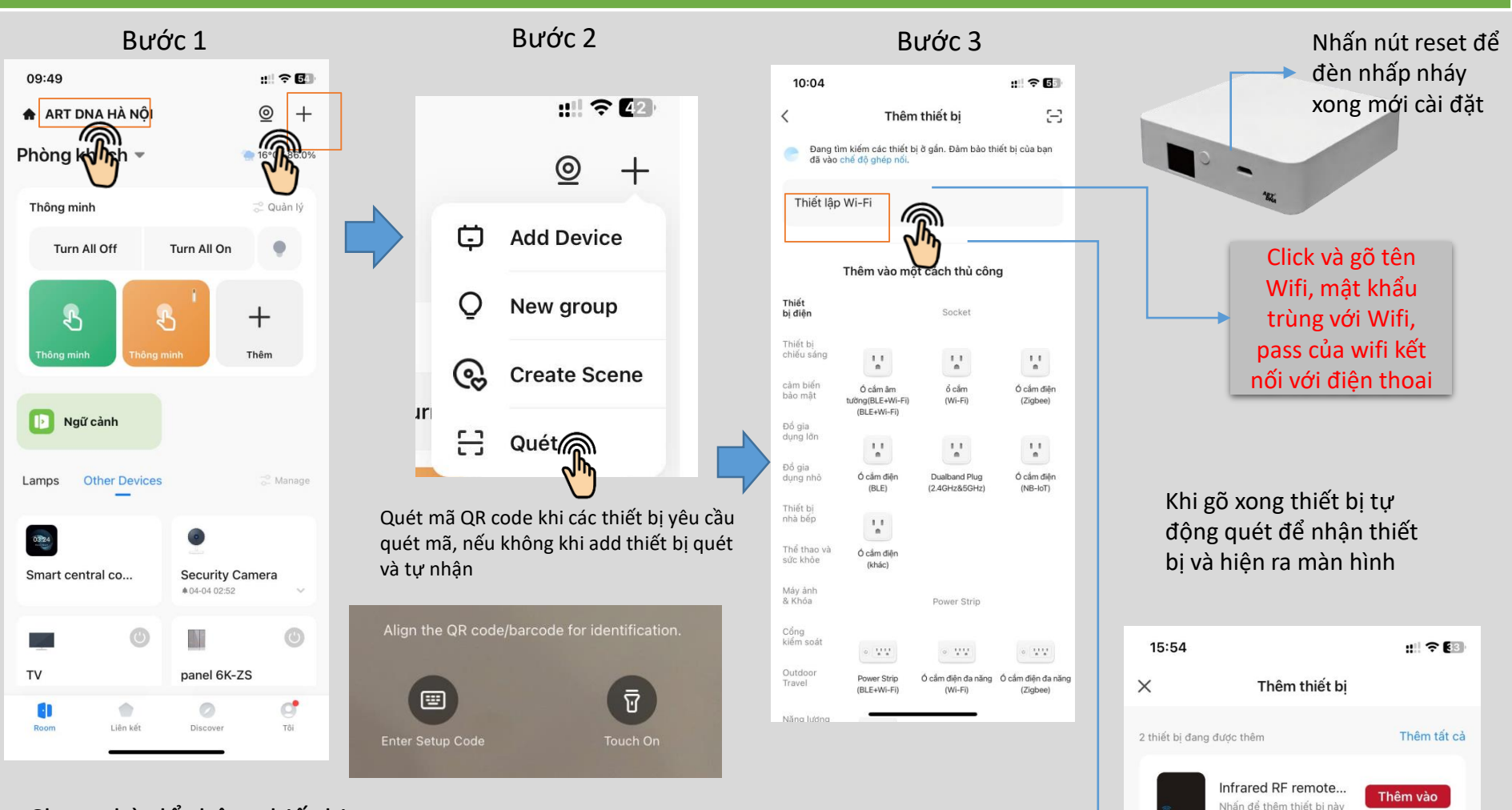

Chọn nhà để thêm thiết bị Bấm vào Add device/ thêm thiết bị hoặc dấu cộng phía trên

Đối với thiết bị kết nối Mater thì thực hiện đánh mã code thiết bị kết nối Mater

Các thiết bị sẽ tự động quét để nhận thiết bị Các thiết bị khác có thể chọn thủ công

Cổng kết nối Zigbee...

Nhấn để thêm thiết bị này

Thêm vào

## THÊM THIẾT BỊ - CỔNG ZIGBEE GATEWAY VÀO APP

Bước 4

ΔP

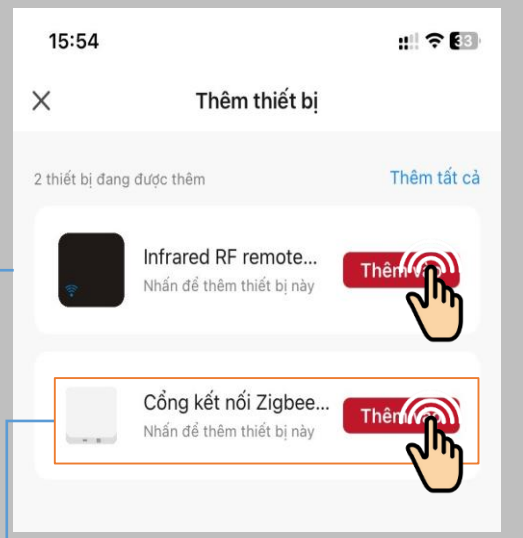

Nhấn nút thêm vào và lưu lại / Click nút Xong thì thiết bị được thêm vào App, có thể đặt tên Cổng kết nối

Thiết bị cổng trung tâm Zigbee

Thiết bị Hồng ngoại

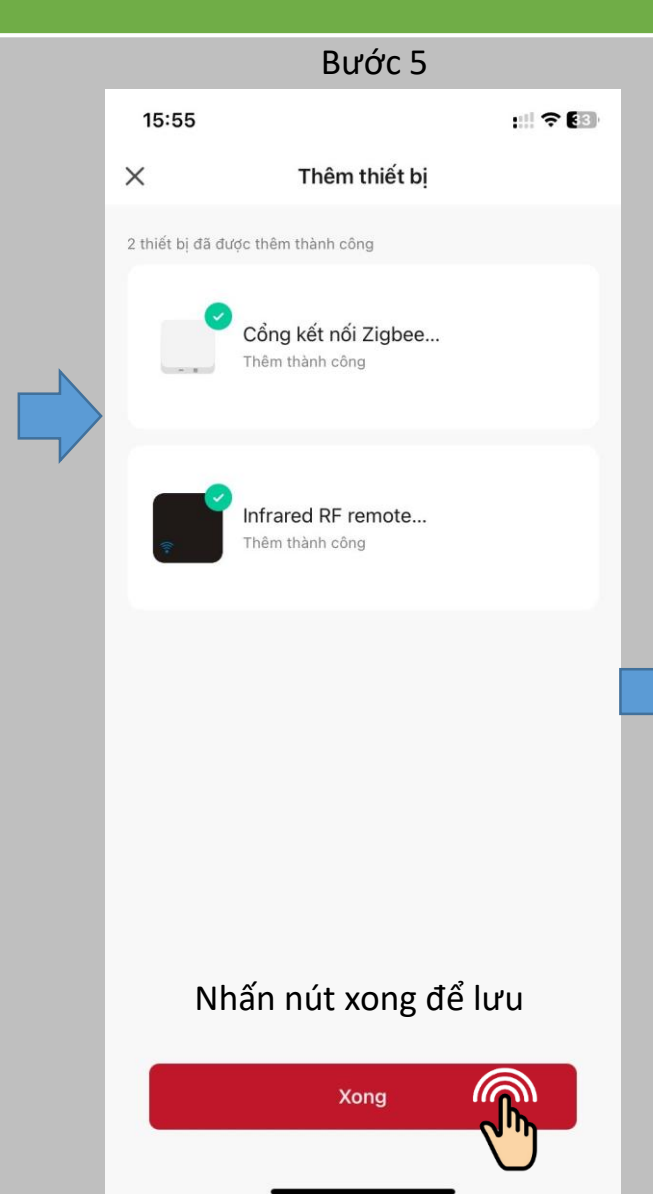

#### Hoàn thành

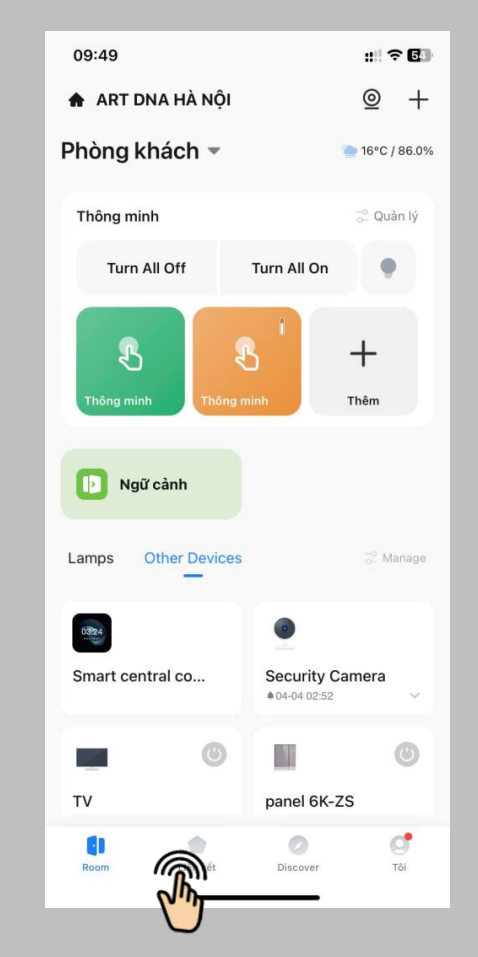

Kiểm tra: Bấm nút home thì thiết bị sẽ báo trên thẻ All Devices sẽ hiện ra thiết bị đã được thêm vào

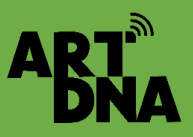

# CÀI ĐẶT BIỀU KHIỂN TRUNG TÂM

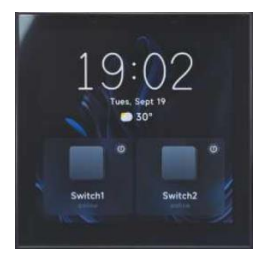

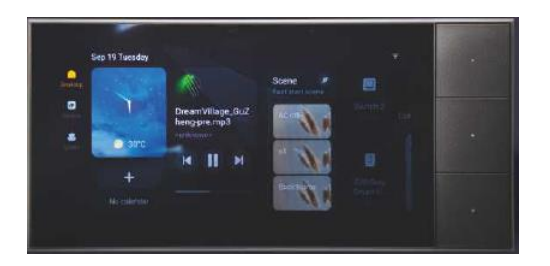

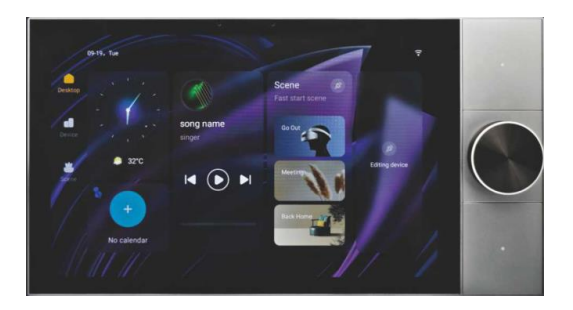

#### Kết nối mạng có dây và không dây

- WiFi:Trên giao diện chính, nhấp vào [Cài đặt] (Seting), sau đó chọn [Mạng không dây] -[Wireless Network] để chọn và kết nối với mạng WiFi.
- Kết nối internet: Đơn giản chỉ cần cắm cáp mạng vào cổng mạng máy chủ để thiết lập kết nối internet có dây.
- Lưu ý: Nếu sử dụng kết nối internet có dây, hãy nhớ tắt WiFi trước khi kết nối.

### Kết nối Bluetooth

- Đường dẫn: Menu thả xuống trên cùng -> Cài đặt (Seting) -> Bluetooth
- Bật hoặc tắt Bluetooth
- Kết nối với các thiết bị Bluetooth có sẵn

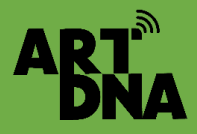

# CÀI ĐẶT BIỀU KHIỂN TRUNG TÂM

#### Cài đặt cổng Gate way:

Vuốt màn hình trên xuống vào Menu -> Cài đặt -> Cài đặt bộ điều khiển trung tâm (Menu -> Settings -> Gateway Settings)

- Liên kết bộ điều khiển trung tâm: Sử dụng ứng dụng ARTDNA App điện thoại di động của bạn để quét mã QR và liên kết máy chủ cổng. Bạn cũng có thể hủy liên kết nó khỏi ứng dụng
- Dồng bộ hóa thiết bị: Bấm để đồng bộ hóa các thiết bị trong bộ điều khiển trung tâm, thiết bị sẽ tự nhận các thiết bị đã cài đặt trên App và hiển thị trên màn hình.

| 4:40             |   | < System setting                                                | Ethemet                          | < System setting            | Gateway Setting                                                                                                    |   |
|------------------|---|-----------------------------------------------------------------|----------------------------------|-----------------------------|----------------------------------------------------------------------------------------------------|---|
| Tursley, 2024-97 |   | 😌 Wireless network                                              | Connection mode DHCP mode        | Wireless network            | Gateway binding<br>Bean QR code and Sind account login                                                                                                    | ۲ |
|                  |   | Ethernet                                                        | Static IP mode O                 | C Ethernek                  | Bynchronizer<br>Refresh device                                                                                                    | ۲ |
|                  |   | Bluetooth                                                       | Connection information           | Eluctooth Catering settings | Cateway reset<br>After resetting all sub devices under the gateway will be<br>cleared and the devices will restart                                                                                 |   |
|                  | Ľ | El Gateway settings                                             | Physical address<br>exectocococo | Harre management            | Import only devices from the current galaxiesy<br>After opening, only the devices of the current galaxiesy will<br>be imported. After dosing, all devices under the galaxiesy<br>will be imported. |   |
|                  |   | <ul> <li>Device management</li> <li>Scene management</li> </ul> | IP address<br>0000               | Device management           |                                                                                                    |   |
|                  |   | 🔶 Display                                                       | Default gateway                  | 4                           |                                                                                                    |   |

Chi tiết cài đặt, hướng dẫn sử dụng bộ điều triển trung tâm Master có bộ hướng dẫn lắp đặt, cài đặt riêng

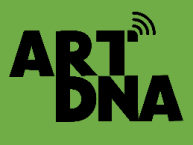

### CÀI ĐẶT BỘ ĐIỀU KHIỂN TRUNG TÂM Model: 210-C46-LX Model: 210-C50 Model: 210-C49

#### Trên App điện thoại

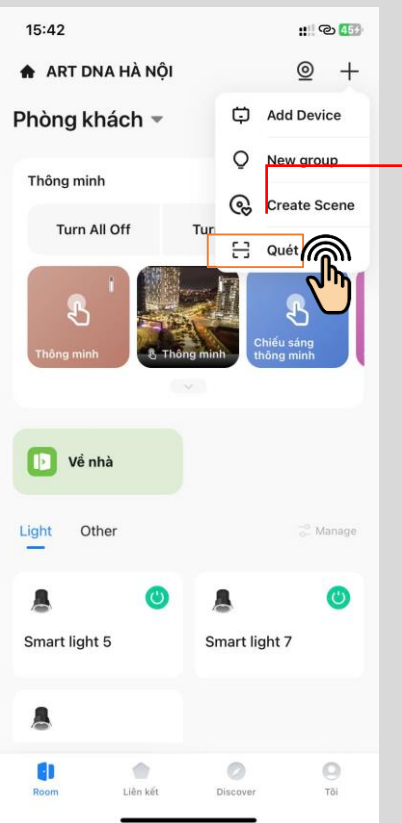

Thực hiện dùng điện thoại đã cài App scan lên màn hình trung tâm có hiển thị mã QR

#### Trên bộ điều khiển trung tâm

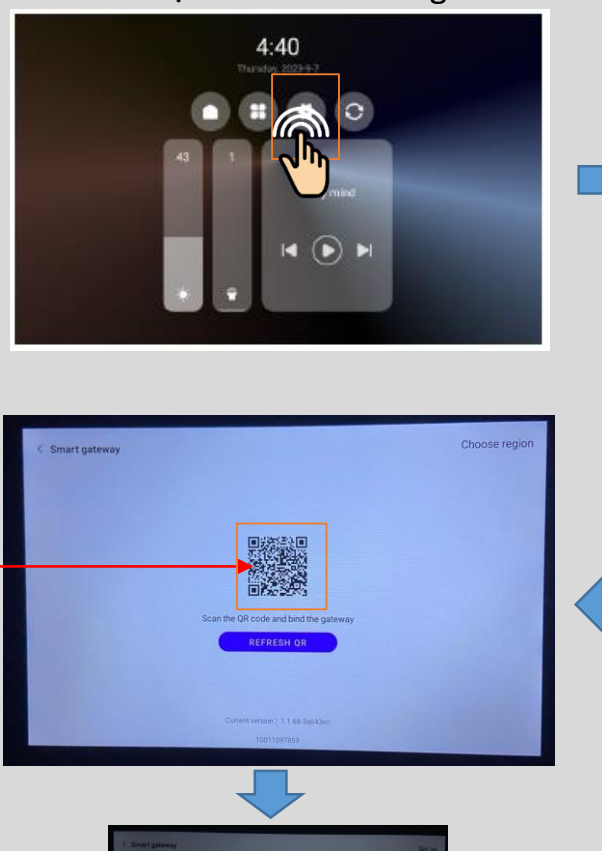

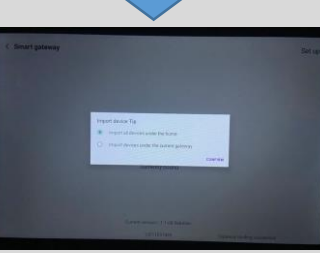

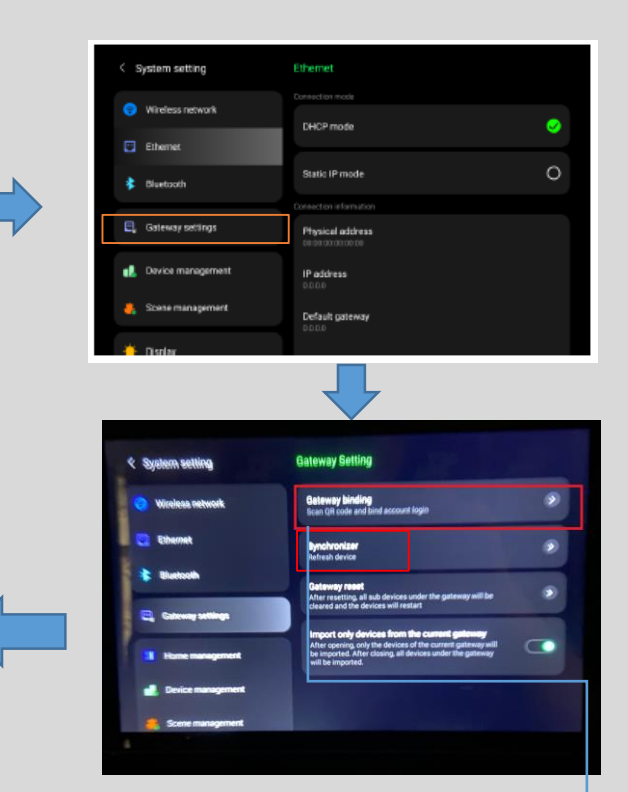

Sau khi kết nối xong thực hiện tải thiết bị trên màn điều khiển thì các thiết bị tự động nhận trên màn điều khiển trung tâm

Lưu ý: Thiết bị đã được cài vào app tài khoản khác thì phải gỡ thiết bị của tài khoản khác đó sau đó mới đăng nhập vào tài khoản mới được

## GIAO DIỆN TÍNH NĂNG MÀN HÌNH TRUNG TÂM

ART

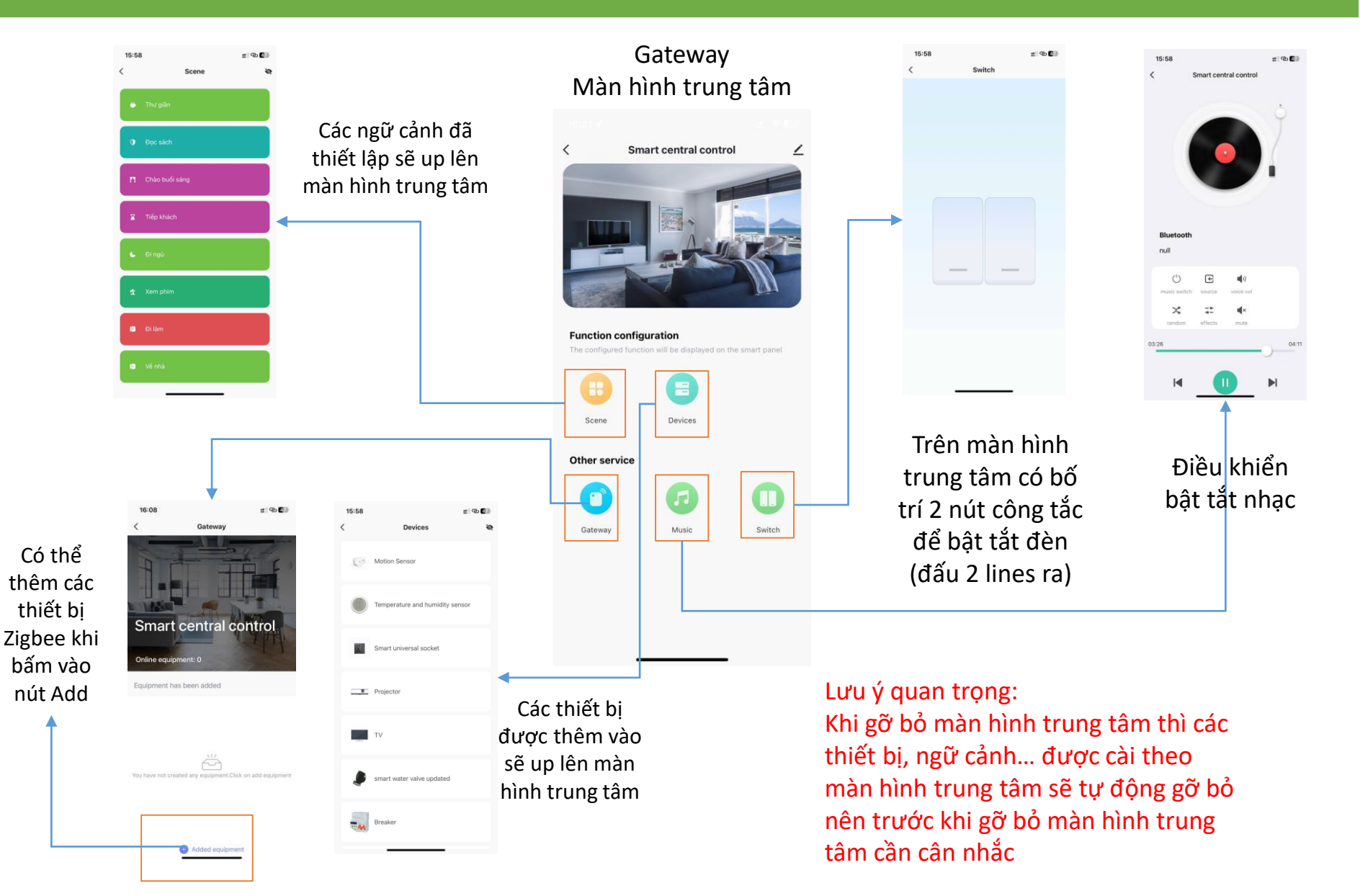

### HƯỚNG DẪN CÀI ĐẶT CÔNG TÁC, Ổ CẮM, DIMMER, RÈM, CÔNG TẮC NGỮ CẢNH VÀO APP

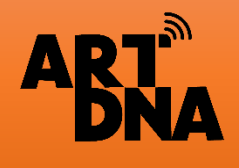

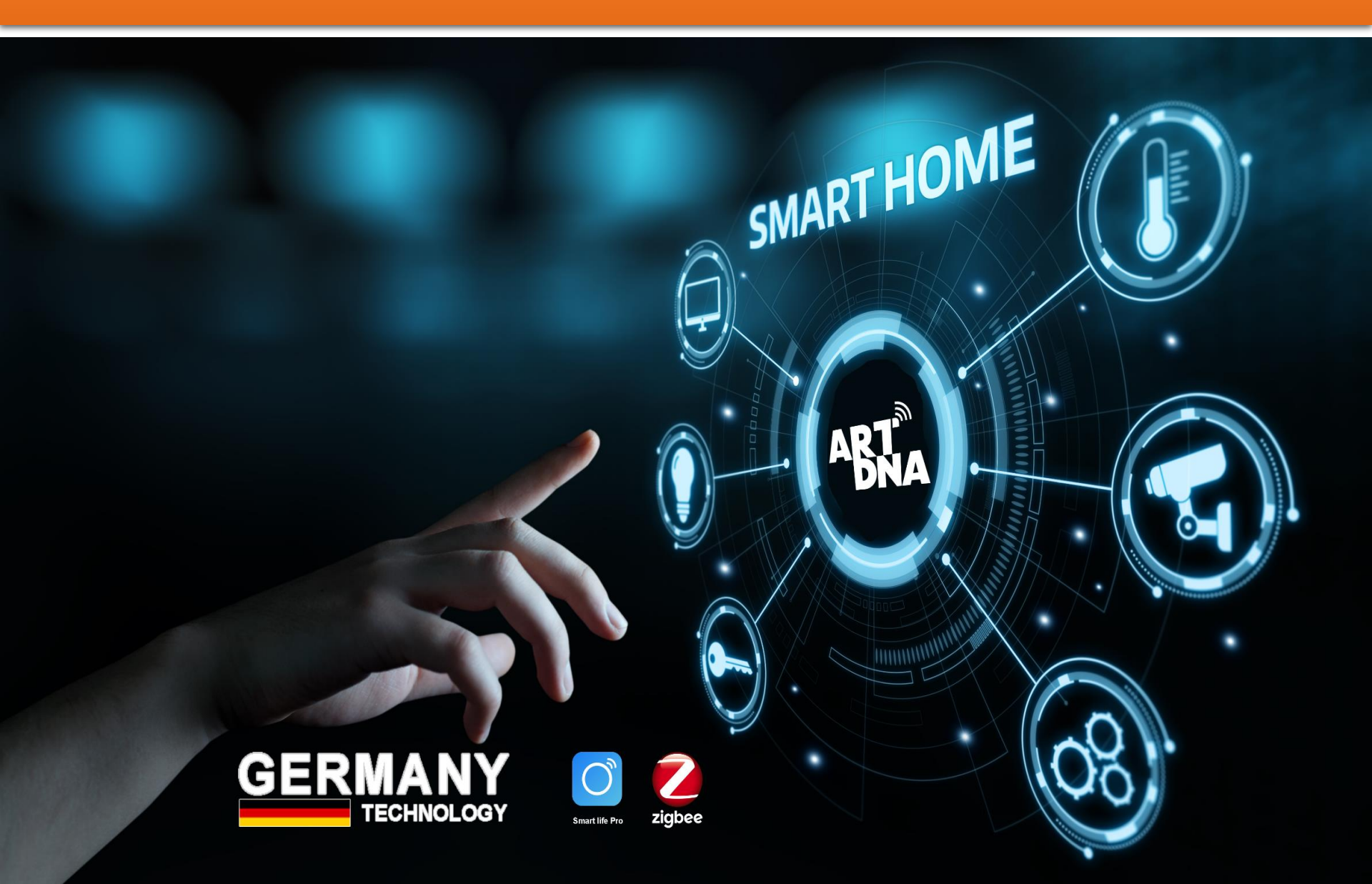

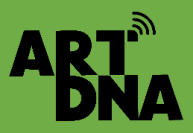

# THÊM CÔNG TẮC, NGỮ CẢNH VÀO APP

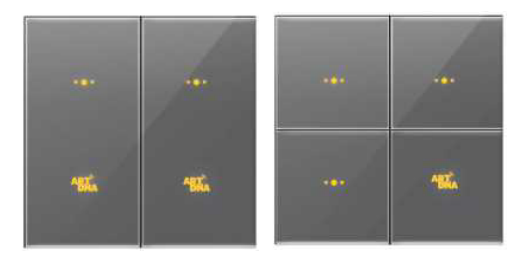

Công tắc đèn 1,2,3,4

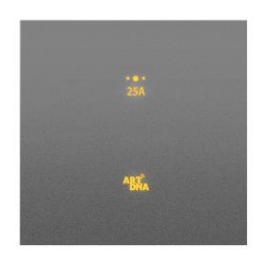

Công tắc 20A

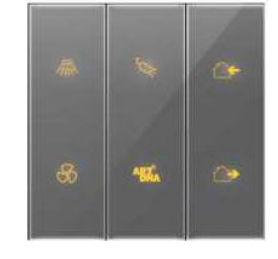

Công tắc ngữ cảnh

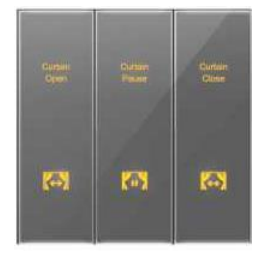

Công tắc Rèm

| CHUẨN BỊ |  |
|----------|--|
|          |  |

- Kiểm tra thiết bị đã được đấu nối theo đúng sơ đồ
- > Đảm bảo tải cho từng công tắc không vượt quá quy định
- Bật tắt thử đèn đã đấu nối hoạt động bình thường
- Đảm bảo đã cài đặt cổng trung tâm hoạt động bình thường

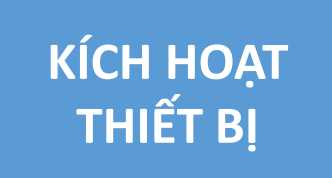

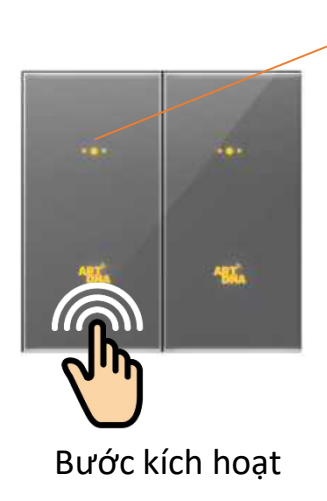

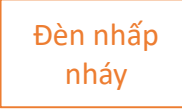

Bật công tắc sau đó nhấn giữ 1 nút 5 giây nhả tay ra lúc đó đèn phía trên sẽ nhấp nháy liên tục

# ART

# THÊM THIẾT BỊ CÔNG TẮC ZIGBEE

Bước 1

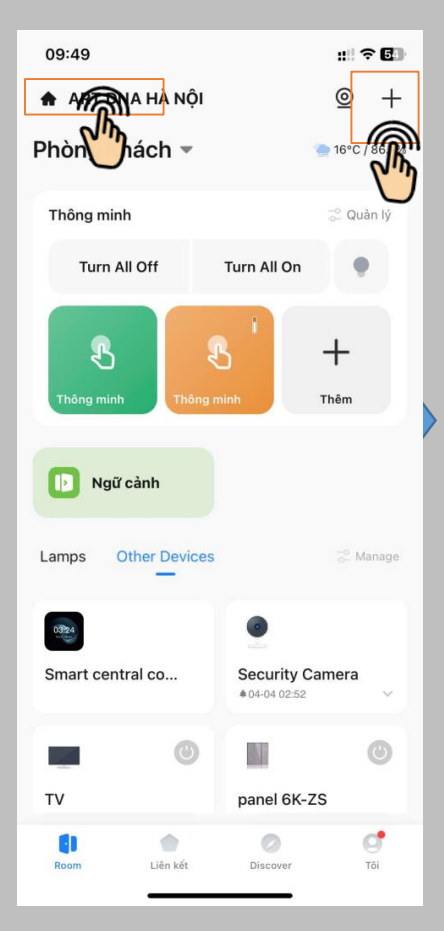

#### Bước 2

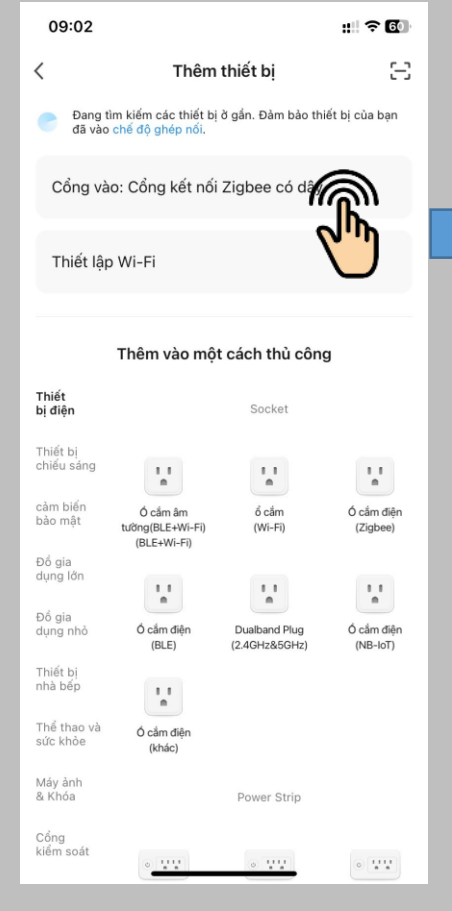

Chọn cổng kết nối

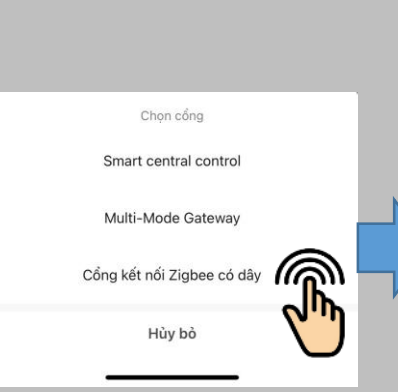

Βước 3

Chọn cổng kết nối để điều khiển thiết bị Zigbee

Trong 1 nhà có thể có nhiều cổng trung tâm nên chọn cổng phù hợp Nếu có 1 thì không cần chọn

Chỉ các thiết bị điều khiển Zigbee cần phải chọn cổng trung tâm (gateway) Bước 4

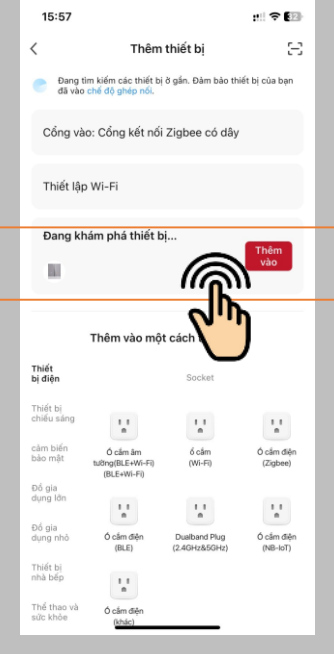

App tự quét và nhận thiết bị và hiện ra / bấm nút Thêm vào

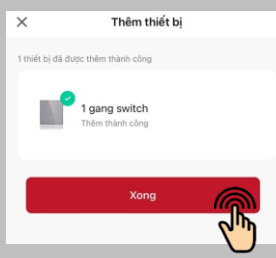

Bước 5

Nhấn nút: Xong

Vào thêm thiết bị

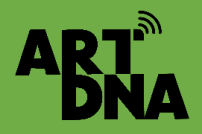

## ĐỔI TÊN THIẾT BỊ, BIỂU TƯỢNG, TÊN CÔNG TẮC

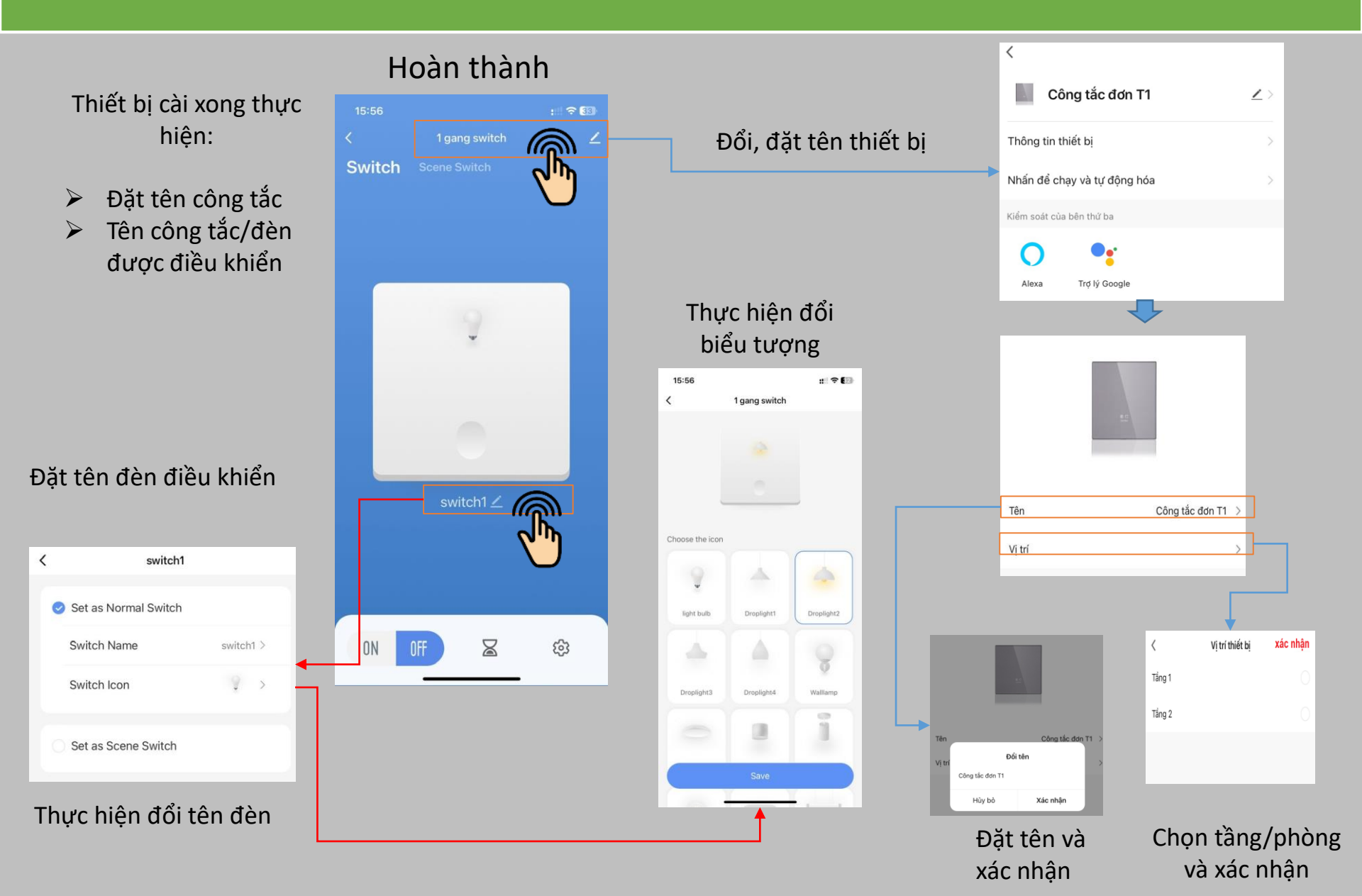

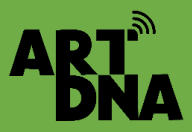

# THÊM TƯƠNG TỰ CÁC THIẾT BỊ ZIGBEE KHÁC

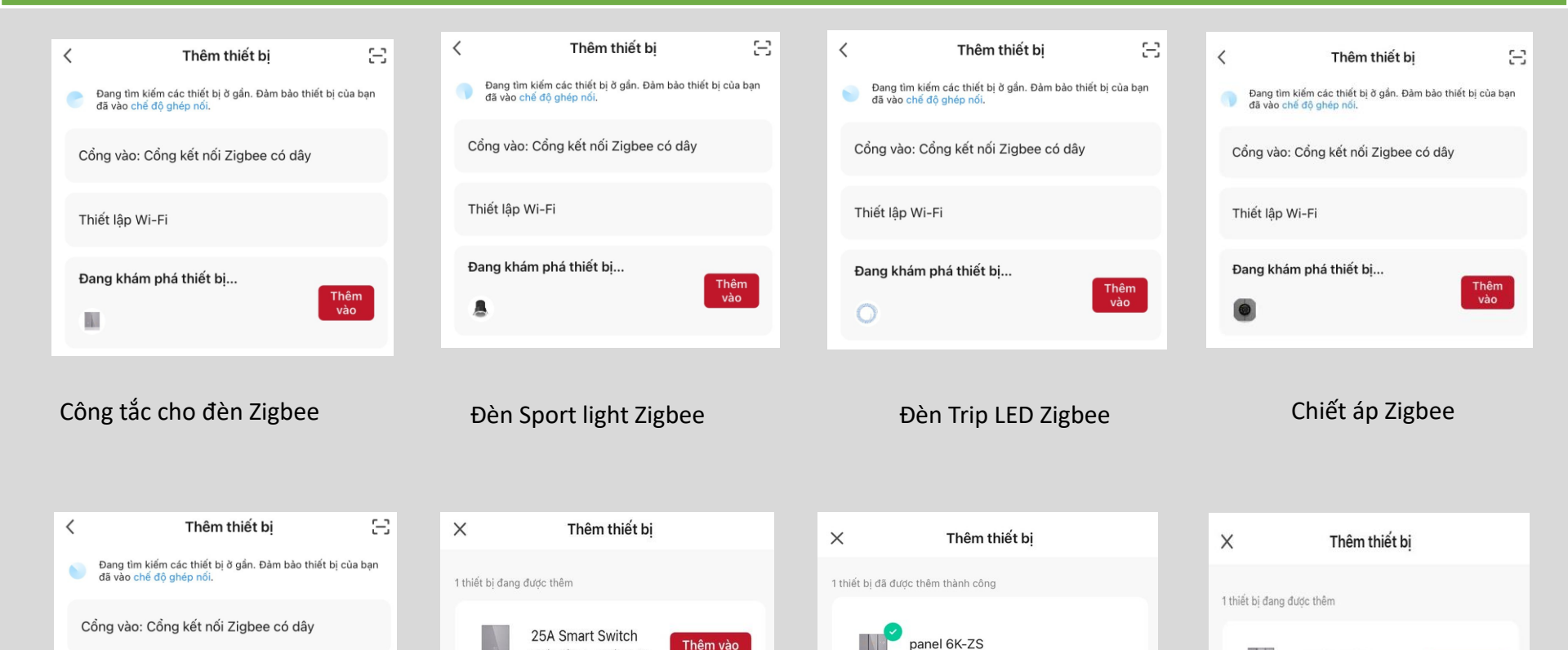

Thêm

Thiết lập Wi-Fi

Đang khám phá thiết bị...

Nhấn để thêm thiết bi này

Công tắc + Công tắc ngữ cảnh Zigbee

Xona

Thêm thành công

Công tắc rèm Zigbee

Thêm vào

Curtain switch

Nhấn để thêm thiết bị này

# CÔNG TẮC, CÔNG TẮC NGỮ CẢNH ZIGBEE

| ×            | Thêm thiết bị                  |  |  |  |  |  |  |
|--------------|--------------------------------|--|--|--|--|--|--|
| 1 thiết bị đ | i được thêm thành công         |  |  |  |  |  |  |
| N            | panel 6K-ZS<br>Thêm thành công |  |  |  |  |  |  |
|              | Xong                           |  |  |  |  |  |  |
|              |                                |  |  |  |  |  |  |

Công tắc + công tắc ngữ cảnh Zigbee

AR1

- Công tắc Zigbee: để điều bật tắt đèn đã kết nối công tắc với đèn
- Công tắc ngữ cảnh Zigbee: để thiết lập các ngữ cảnh để khi bấm vào thực hiện các ngữ cảnh đã cài đăt
- Có thể chuyển đổi công tắc đèn sang công tắc ngữ cảnh hoặc huỷ bỏ trên App

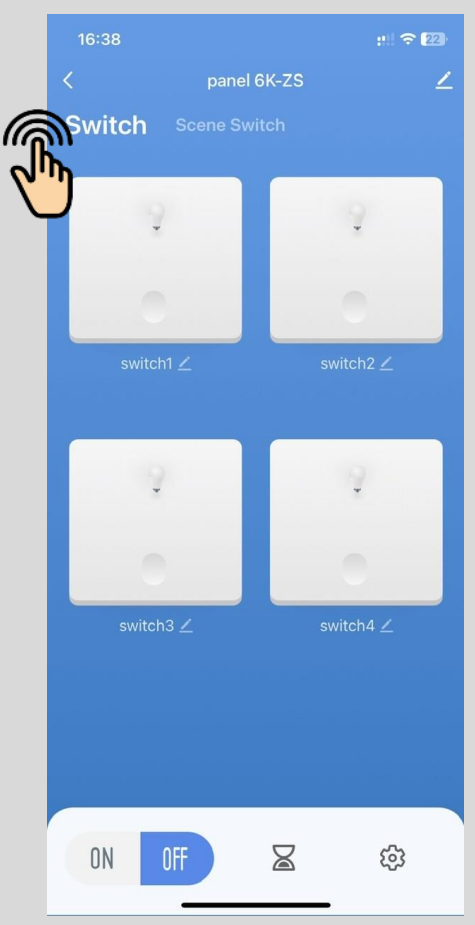

Công tắc Zigbee

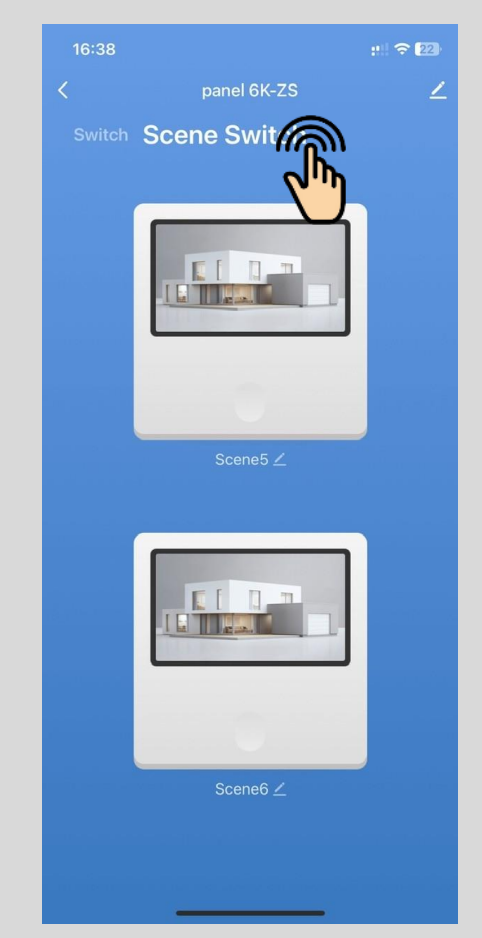

Công tắc ngữ cảnh Zigbee

### Sau khi cài đặt xong thực hiện đặt tên thiết bị loại ngữ cảnh...

## Ổ CẮM ĐA NĂNG THÔNG MINH ZIGBEE

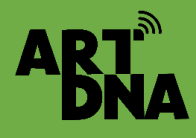

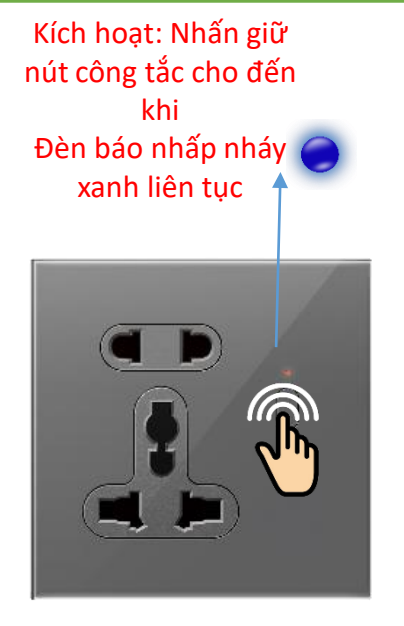

Các bước tiếp theo thực hiện như thêm công tắc Zigbee sau đó đặt tên, lưu và hoàn tất

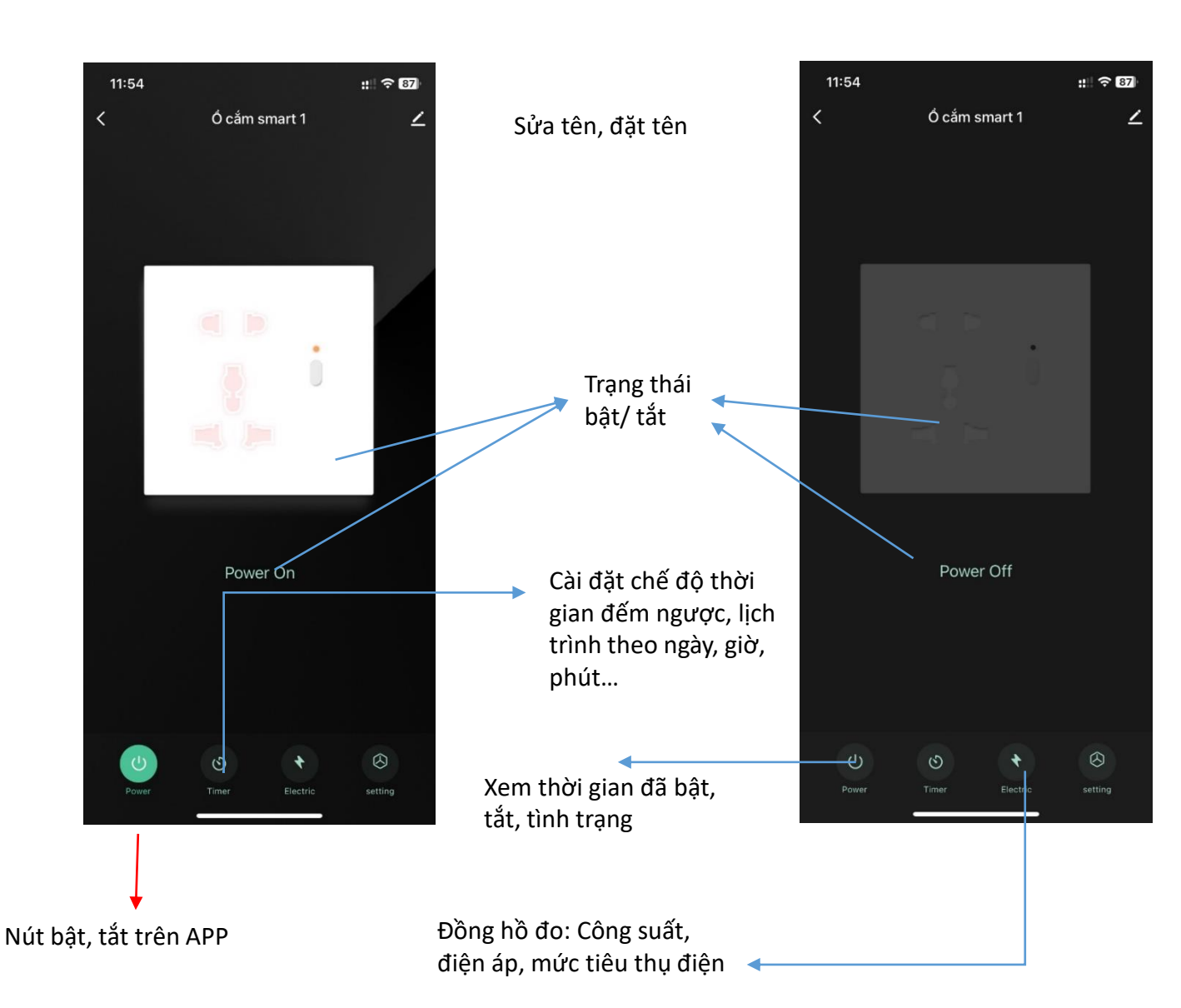

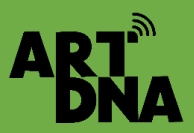

# CÁC TÍNH NĂNG CỦA Ổ CẮM THÔMG MINH

| 11:55         ::: I T I I I I I I I I I I I I I I I I | 11:55                                                                    | #11 🗢 🖾<br>etting<br>><br>OFF > |        | setting | #1 〒 157<br>入<br>OFF 入<br>のFF 入<br>のFF 入<br>の<br>の<br>の<br>の<br>の<br>の<br>の<br>の<br>の<br>の<br>の<br>の<br>の | 15     2     0       0     0.4     0.4       1     55       2     0.6       0     0     0       0     0     0       0     0     0       0     0     0 | 13.6     () • • • • •       C     Scanar       • • • • • • • • • • • • • • • • • • • | 11.6         p. ● E0           C         Standa           D         D           D         D           D         D           O         D           O         D           O         D           D         D           D         D           D         D |
|-------------------------------------------------------|--------------------------------------------------------------------------|---------------------------------|--------|---------|----------------------------------------------------------------------------------------------------|----------------------------------------------------------------------------------------------------|--------------------------------------------------------------------------------------|----------------------------------------------------------------------------------------------------|
| Đo công suất,<br>điện áp, điện<br>năng tiêu thụ       | Restart status<br>OFF<br>ON<br>Remember last status<br>Cancel<br>Cài đặt | ~                               | _<br>C | Cài đặt |                                                                                                    | Cài đặt thời g<br>bật tắ                                                                                                    | ian, ngày, tháng<br>t nguồn cho ổ cả                                                 | , kế hoạch<br>ắm                                                                                                    |

Các ứng dụng: Cho các thiết bị gia dụng cần cấp nguồn thông minh Lắp đặt sử dụng đế âm vuông 86 thông dụng vít ngang

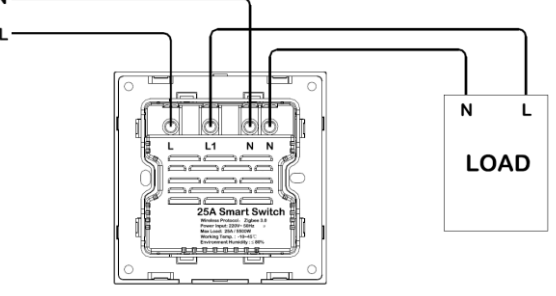

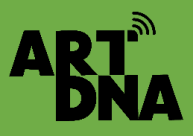

## THÊM CHIẾT ÁP ĐÈN VÀO APP

### KÍCH HOẠT TRẠNG THÁI SẵN SÀNG KẾT NỐI

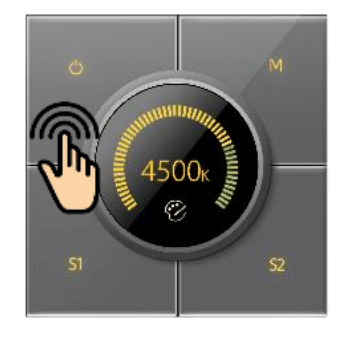

Bước 1: Nhấn nút nguồn để tắt màn hình

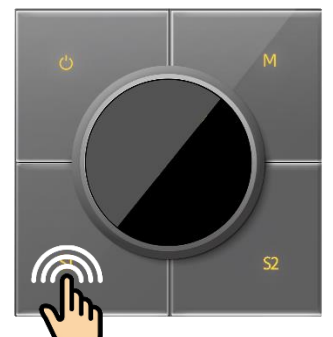

Bước 2: Nhấn nút giữ nút bên trái góc dưới

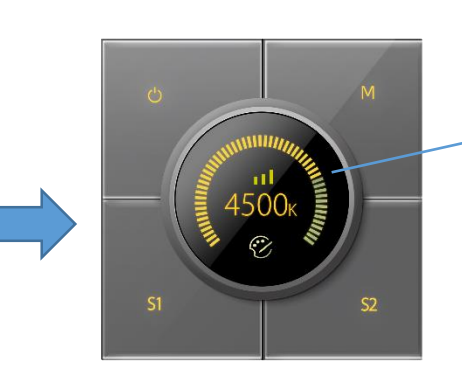

Trạng thái "Vạch song" nhấp nháy đã sẵn sang kết nối

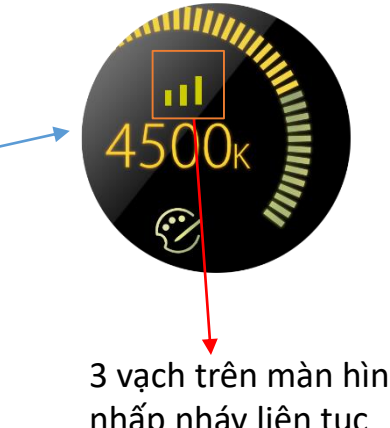

3 vạch trên màn hình nhấp nháy liên tục

Các bước tiếp theo thực hiện các bước như công tắc Zigbee

Mounting Instruction With 0~10V driver

CHIẾT ÁP ĐÈN CHỈNH ĐÔ SÁNG VÀ ĐIỀU CHỈNH NHIỆT ĐỘ MÀU CHO ĐÈN CÓ DIMMER + NHIỀU MÀU

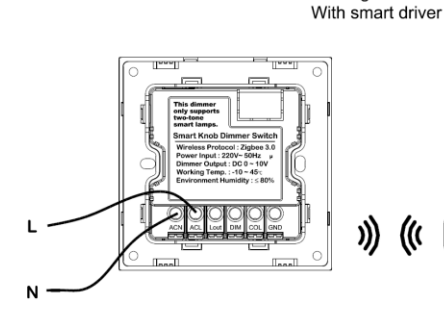

Mounting Instruction

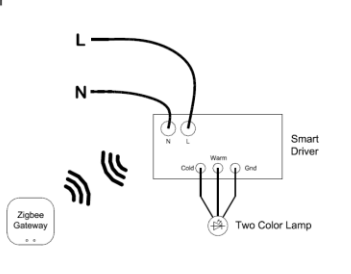

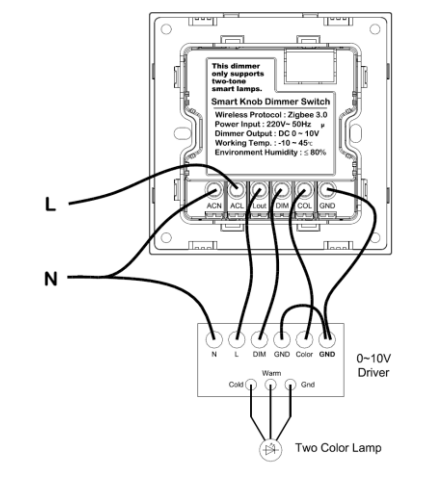

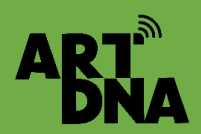

## CÁC TÍNH NĂNG CỦA CHIẾT ÁP ĐÈN

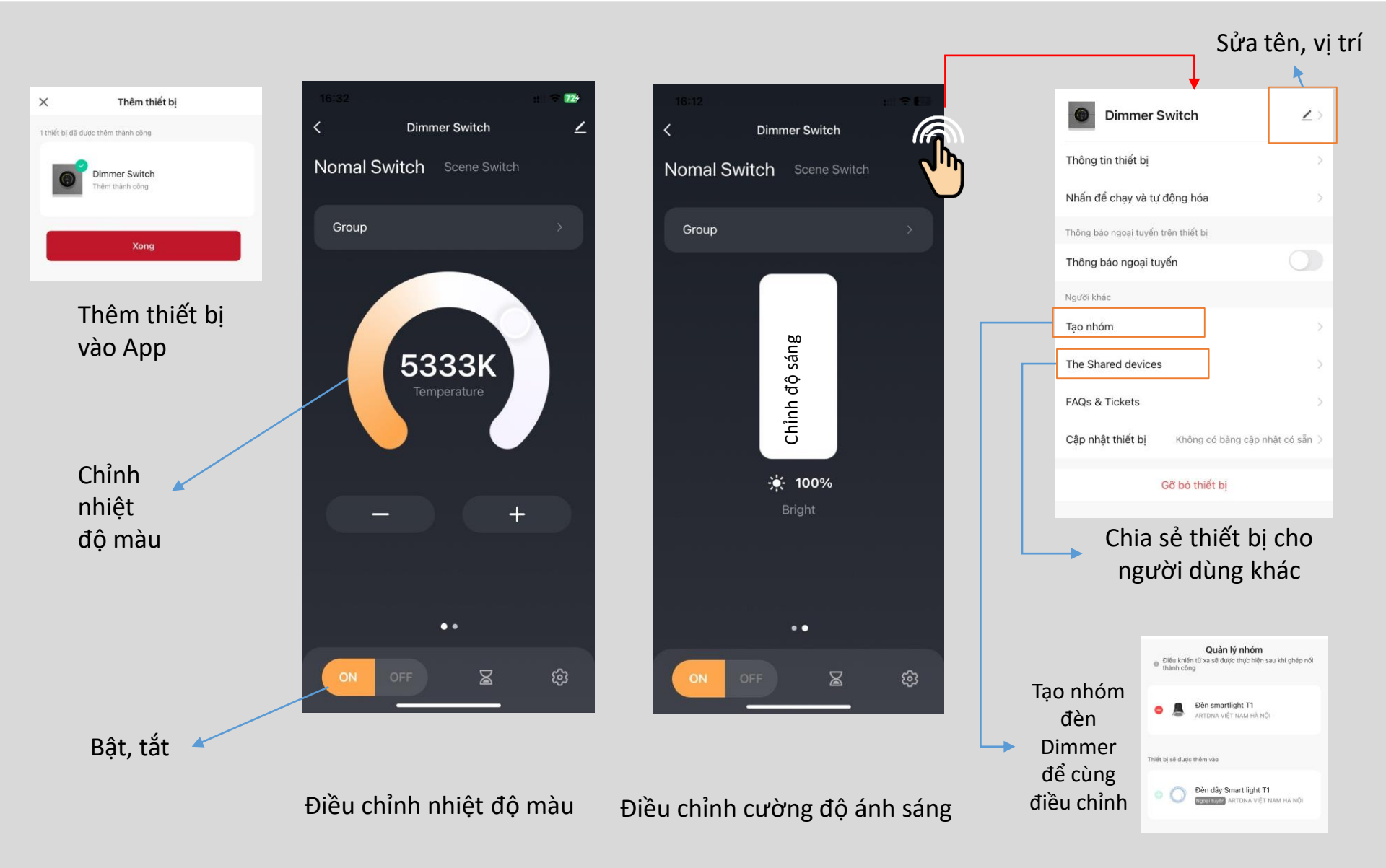

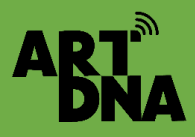

### THÊM BỘ ĐIỀU KHIỂN ĐIỀU HOÀ TRUNG TÂM

### KÍCH HOẠT TRẠNG THÁI SẵN SÀNG KẾT NỐI

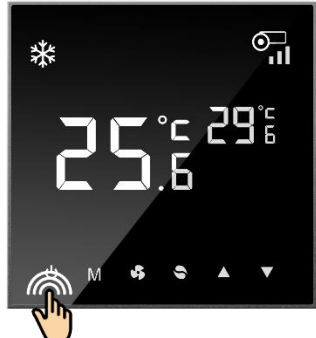

Bước 1: Bật nút nguồn để hiển thị màn hình

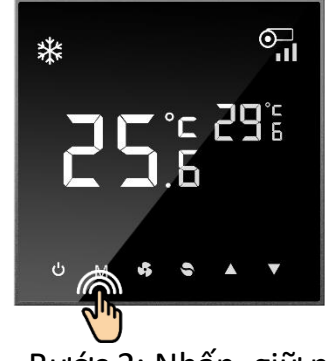

Bước 2: Nhấn, giữ nút M cho đến khi vạch sóng nhấp nháy

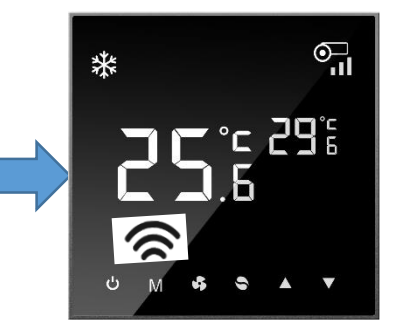

Trạng thái đã sẵn sang kết nối

Vạch sóng trên màn hình nhấp nháy liên tục

Các bước tiếp theo thực hiện các bước các thiết bị khác Lưu ý đấu nối đúng các vị trí dây theo sơ đồ đầu nối

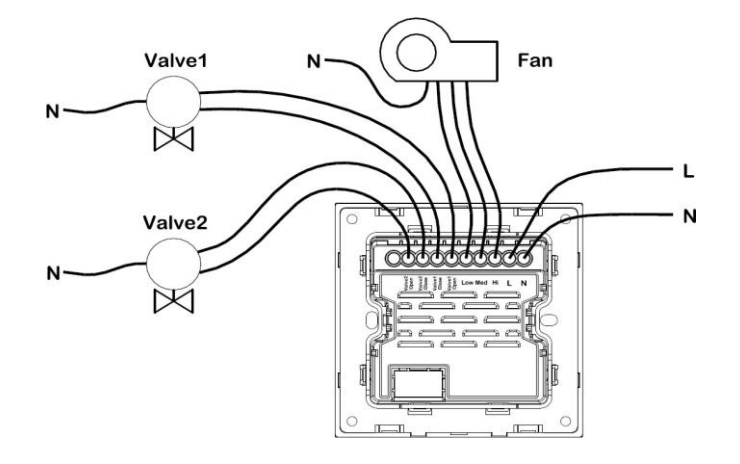

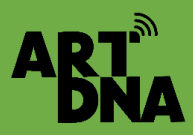

## BỘ ĐIỀU KHIỂN ĐIỀU HOÀ TRUNG TÂM

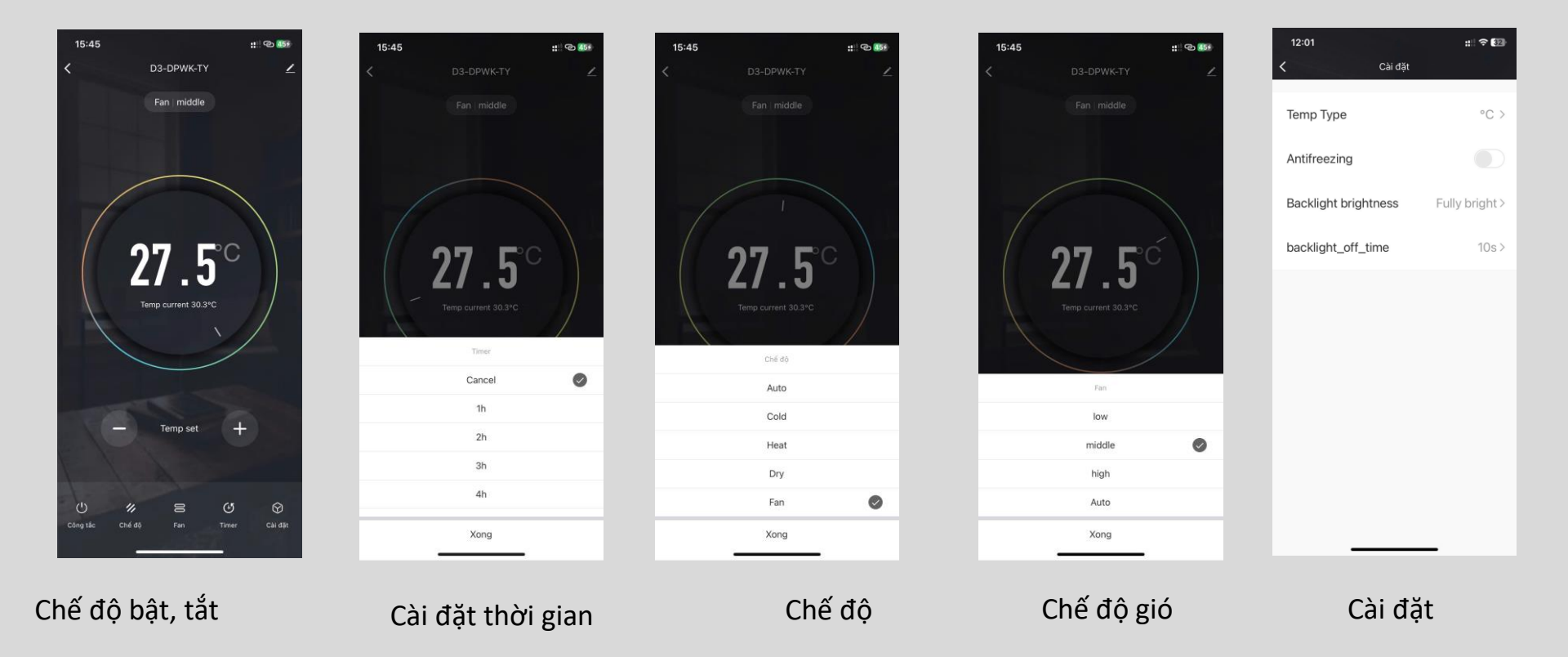

CÁC NÚT TÍNH NĂNG CỦA BỘ ĐIỀU KHIỂN ĐIỀU HOÀ
# HƯỚNG DẪN THIẾT LẬP CÔNG TẮC 2 CHIỀU

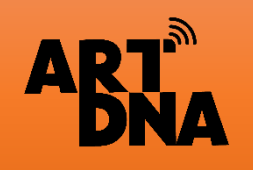

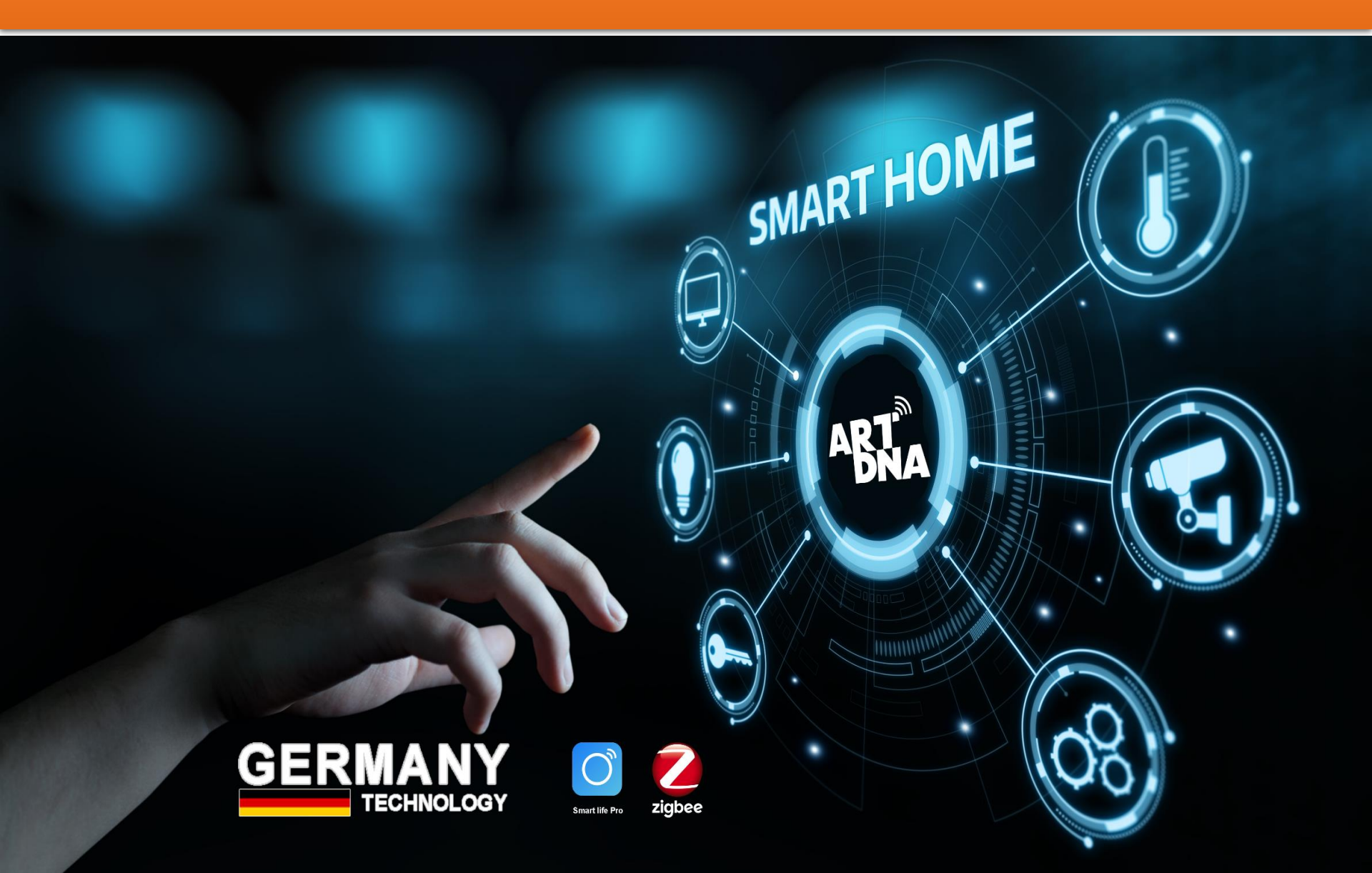

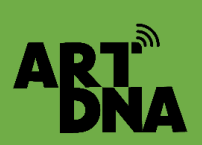

## SO SÁNH, NGUYÊN LÝ HOẠT ĐỘNG

Thiết bị thông minh không cần đi dây như công tắc thường mà kết nối qua APP nên có thể huỷ bỏ 2 chiều hoặc chọn bất kỳ công tắc nào thành công tắc 2 chiều với nó thông qua App, có thể add thêm các công tắc khác để bật tắt được nhiều vị trí (đa điểm)

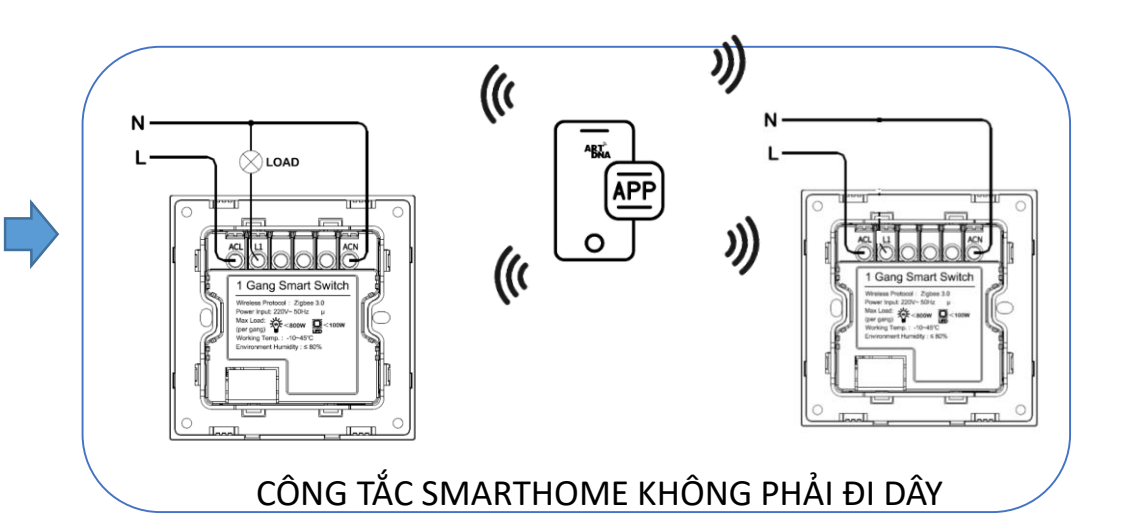

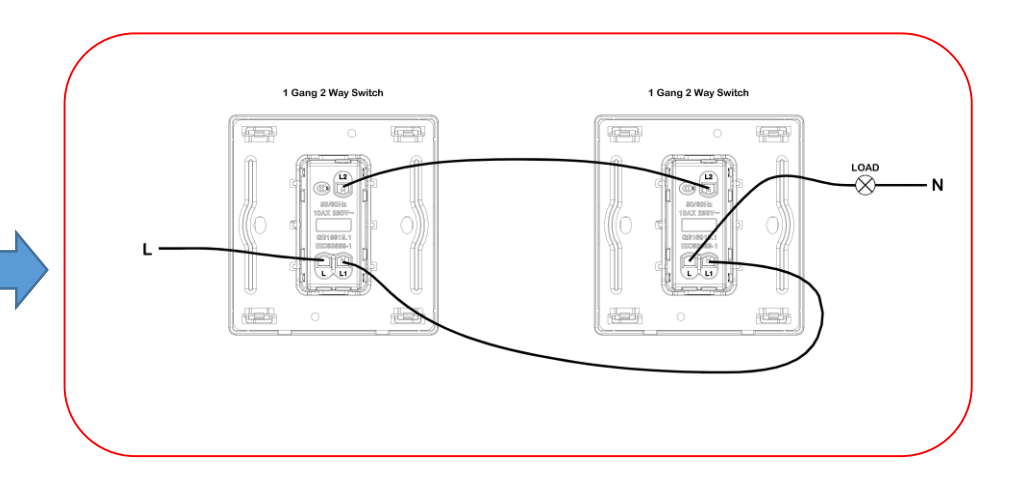

CÔNG TẮC ĐƠN 2 CHIỀU LOẠI THƯỜNG PHẢI ĐI DÂY

#### Công tắc thường

Phải kết nối dây và cố định không thay đổi vì kết nối hai công tắc bằng dây để điều khiển đèn

## HƯỚNG DẪN TẠO CÔNG TẮC 2 CHIỀU

Bước 3

1 gang switch

:: @ 469

switch1

switch2

switch4

Khi chon

chuyển nút

Nếu muốn

huỷ thì gạt

sang trái sẽ huỷ kết nối

đa chiều

Có thể huỷ

cách giữ và

gạt bên trái

xuất hiên

nút xoá

bỏ bằng

xong sẽ

xanh

### D ( 4

ART

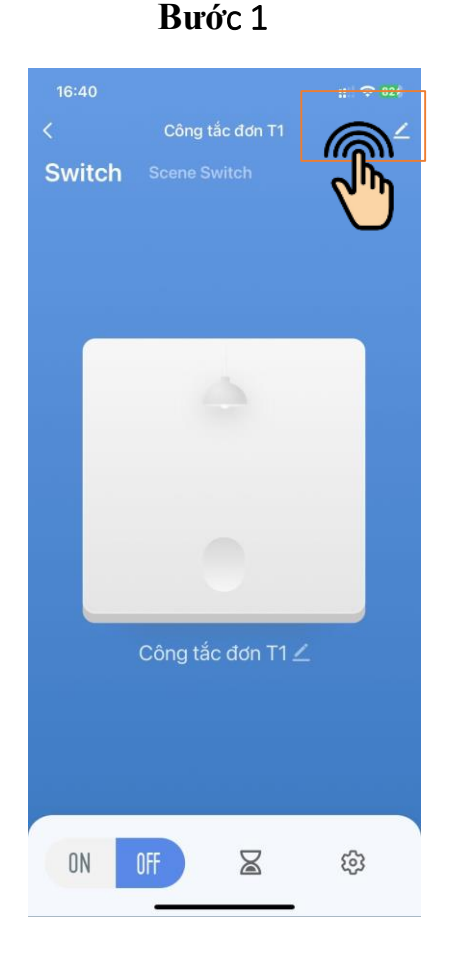

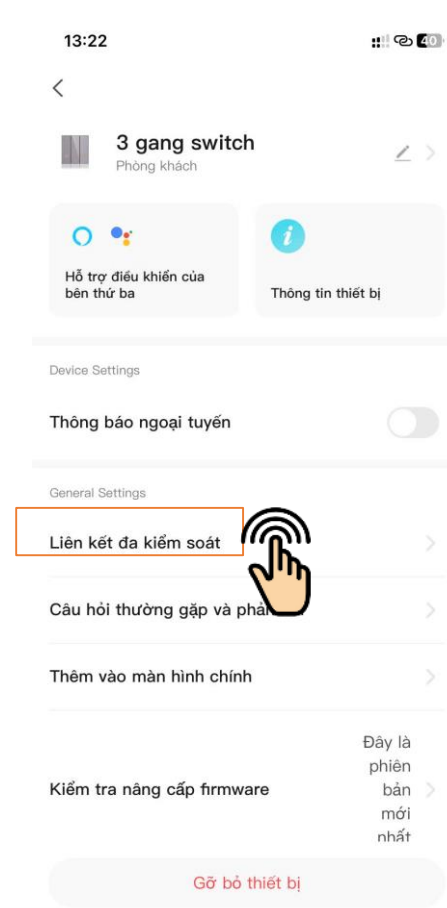

Chọn thiết bị cần thiết lập 1 chiều ( công tắc đấu có line và bóng đèn) Click vào cài đặt

Chọn <mark>Liên kết đa kiểm soát</mark> Sau đó chọn các công tắc gán làm 2 chiều

Chon công tắc gán và quay lại thì thiết bị đã được gán xong và có thể bật tắt 2 chiều

Bước 2

15:49

Nhóm đa kiểm soát24 🖉

1 gang switch

3 gang switch

4 gang switch

Link with Switch

Phòng khách

Phòng khách

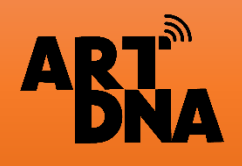

## HƯỚNG DẪN THÊM ĐÈN ZIGBEE VÀO APP (Đèn Zigbee không đấu qua công tắc nhận trực tiếp)

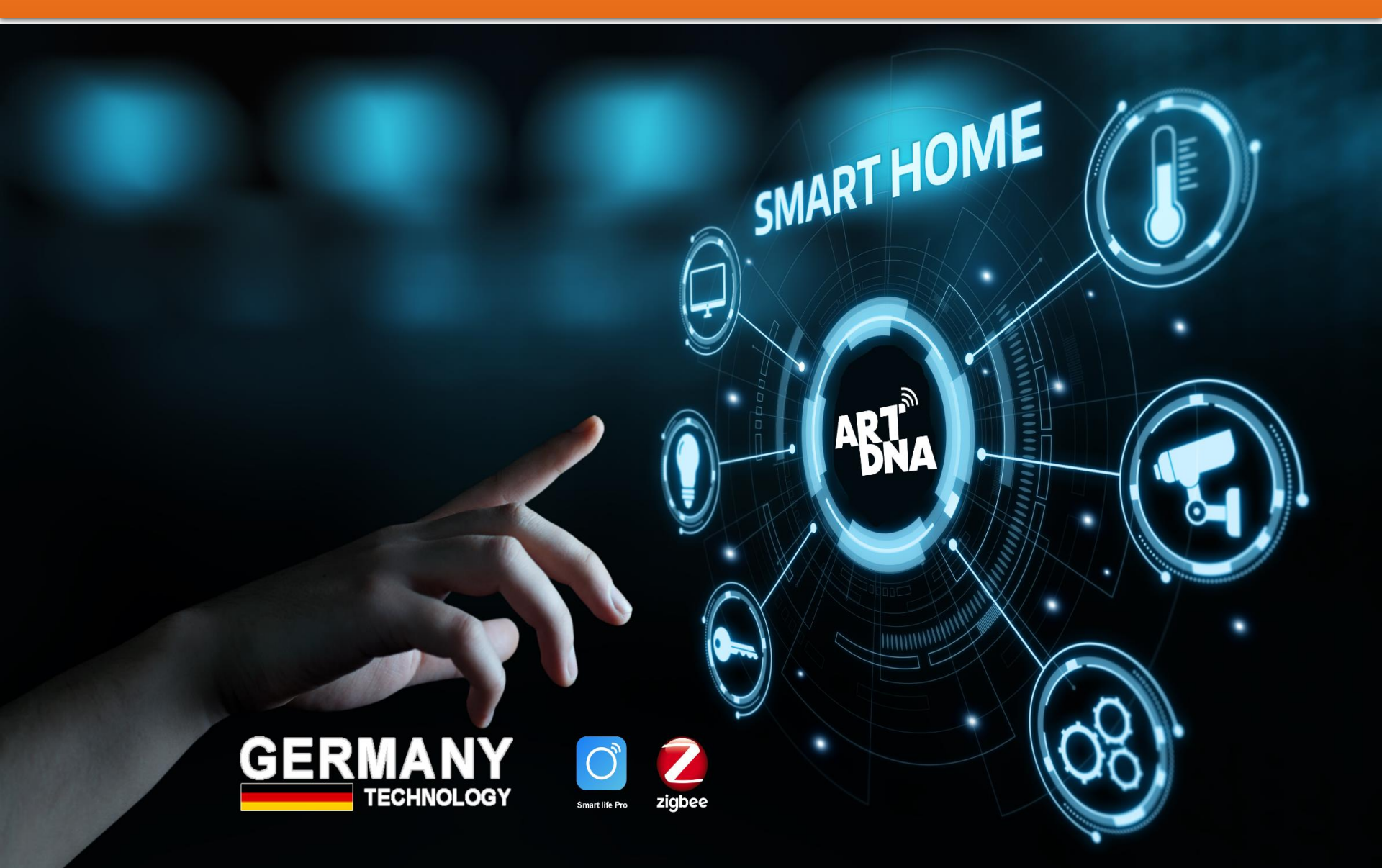

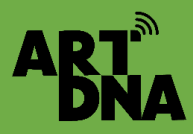

# THÊM ĐÈN SMARTHOME VÀO APP

( Đèn Zigbee không đấu qua công tắc nhận trực tiếp)

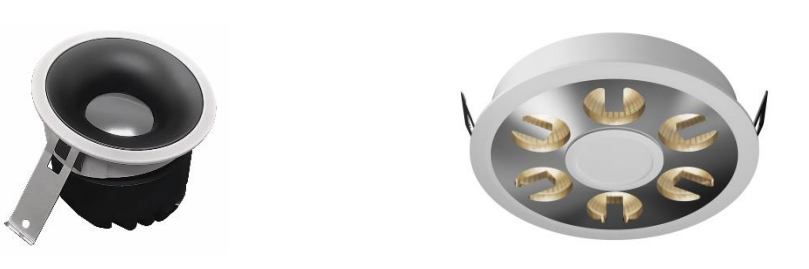

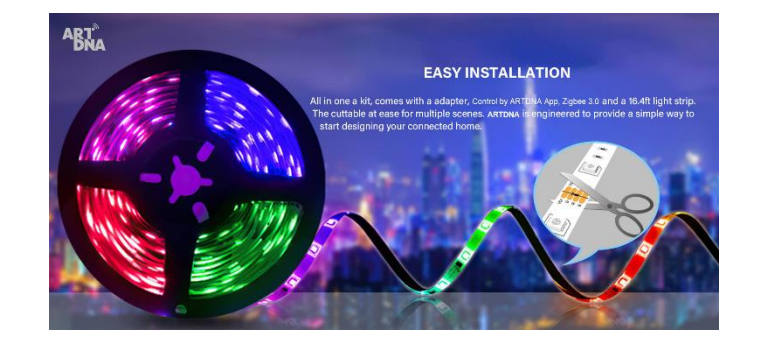

### Kích hoạt đèn ở trạng thái sẵn sàng

Cấp nguồn cho đèn và bật đèn nếu:

- ✓ Đèn đã nhấp nháy ( sáng rồi lại tắt liên tục) tự động thì đèn đã ở chế độ sẵn sàng
- Nếu đèn không nhấp nháy cần phải bật và tắt 5 lần sau đó bật lại đèn thấy đèn sáng xong chuyển tắt liên tục thì mới vào trạng thái sẵn sàng - đã được kích hoạt chờ kết nối

Lưu ý: Đèn Smarthome Zigbee nhận trực tiếp vào APP không cần đấu qua Công tắc Zigbee và điều khiển trực tiếp trên APP.

Trường hợp cần vẫn đấu qua công tắc để bật tắt bình thường như các đèn khác

Các bước tiếp theo thực hiện các bước như công tắc Zigbee

## CÁC CHỨC NĂNG CỦA ĐÈN SPORT SMART LIGHT

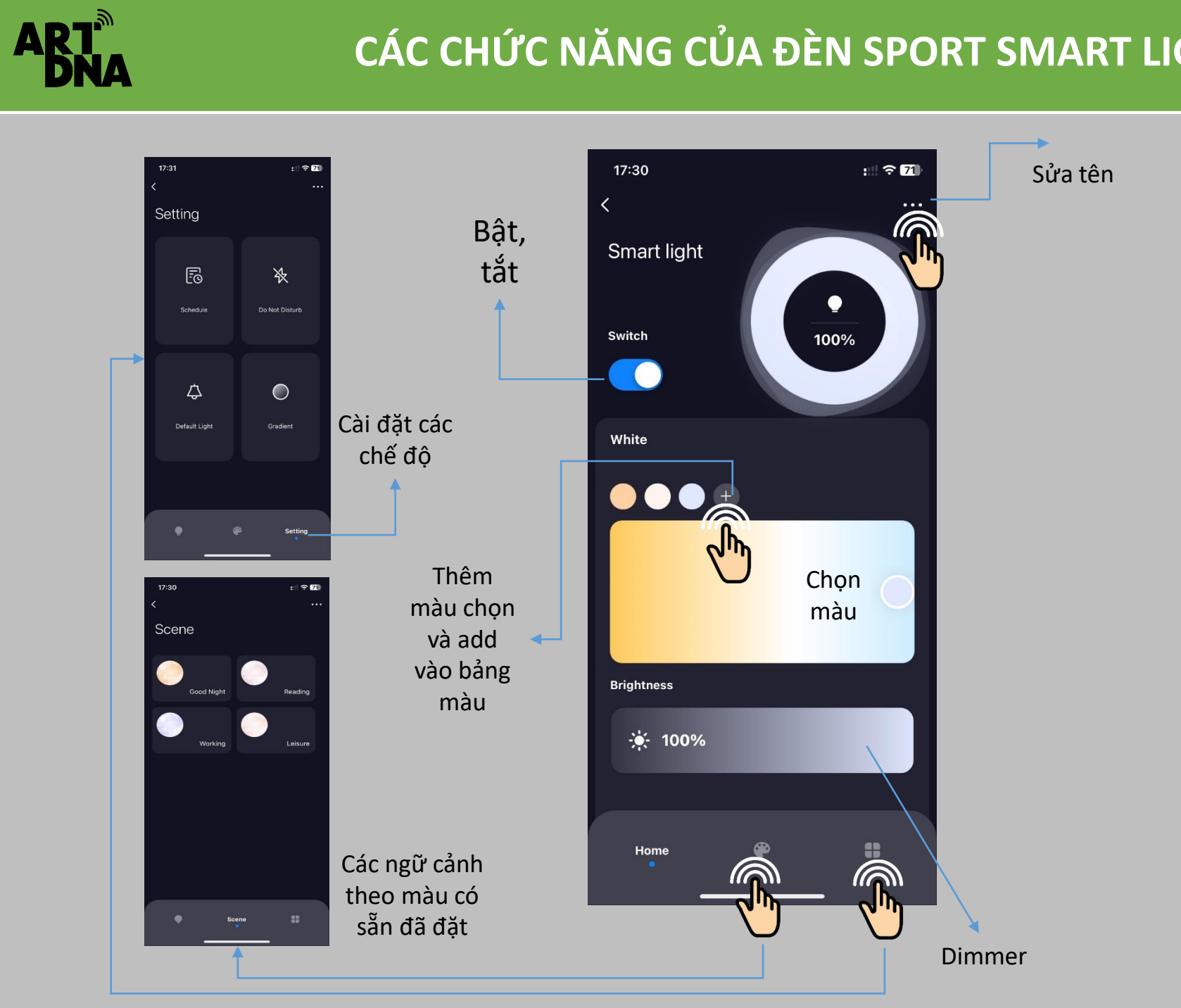

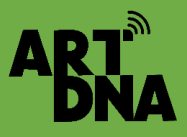

### CÁC CHỨC NĂNG CHO ĐÈN TRIP SMART LIGHT

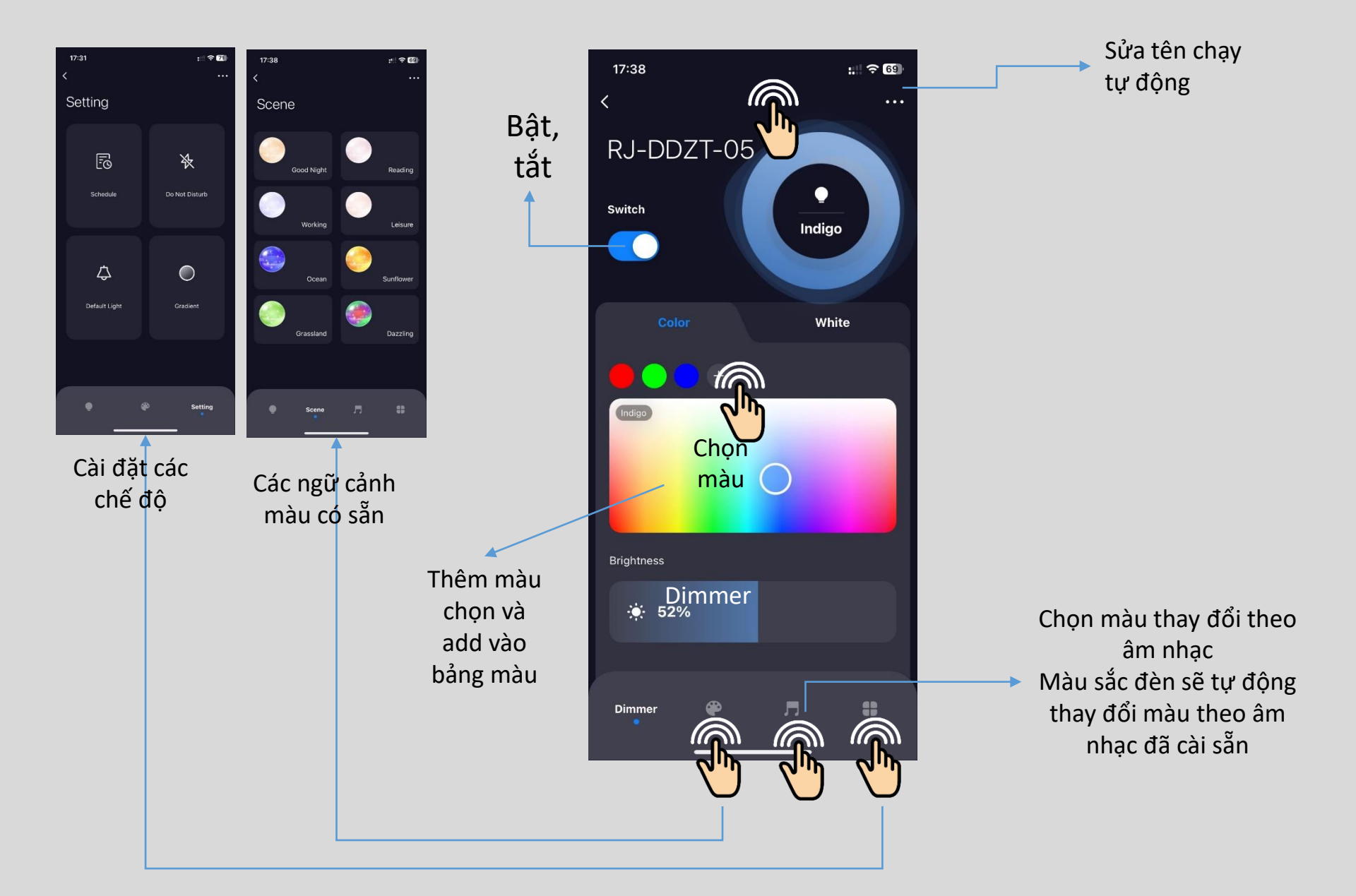

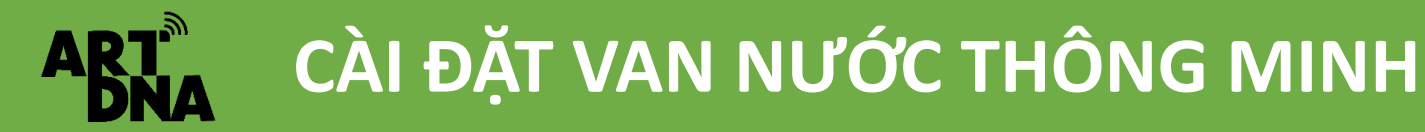

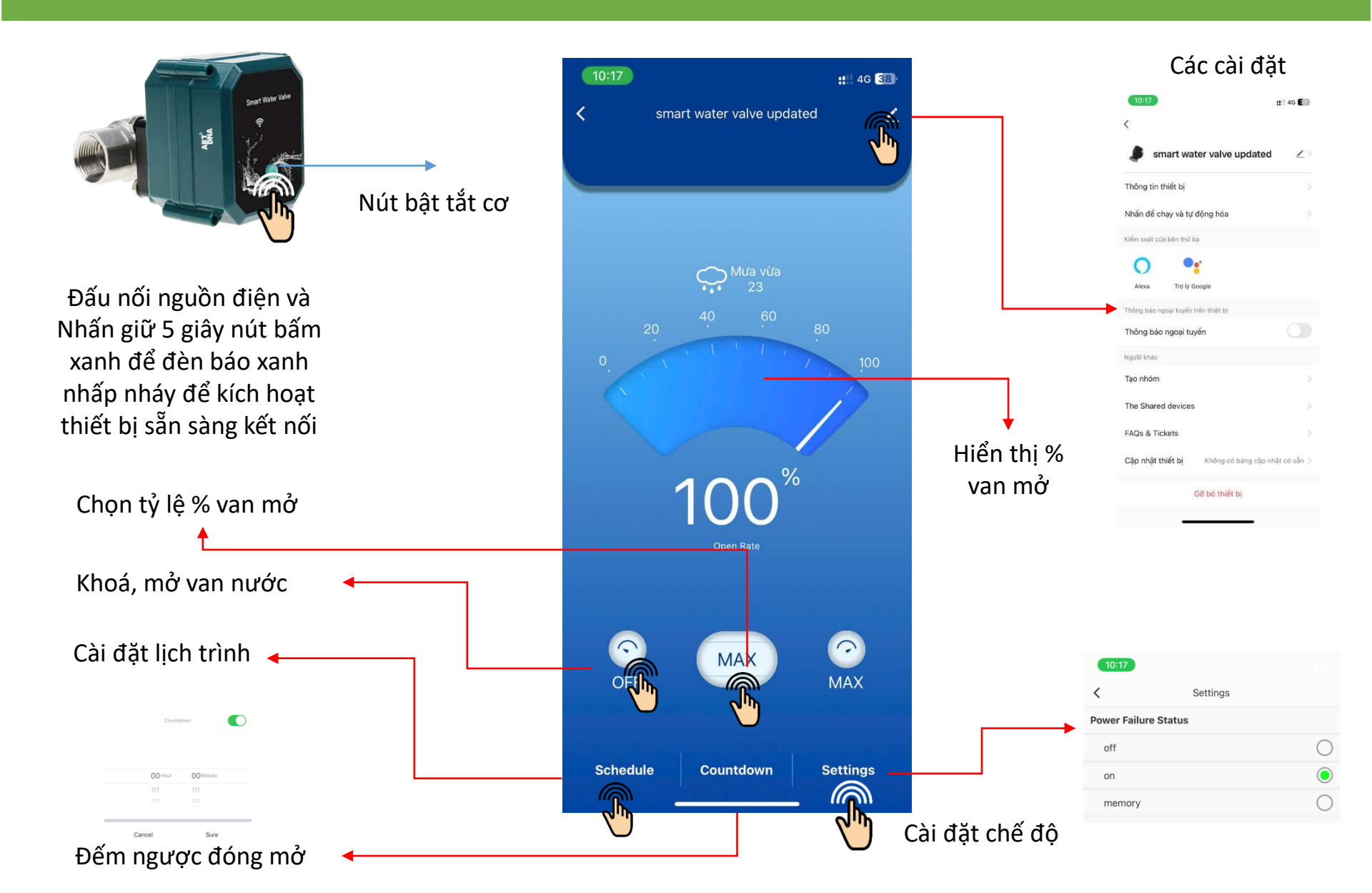

## HƯỚNG DẪN CÀI ĐẶT CÁC CẢM BIẾN ZIGBEE

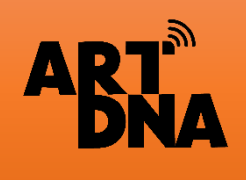

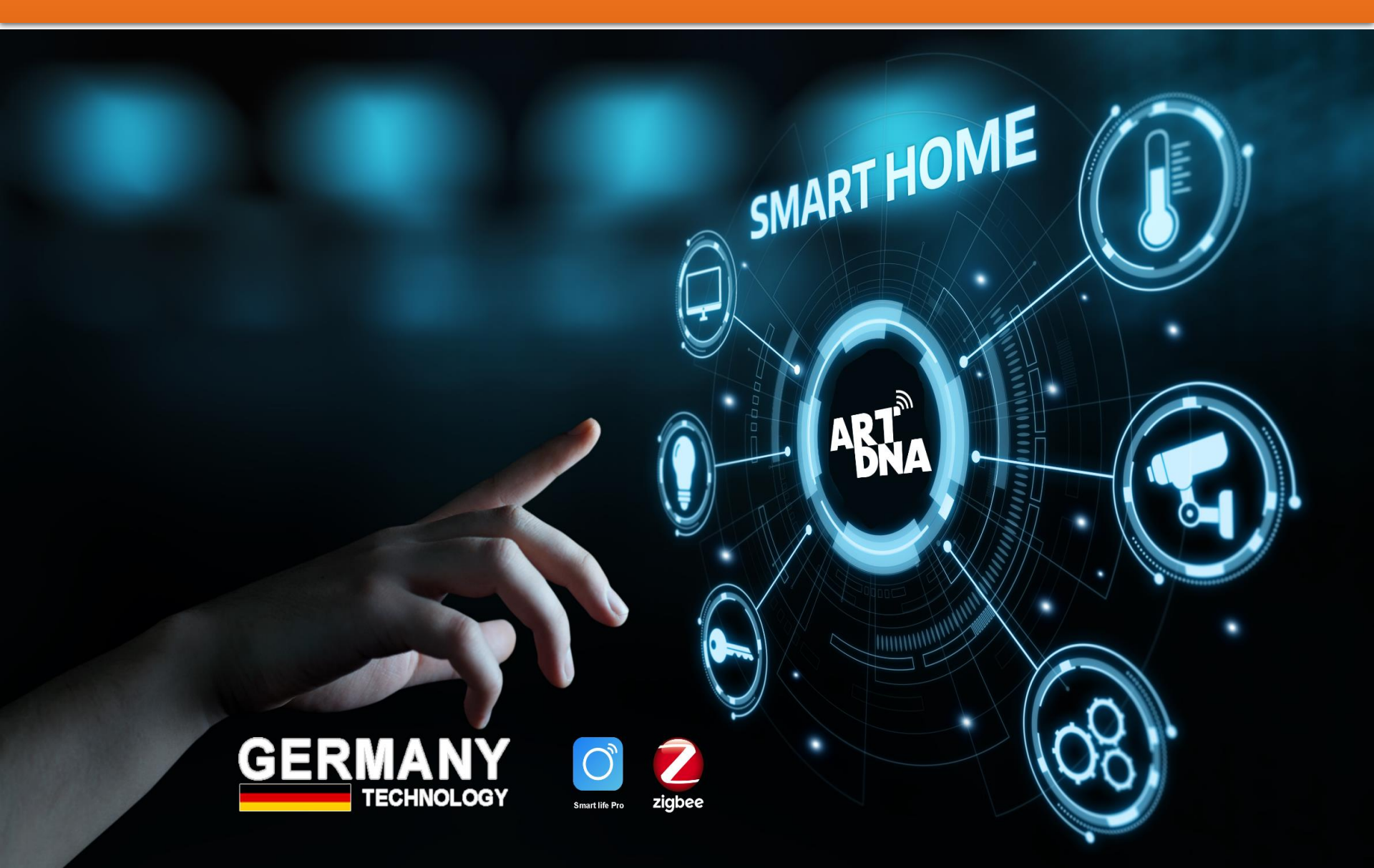

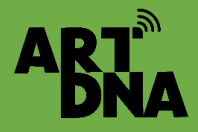

## THÊM CẢM BIẾN CỬA ZIGBEE

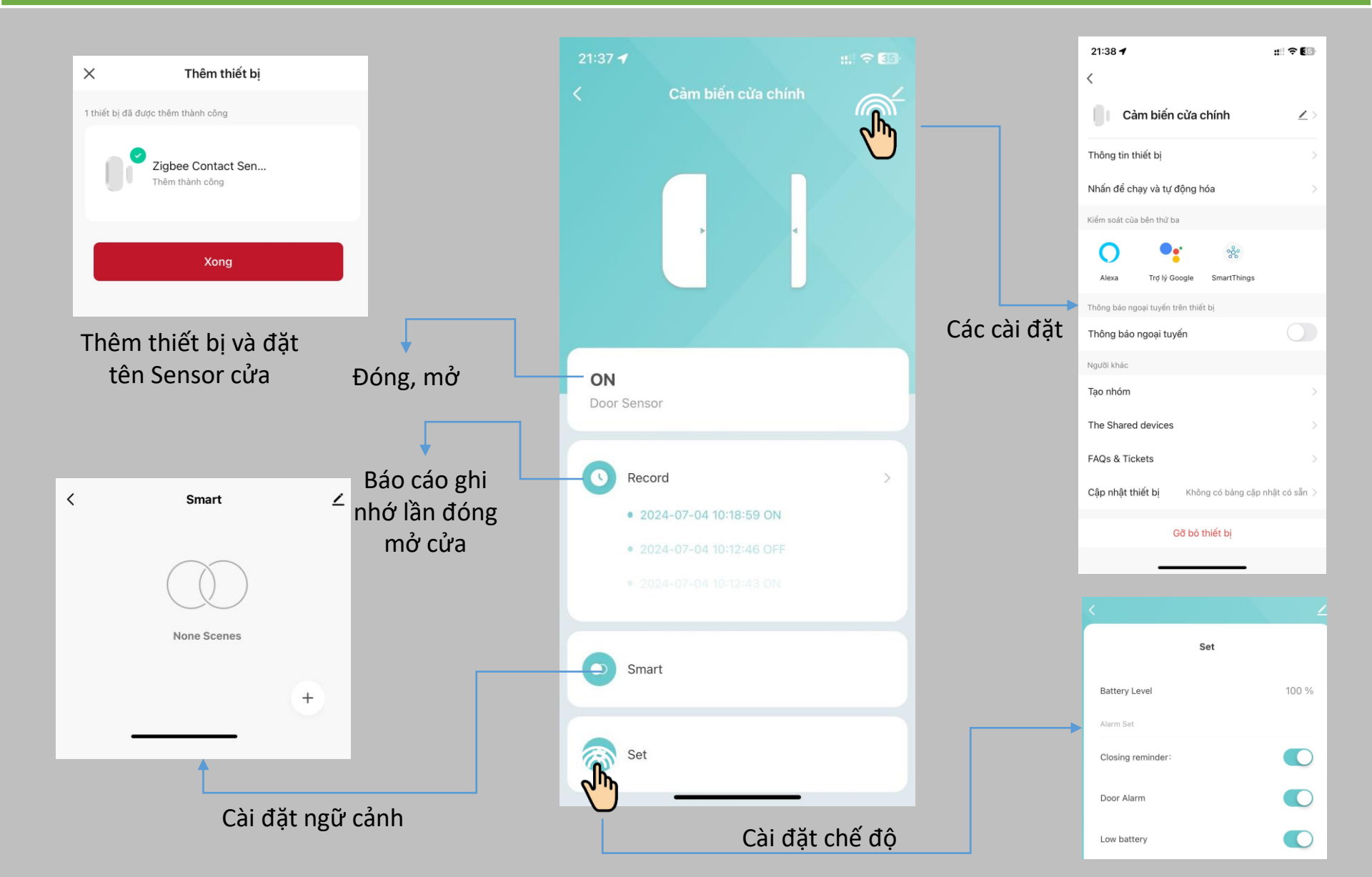

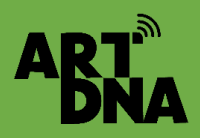

# THÊM CẢM BIẾN KHÓI

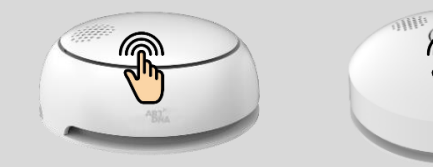

Nhấn , nhả 4 lần để đèn báo xanh nhấp nháy để kích hoạt thiết bị sẵn sàng kết nối

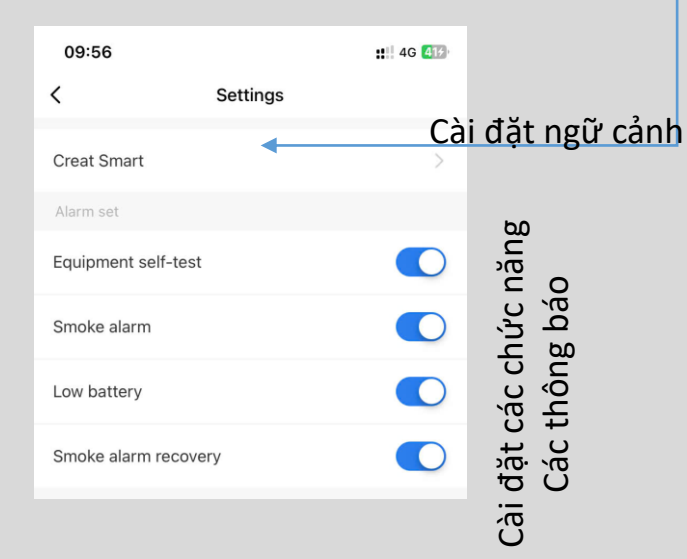

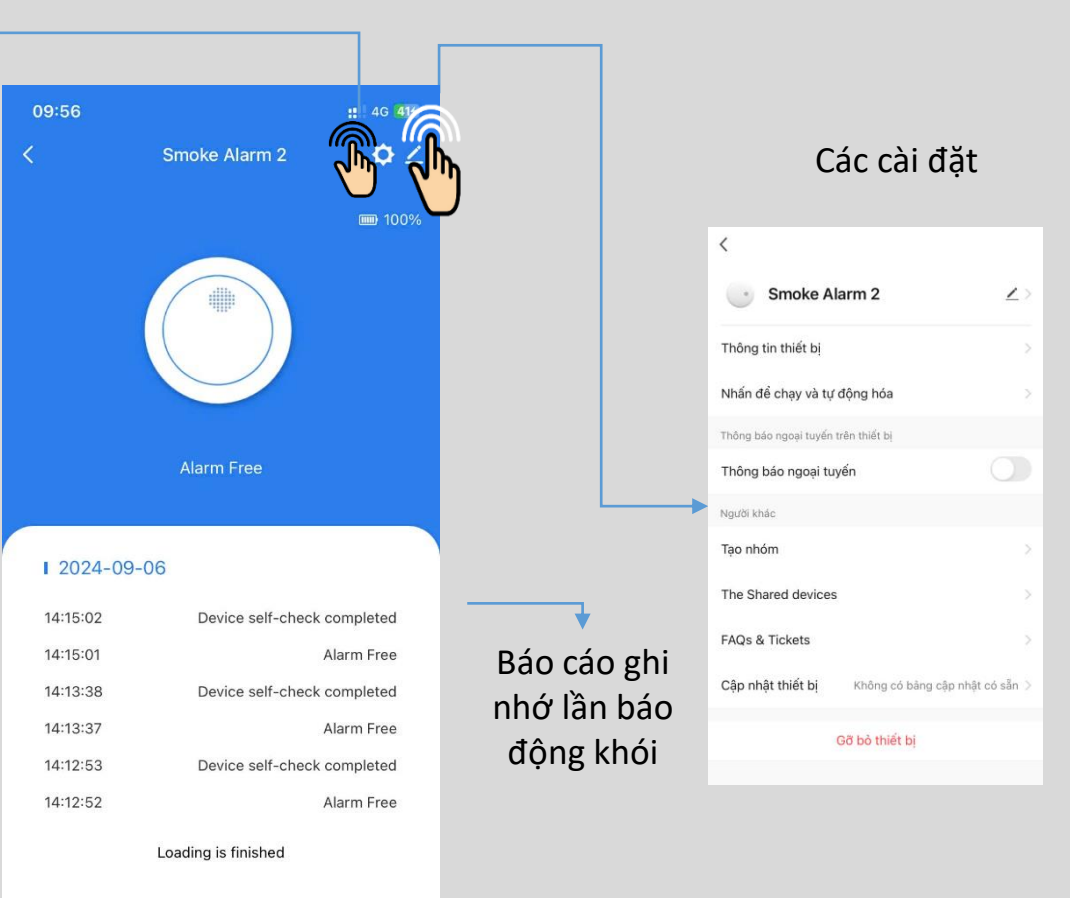

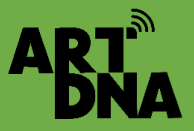

## THÊM CẢM BIẾN KHÓI + CO

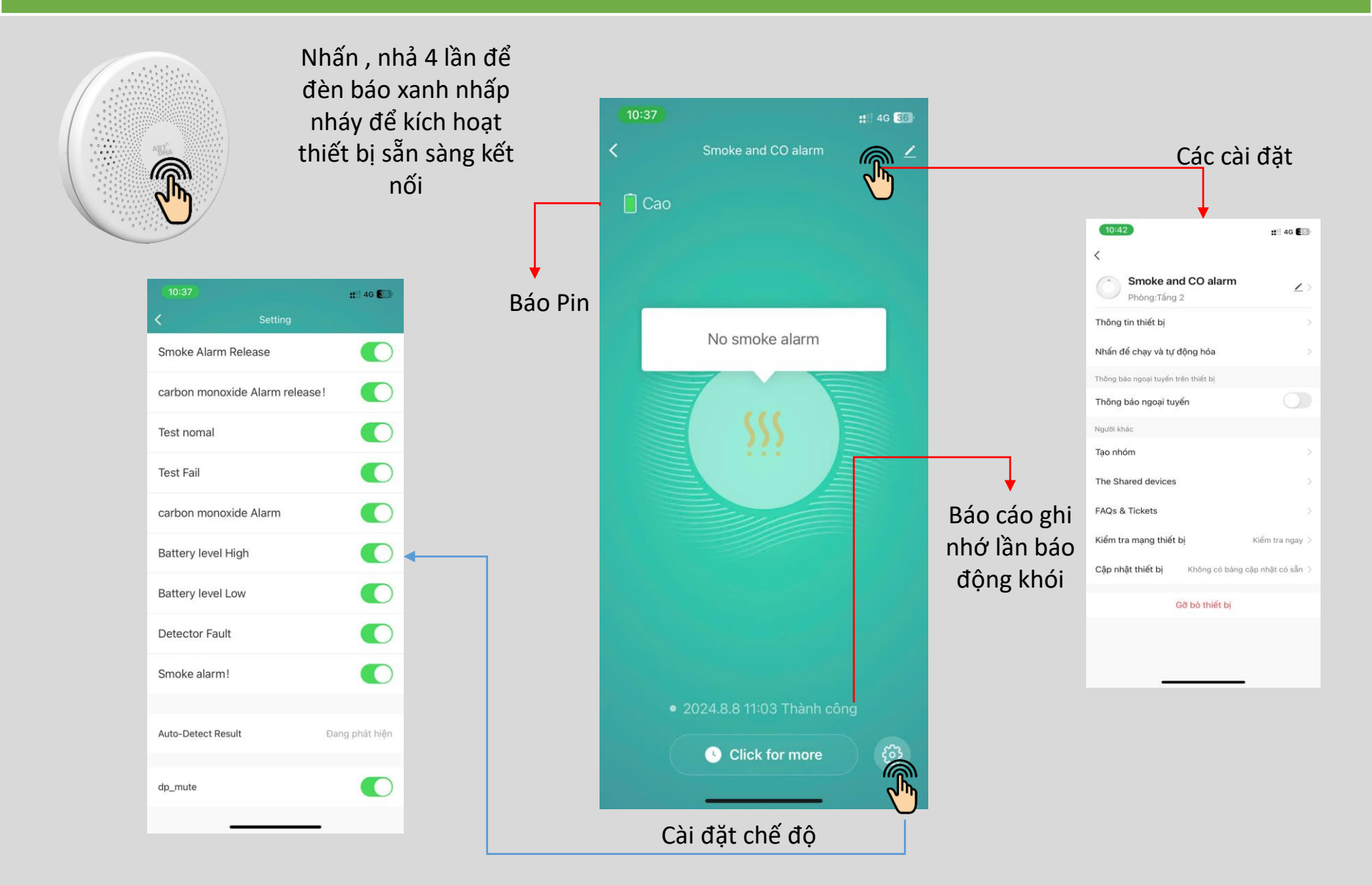

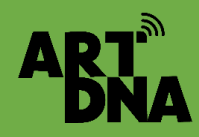

## CÁC CẢM BIẾN ZIGBEE/WIFI THÔNG DỤNG

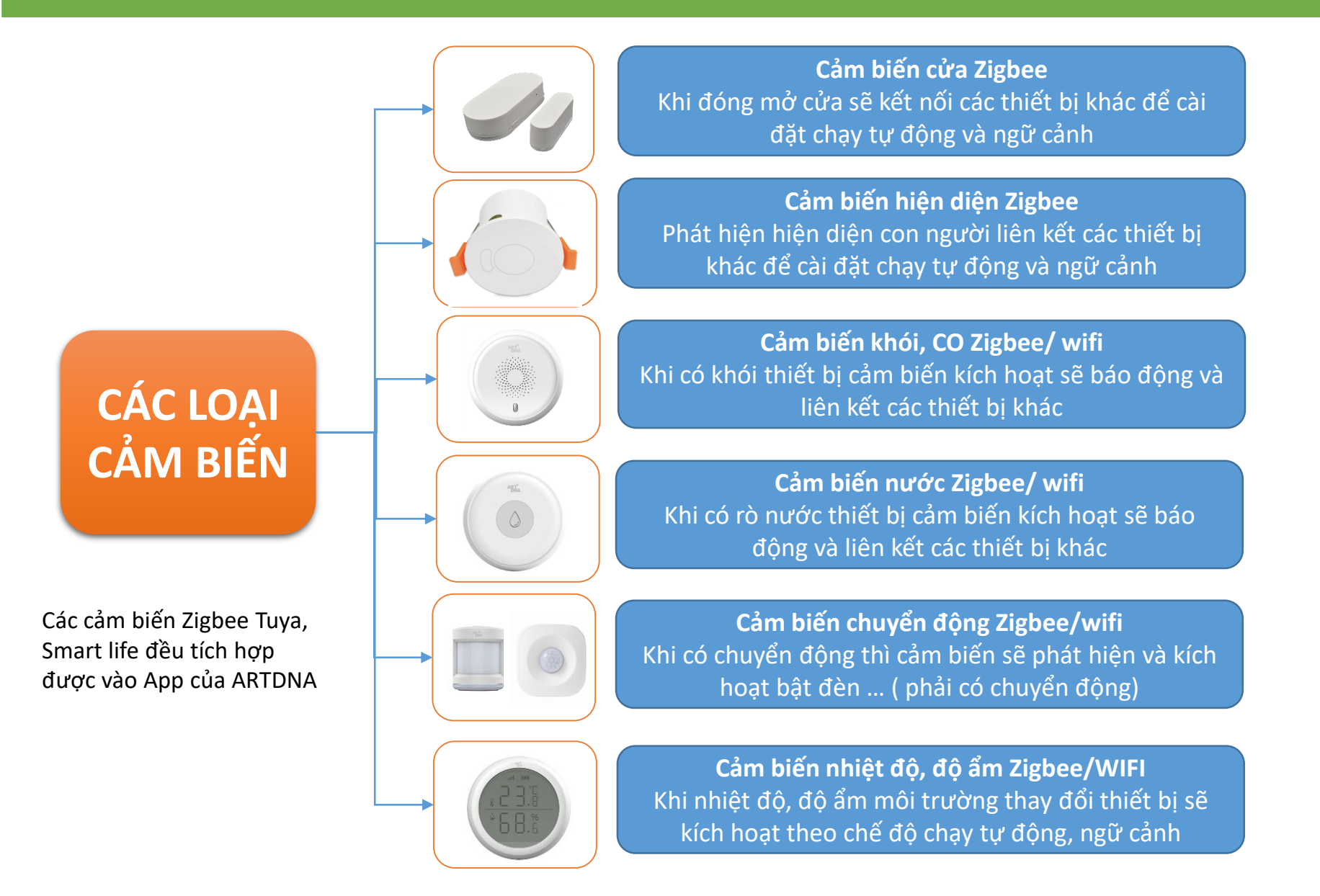

## CÁC THIẾT BỊ ZIGBEE THÔNG DỤNG KHÁC

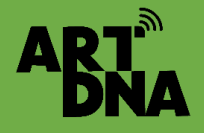

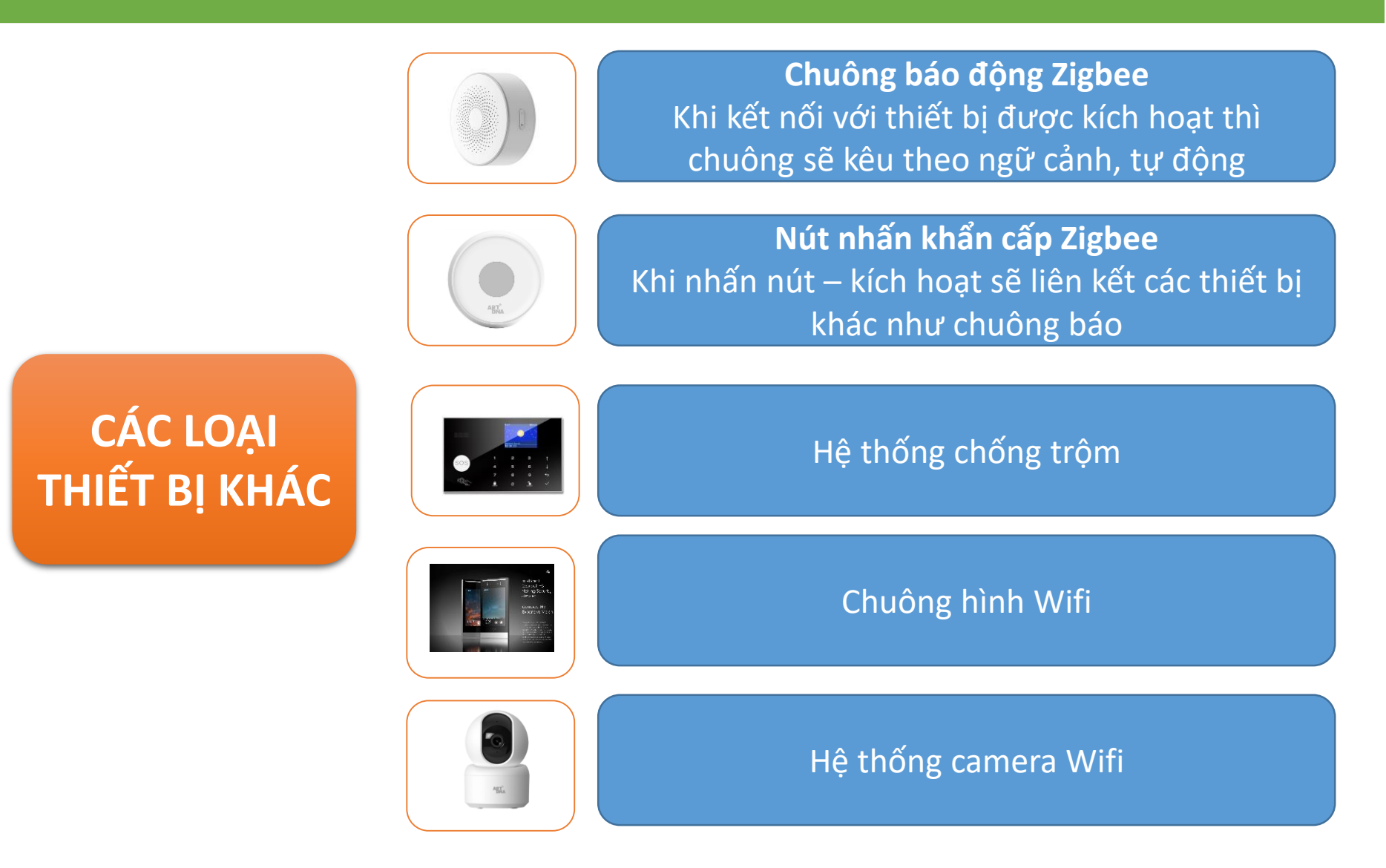

# HƯỚNG DẪN CÀI ĐẶT THIẾT BỊ WIFI

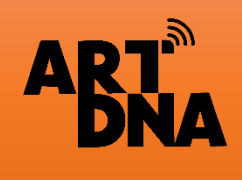

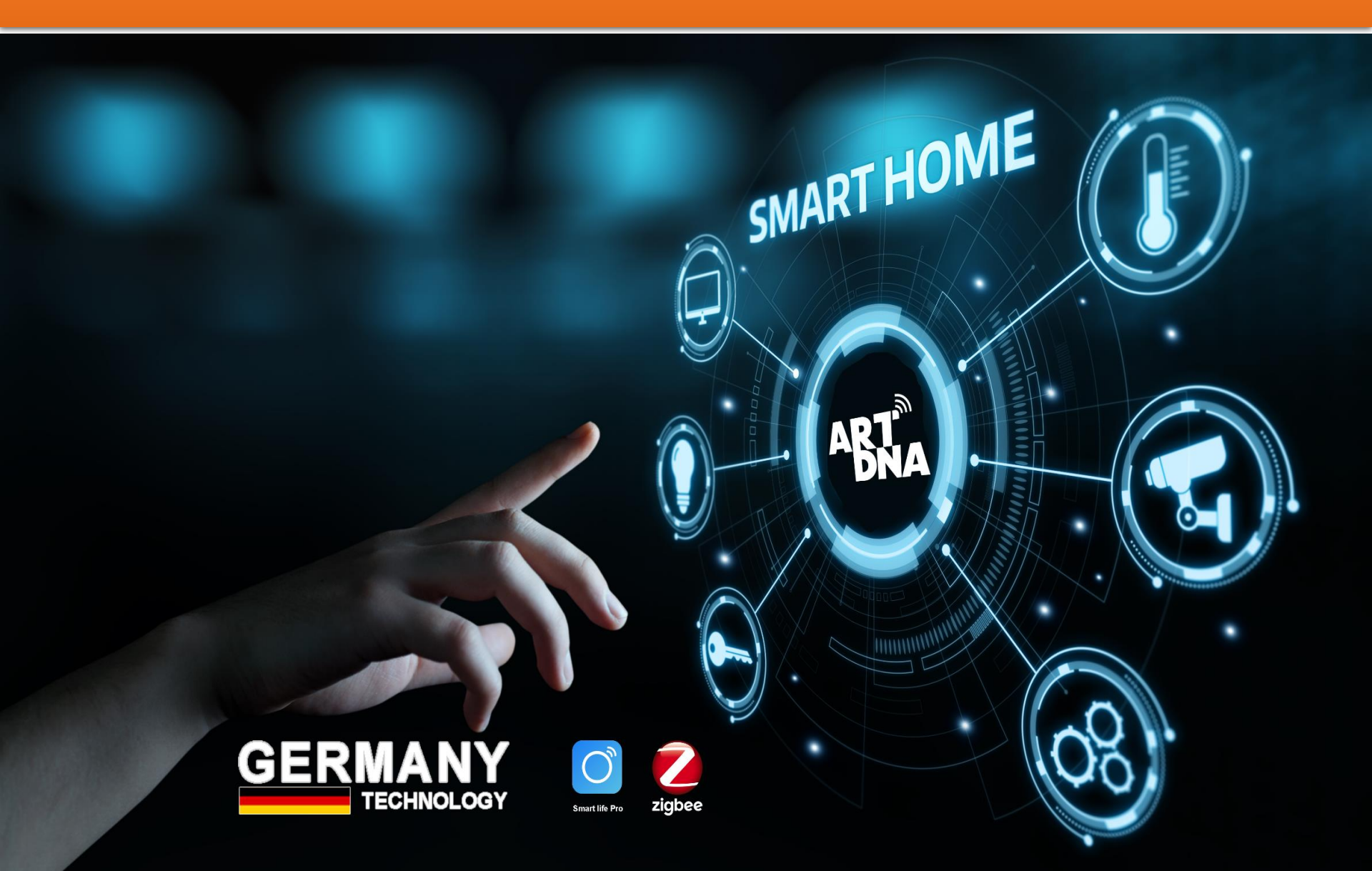

ART.

# THÊM CÁC THIẾT BỊ WIFI

(Đây là các tính năng thêm ngoài các thiết bị Zigbee)

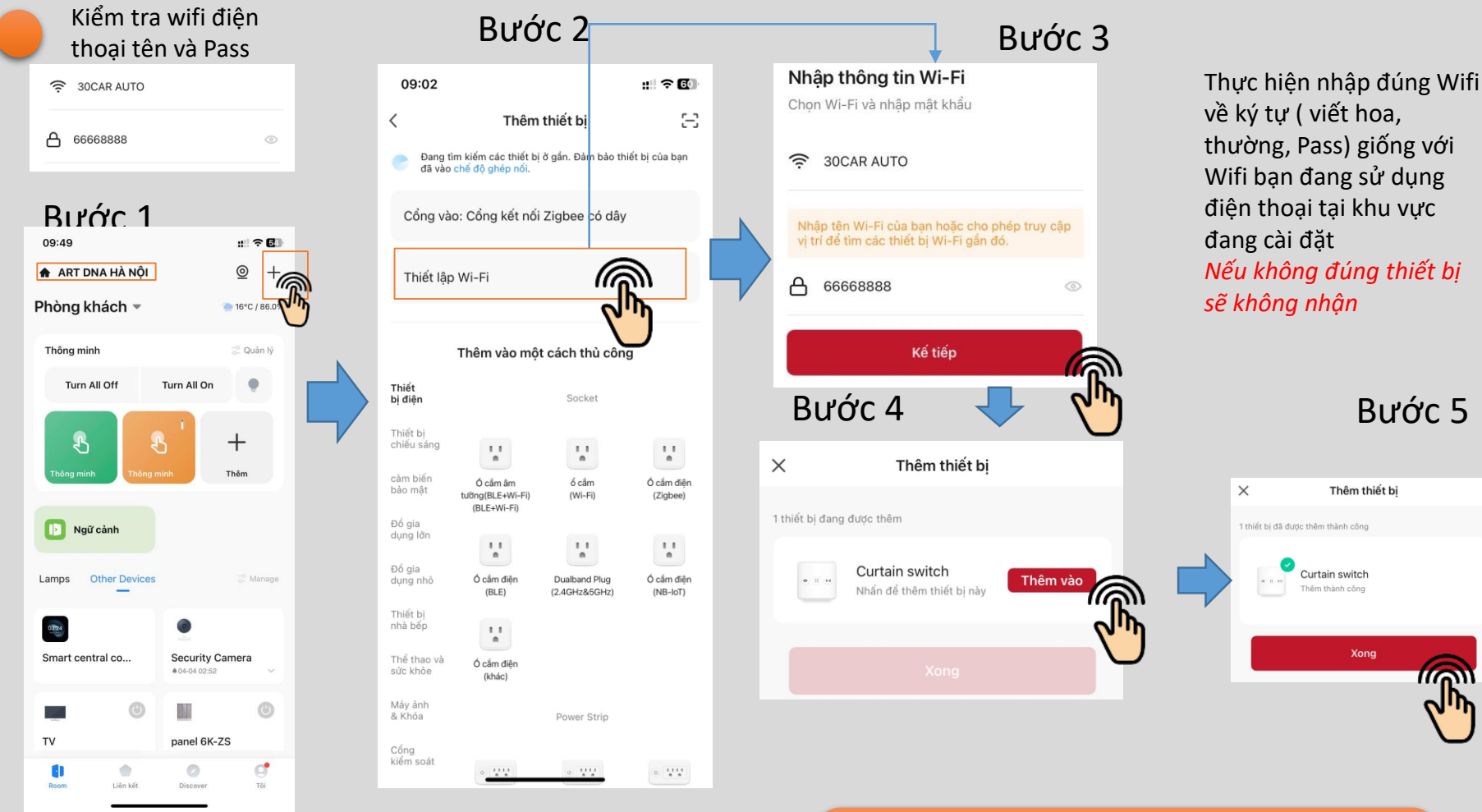

Vào thêm thiết bị

#### Thiết lập Wifi

Các thiết bị wifi sẽ không kết nối qua cổng Zigbee được thêm vào trực tiếp thông qua Wifi Các thiết bị của Tuya được thêm vào App của ARTDNA được thực hiện như các bước trên

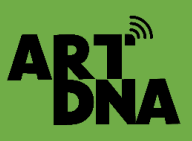

# THÊM CÁC THIẾT BỊ WIFI

### (Đây là các tính năng thêm ngoài các thiết bị Zigbee)

::: 🕆 🖽

\_

Smart Door Lock(WiFi)

Security Protection for 1 Dav(s)

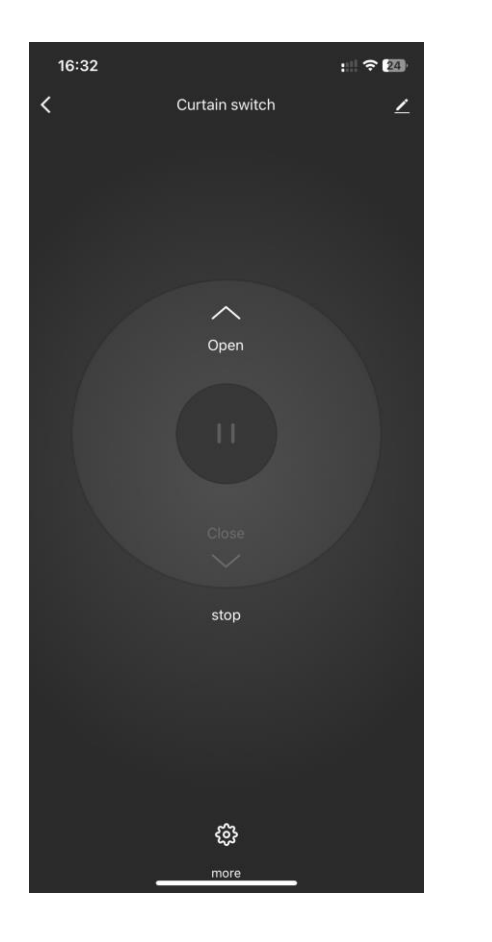

Công tắc rèm wifi

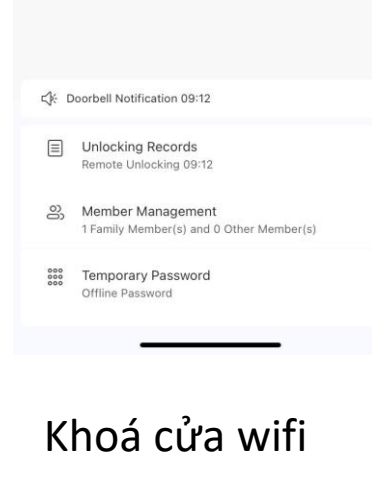

21:37 4

High

<

#### Các thiết bị Wifi như:

- Công tắc rèm
- Khoá cửa Wifi
- Hệ thống cảm biến Wifi
- Van nước tưới cây
- Công tắc cửa cuốn, cổng...
- Các thiết bị wifi của Tuya và Smart life khác bán trên thị trường
- Hệ thống báo động, chống trộm

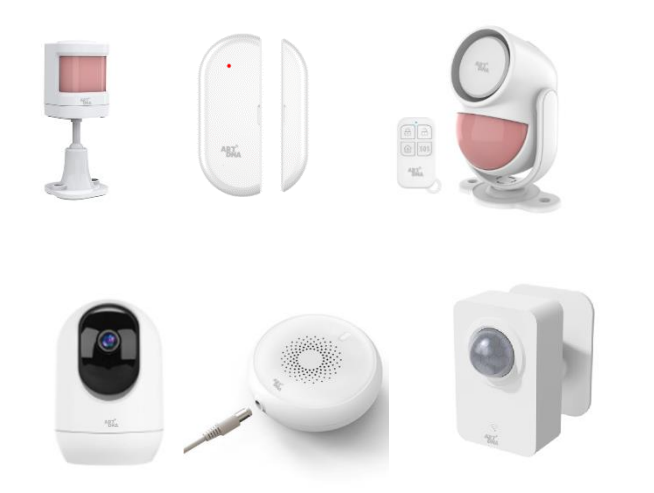

## CÀI ĐẶT KHOÁ CỬA WIFI

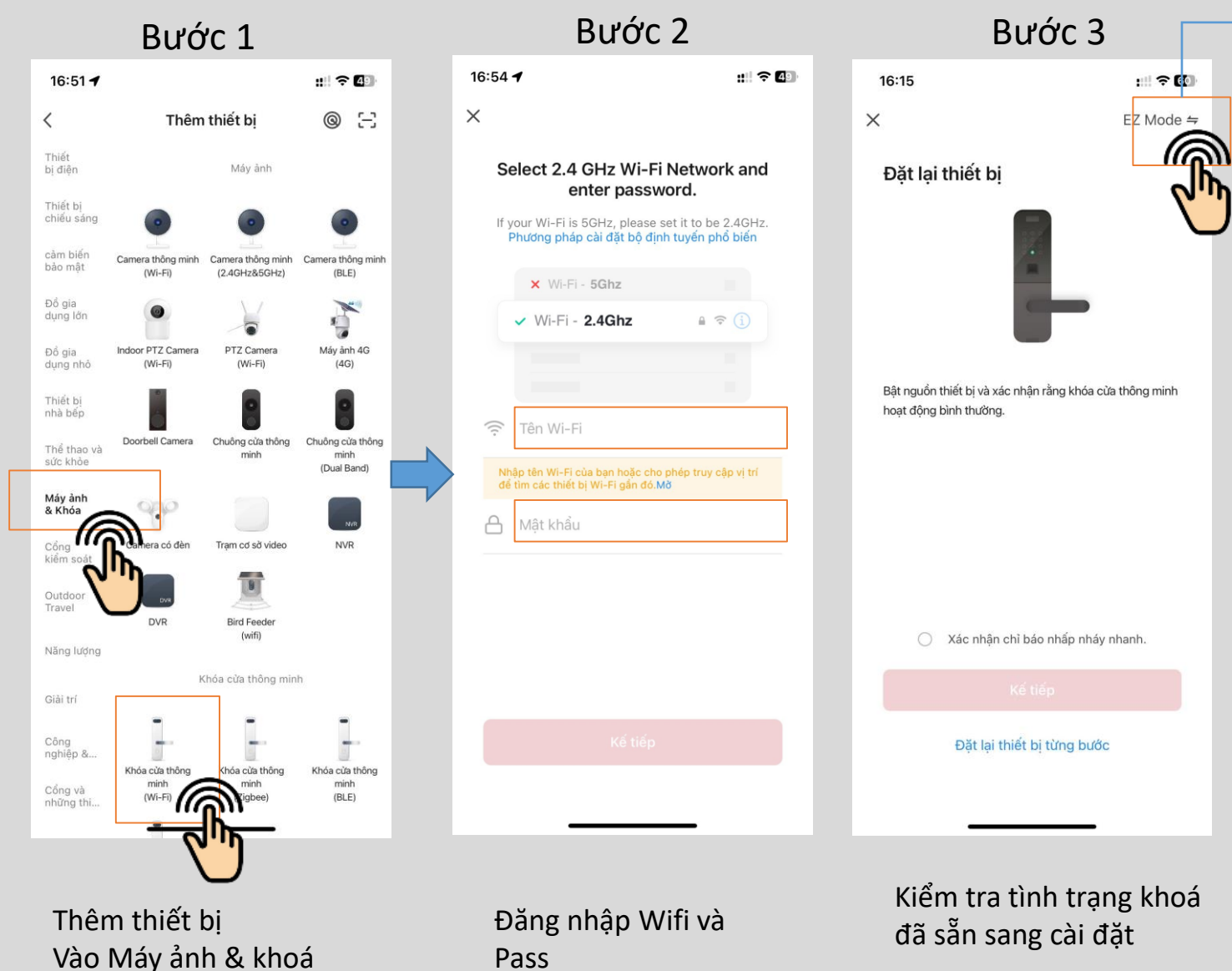

AR'

Kiểm tra chế độ kết nối của khoá

::: ? 43

EZ Mode ≒

V EZ Mode Default

16:58 4

Đăt lai thiết bi

X

- Dang EZ mode
- Hay là chế độ AP

Nếu khoá tự nhận vào hệ thống theo wifi thì sẽ tự hiện ra và sau khi xác nhận khoá được thêm vào APP

Nếu không phải chọn đế độ AP

# CÀI ĐẶT KHOÁ CỬA WIFI

ART

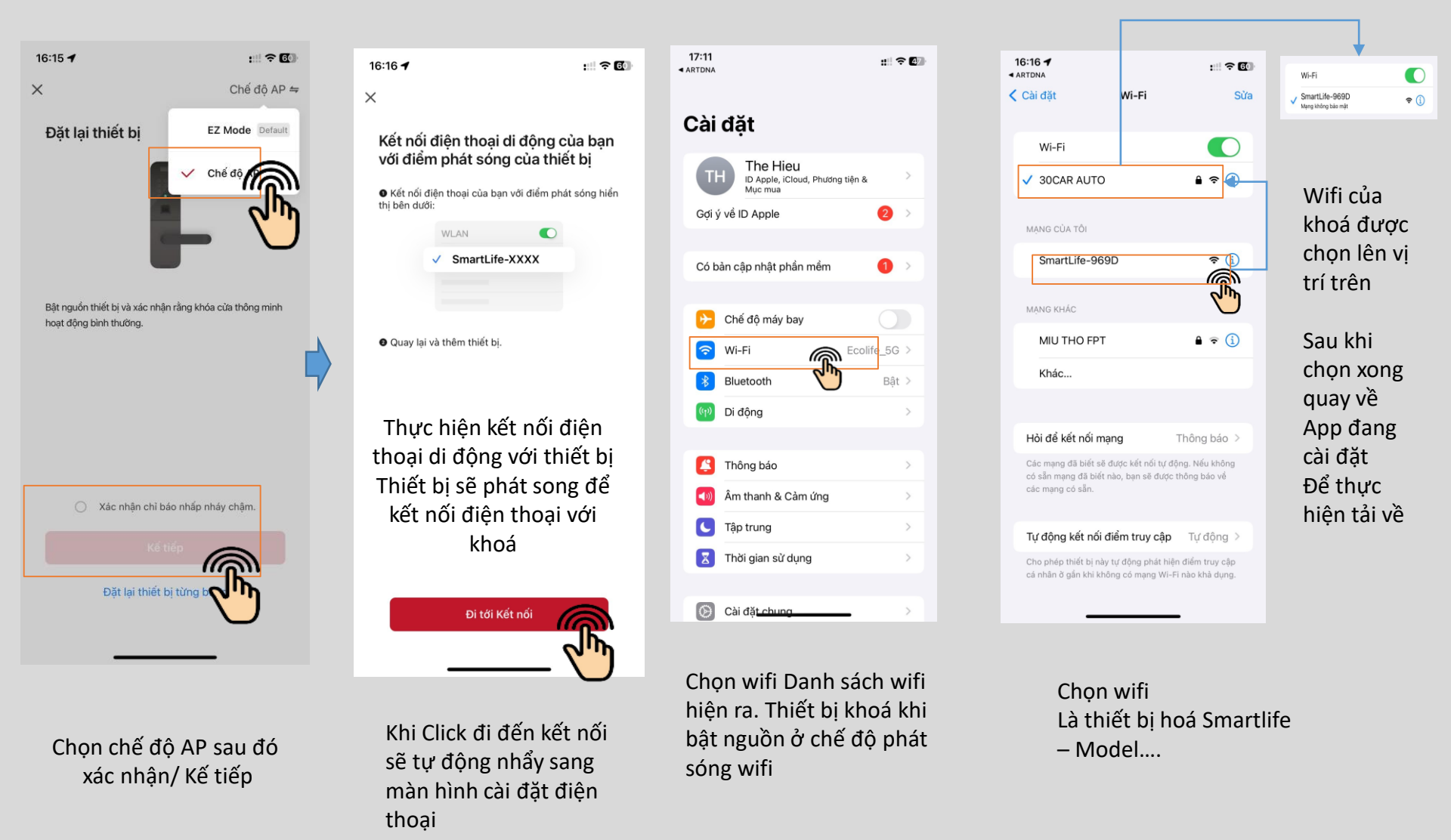

# CÀI ĐẶT KHOÁ CỬA WIFI

ART

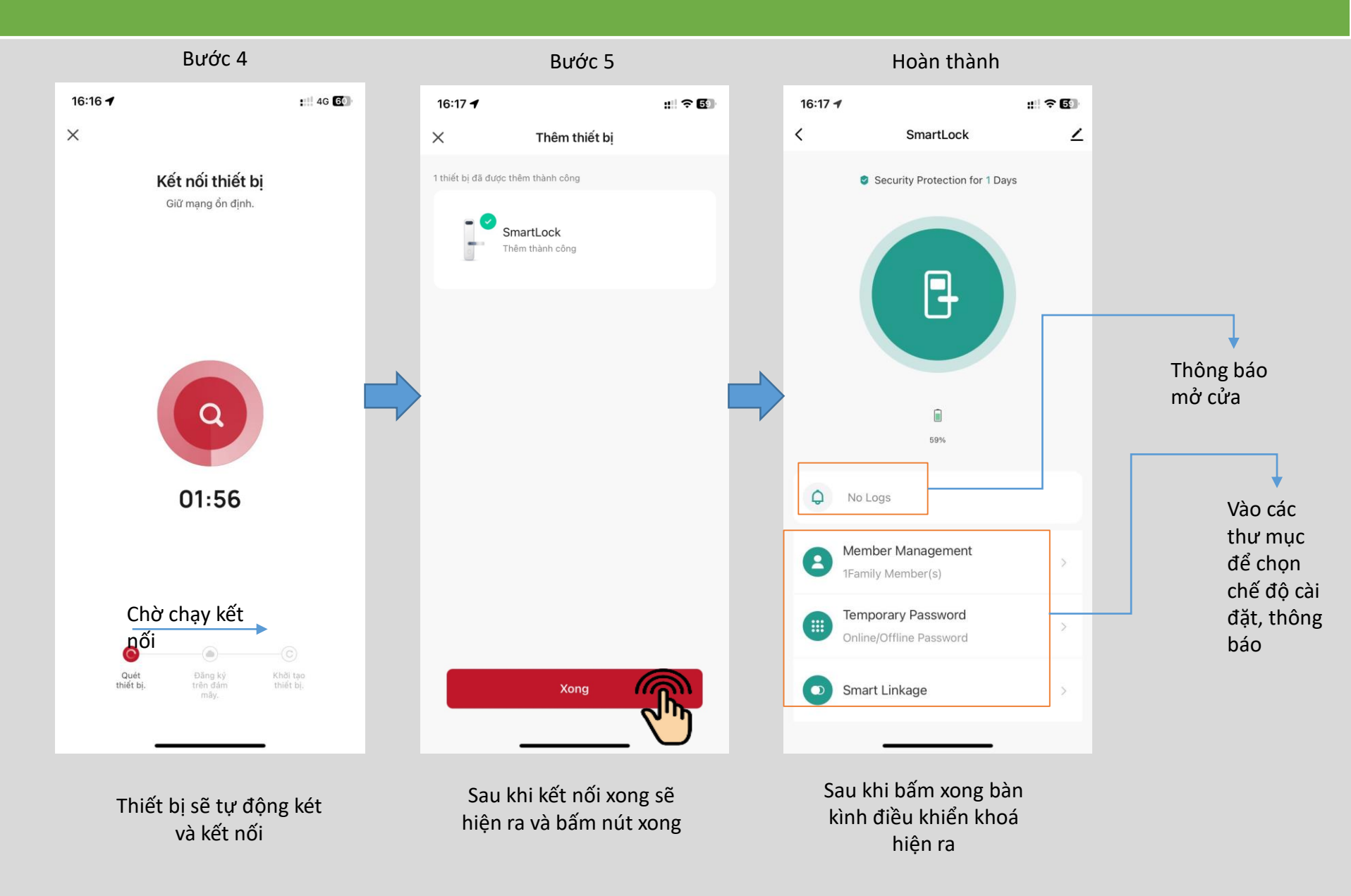

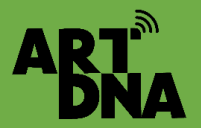

## MỞ CỬA KHOÁ KHI BẮM CHUÔNG TRÊN KHOÁ

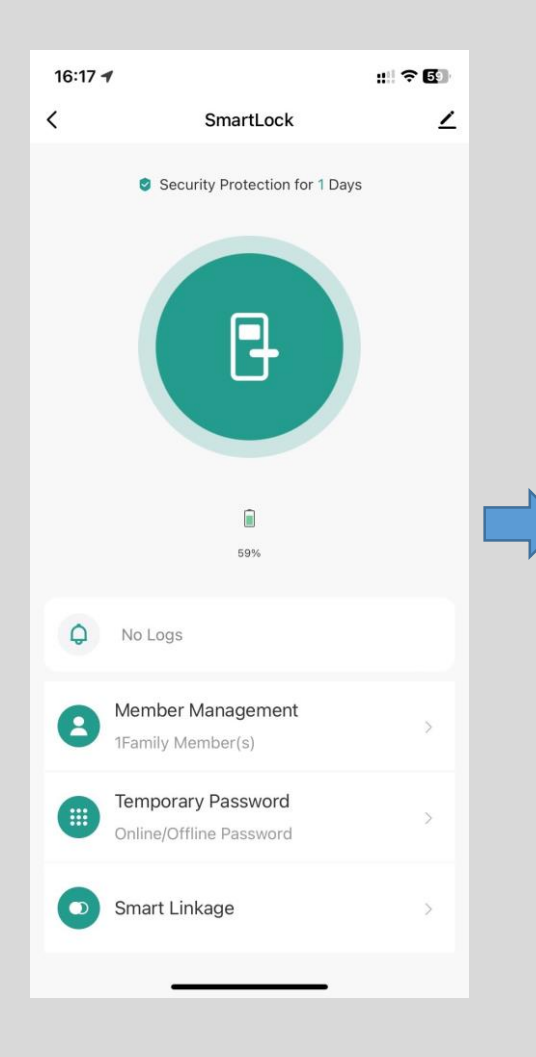

The lock is begging to open Refuse << < >>> Agree

Khi có người bấm chuông trên khoá, khoá sẽ gửi thông báo đến điện thoại trên APP hoặc chủ động mở APP/ vào khoá cửa

Đối với khoá có camera thì có thể bấm nút để xem người bấn chuông cần vào trước khi mở

Xác nhận mở thực hiện xác nhận mở giữ tay kéo sang bên Agree – Đồng ý Nếu đồng ý gạt sang bên trái Refuse – Từ chối

Mở cửa khoá

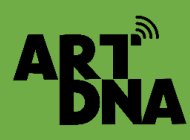

## CÀI ĐẶT CAMERA IP WIFI, CHUÔNG HÌNH DOOR BELL IP

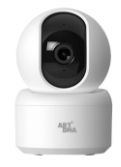

Đấu nối nguồn điện nhấn nút reset + vào Máy ảnh/khoá Chọn loại Camera và quét mã QR vào camera để add vào app

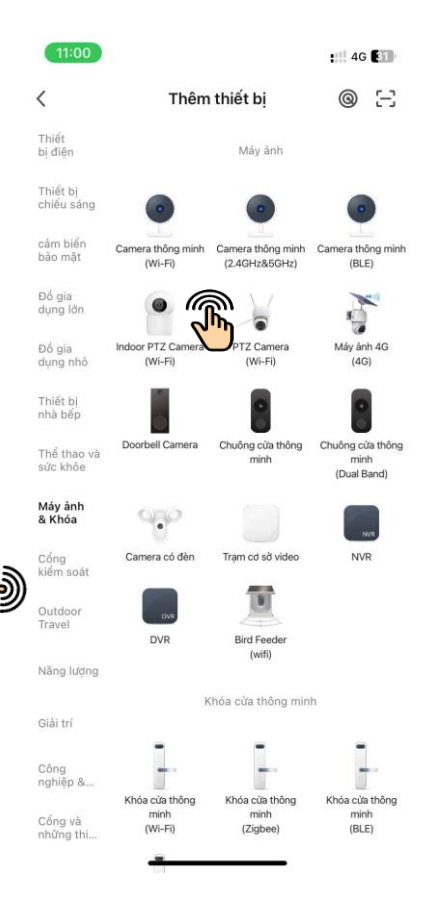

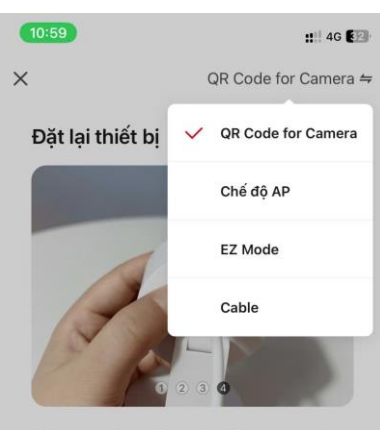

If the network configuration fails, press and hold the device reset button for 5s, wait for the camera indicator light to flash quickly after hearing the reset success tone, and repeat the above steps to try it again.

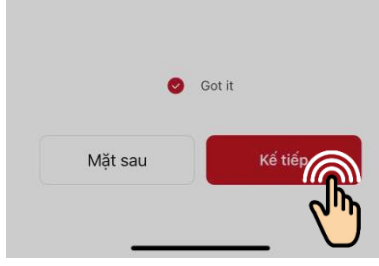

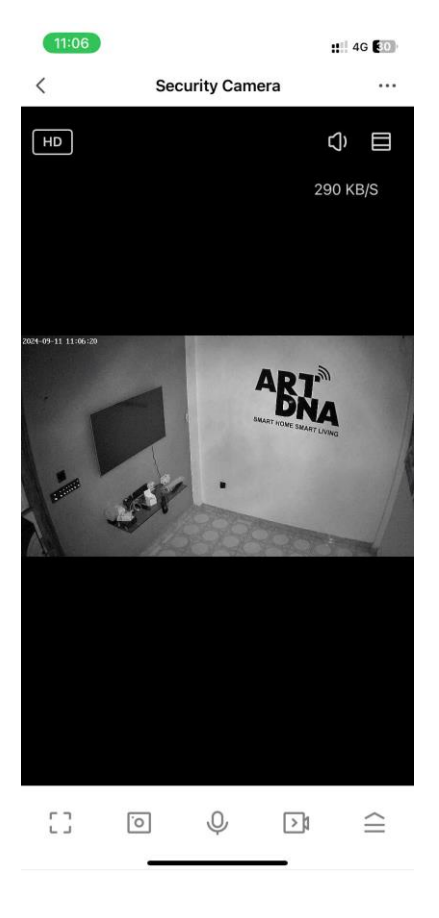

Sau khi cài đặt xong đặt tên Cam...

Chọn loại phù hợp

Thực hiện bấm làm theo hướng dẫn

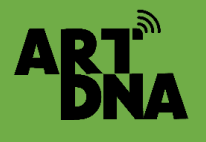

### CÀI ĐẶT CAMERA IP WIFI, CHUÔNG HÌNH DOOR BELL IP

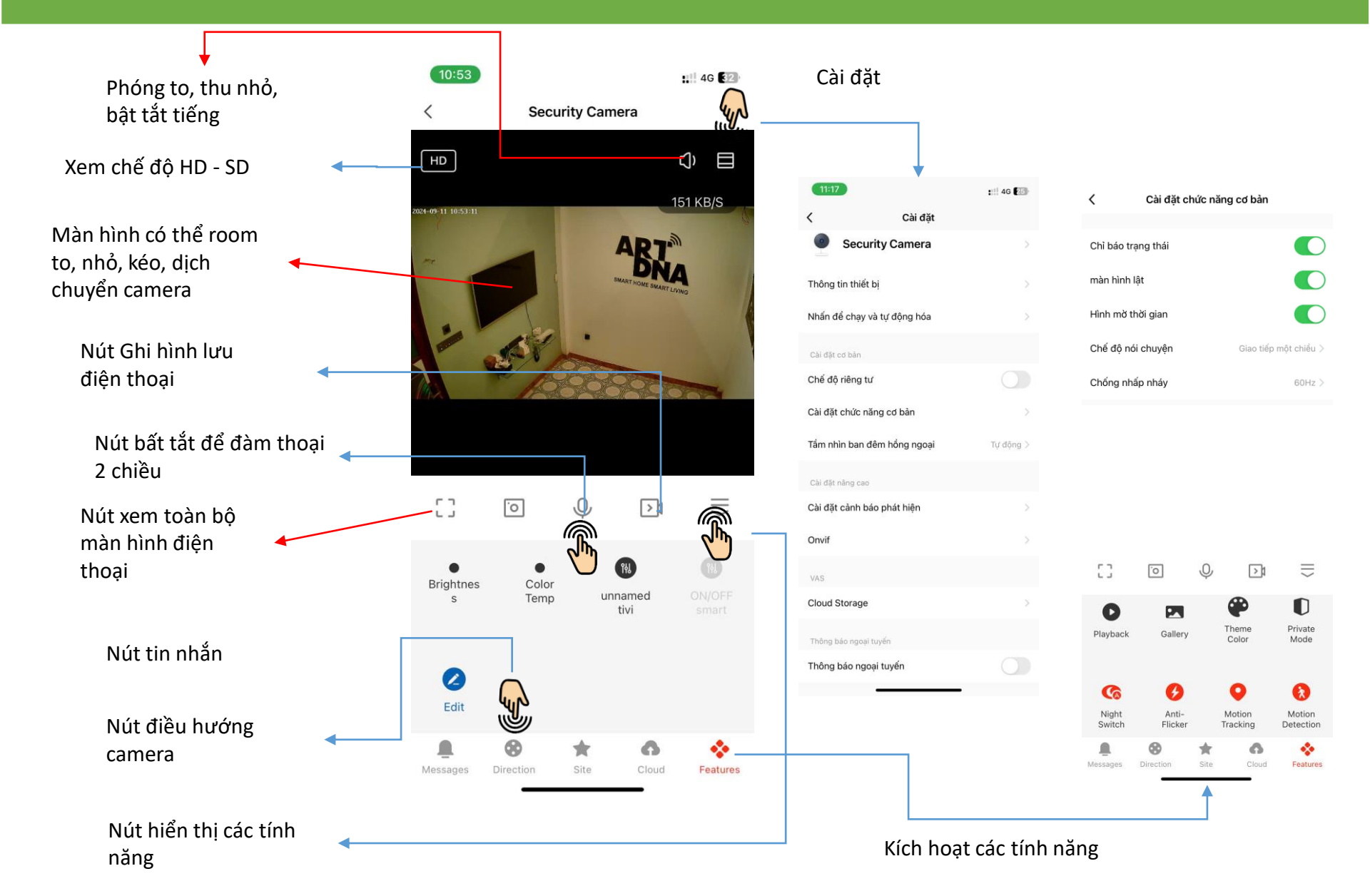

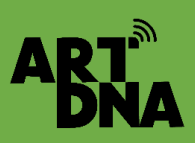

## HIỂN THỊ THÊM CÁC TÍNH NĂNG CAMERA VÀ CHUÔNG HÌNH

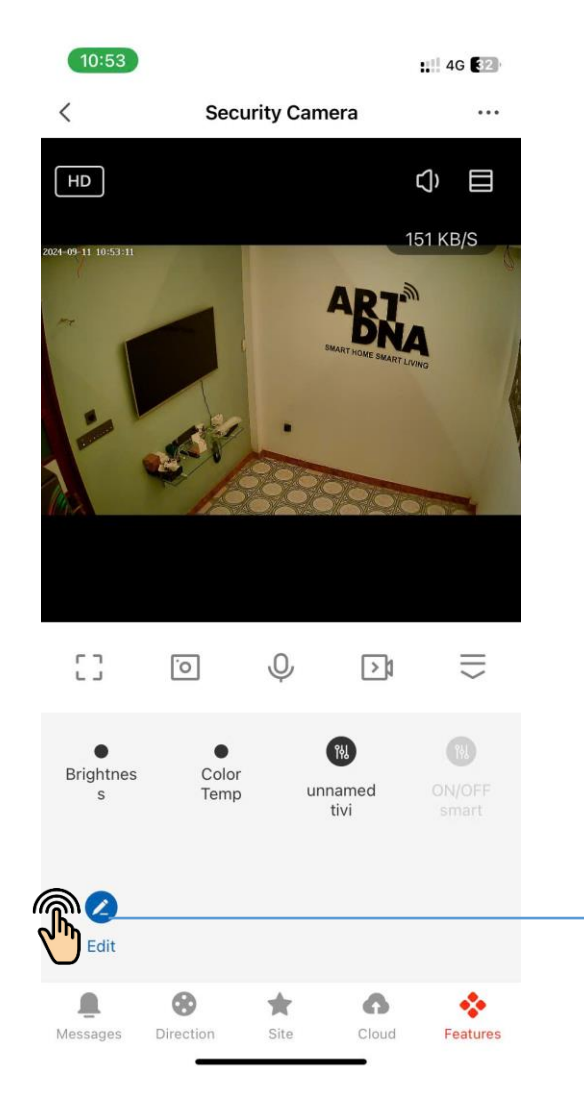

4G 32 Button management Finish æ D Playback Gallerv Private Mode Theme Color G 6 O Night Switch Anti-Flicker Motion Motion Tracking Detection Q ((1)) Sound Siren unnamed may unnamed tivi Detection chieu 0 ON/OFF Brightness **ON/OFF** smart Color Temp Home Device Shortcuts Cảm Biến Chuyển Động Zigbee Smoke Alarm 2 Smart central control

Click các thiết bị thêm vào màn hình điều khiển sau đó lưu lại Sau khi xác nhận lưu thì có thể vừa bật tắt, mở các thiết bị vừa xem được camera ( lưu ý chỉ một số thiết bị mới ghép được )

Nếu không thích có thể bỏ chọn

#### Nút cuối màn hình tính năng Click Edit sẽ thêm các thiết bị Camera

## HƯỚNG DẪN CÀI ĐẶT THIẾT BỊ RF VÀ IR

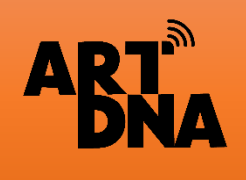

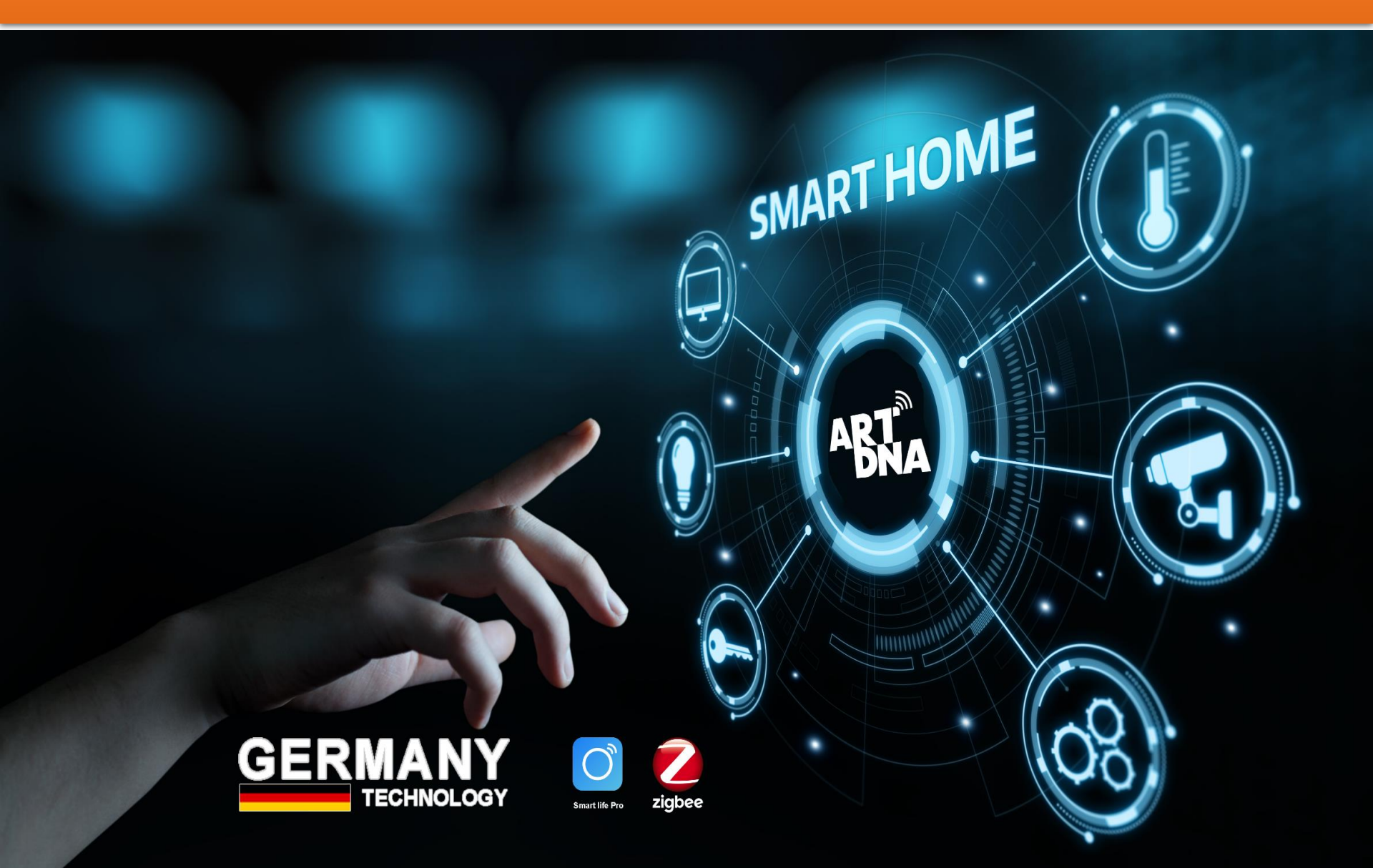

# CÀI ĐẶT BỘ ĐIỀU KHIỂN RF + IR

### Nguyên lý kết nối

AR<sup>-</sup>

### Khoảng cách điều khiển:

- 8-10m (không vật cản) với các thiết bị IR (điều khiển bằng sóng hồng ngoại), Các thiết bị nhìn thấy nhau
- 20-25m (không vật cản) với các thiết bị RF (điều khiển bằng sóng Radio)

#### Chuẩn bị trước khi cài

- Cấp nguồn cho bộ điều khiển
- Nhấn giữ nút reset để đèn báo nhấp nháy
- Bật chế độ Bluetooh của điện thoai
- Bật mạng internet 2.4GHz
- Để bộ điều khiển vị trí phù hợp sao cho thiết bị cần cài với bộ điều khiển nhìn thấy được ( không bị cản, che khuất)

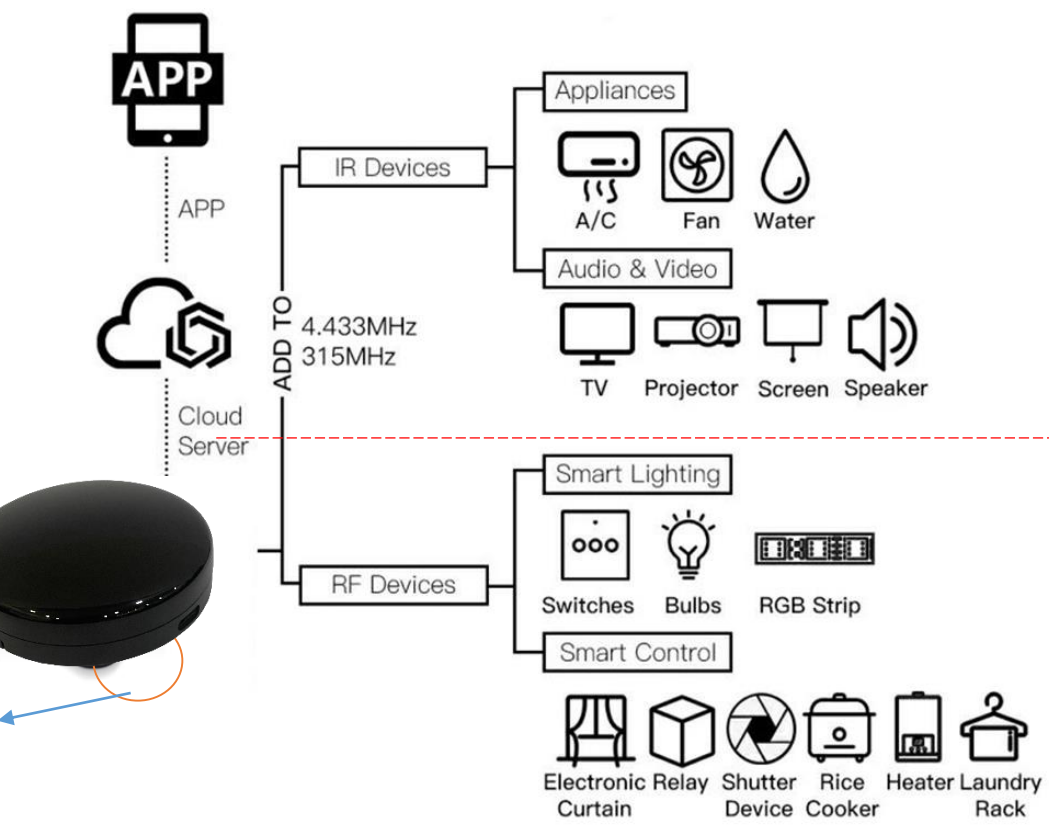

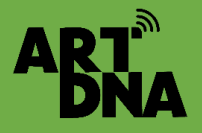

# CÀI ĐẶT BỘ ĐIỀU KHIỂN RF + IR

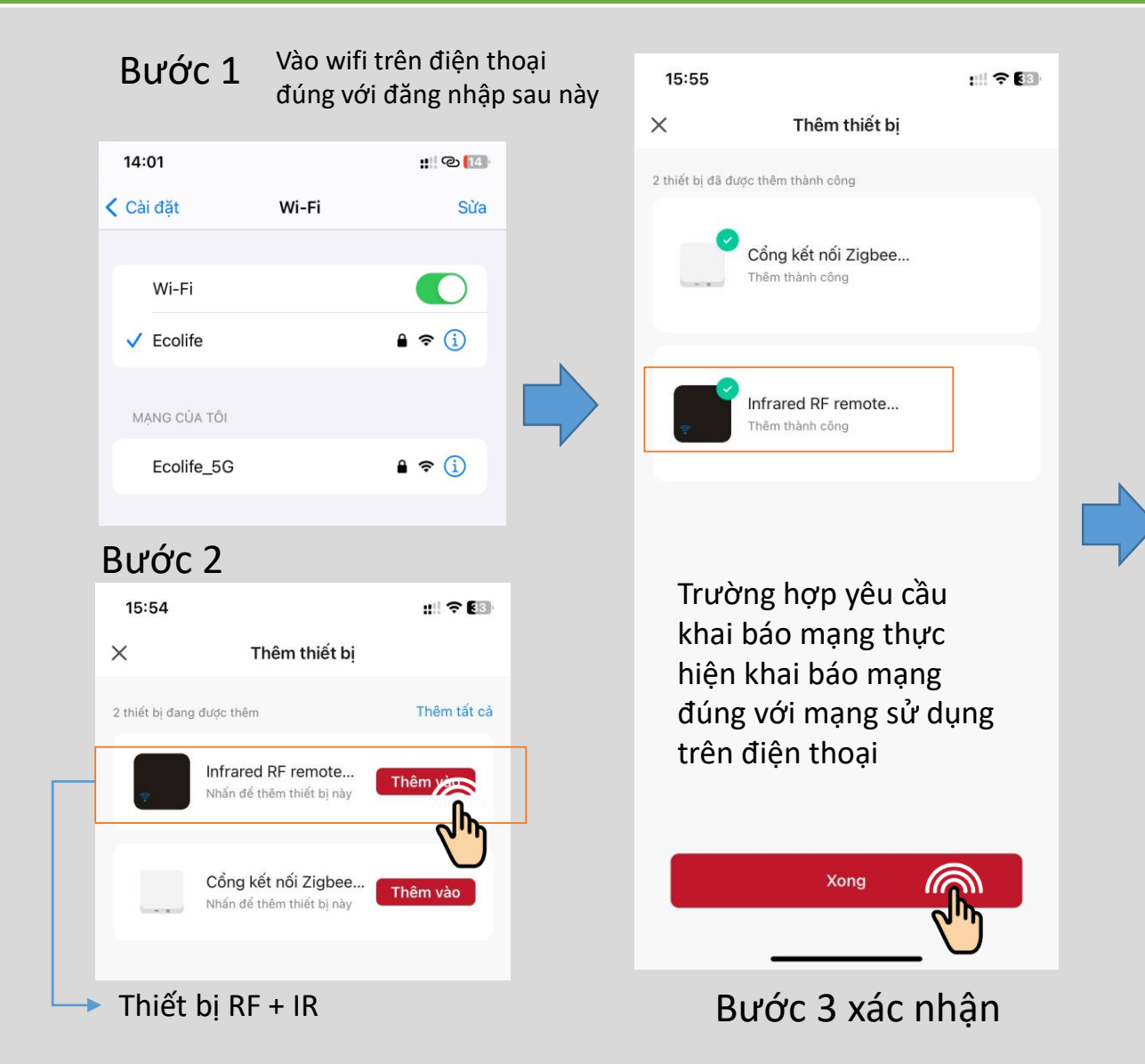

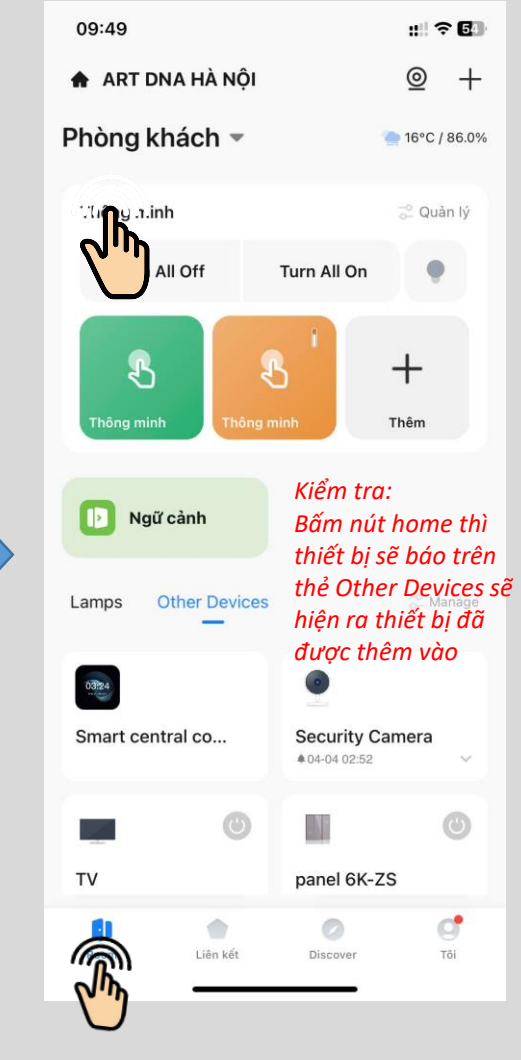

Hoàn thành

# CÀI ĐẶT CÁC THIẾT BỊ IR

ART BNA

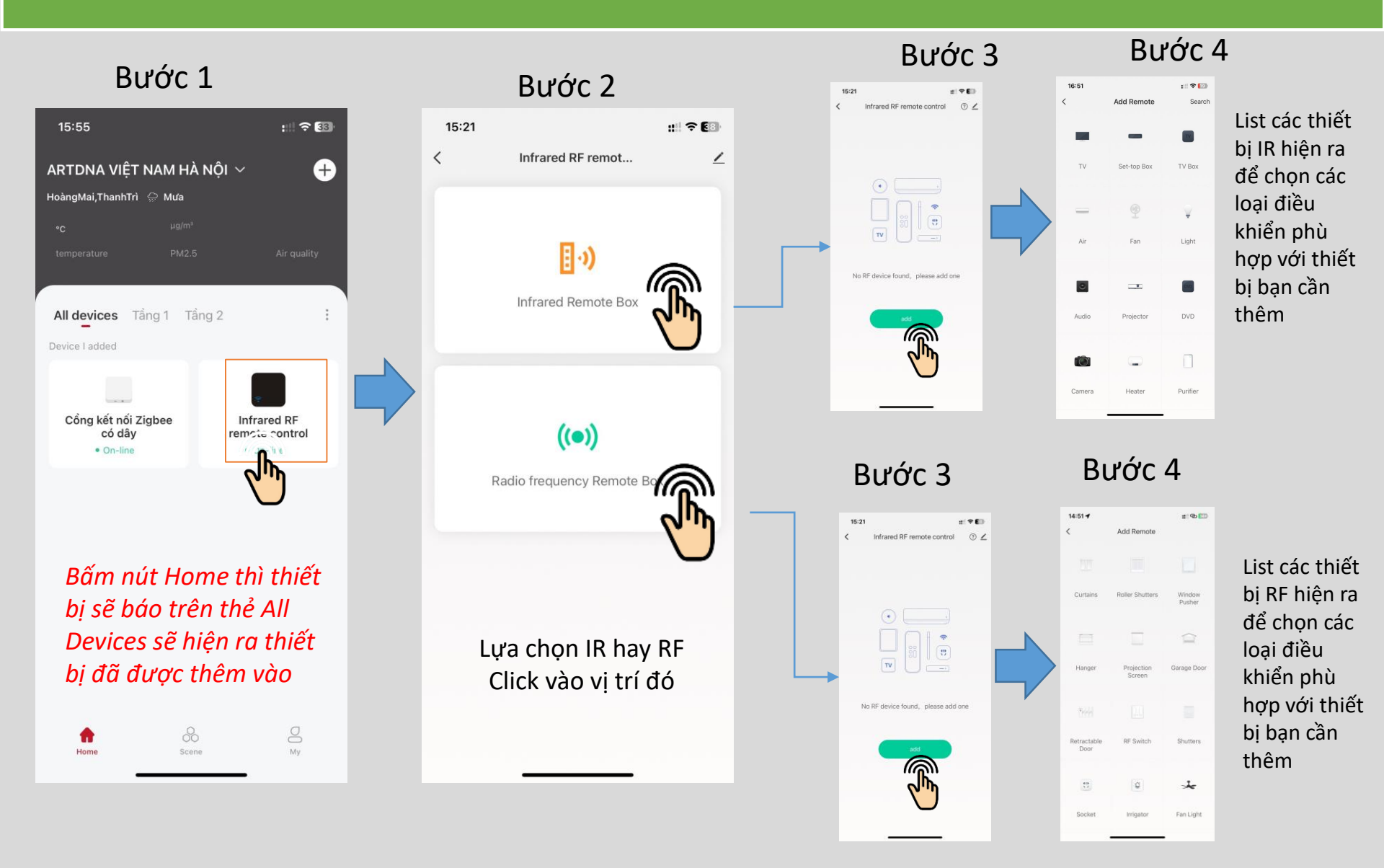

# ABT CÀI ĐẶT ĐIỀU KHIỂN ĐIỀU HOÀ, TIVI

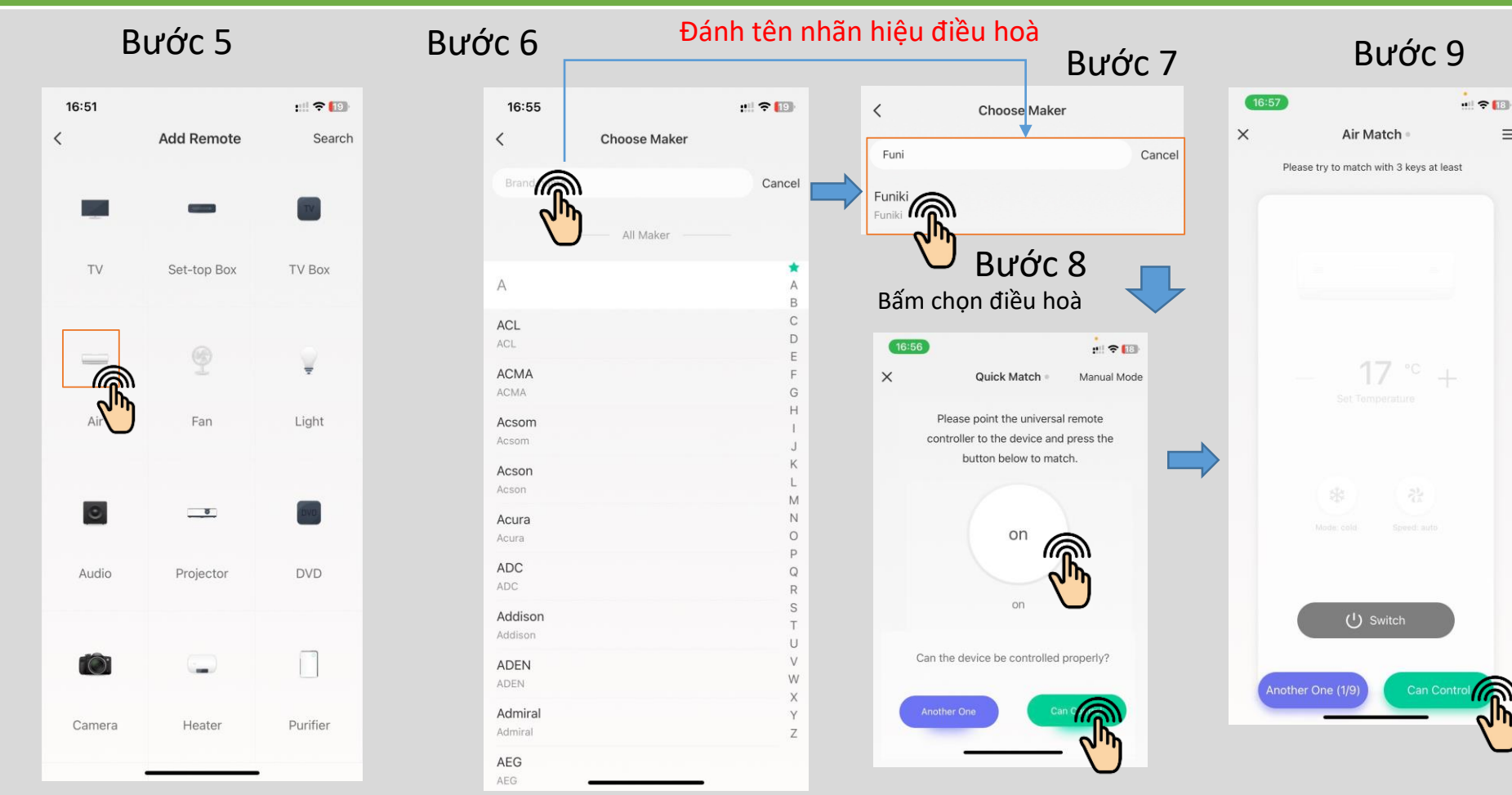

Bấm chon điều hoà (phải bật nguồn cho điều hoà trước đó)

List danh sách điều hoà hiện ra đánh tên nhãn hiệu điều hoà

Thiết bị tự dò và nhấn vào nút ON để kiểm tra bật tắt với điều hoà khi đã bật tắt được nhấn nút " Can control", Nếu không hoạt động bấn Ather one để thử tiếp

Điều khiển điều hoà hiện ra, thử bật tắt điều chỉnh, nếu Ok bấm nút "Can control"

 $\equiv$ 

# ABT CÀI ĐẶT ĐIỀU KHIỂN ĐIỀU HOÀ, TIVI

### Bước 10

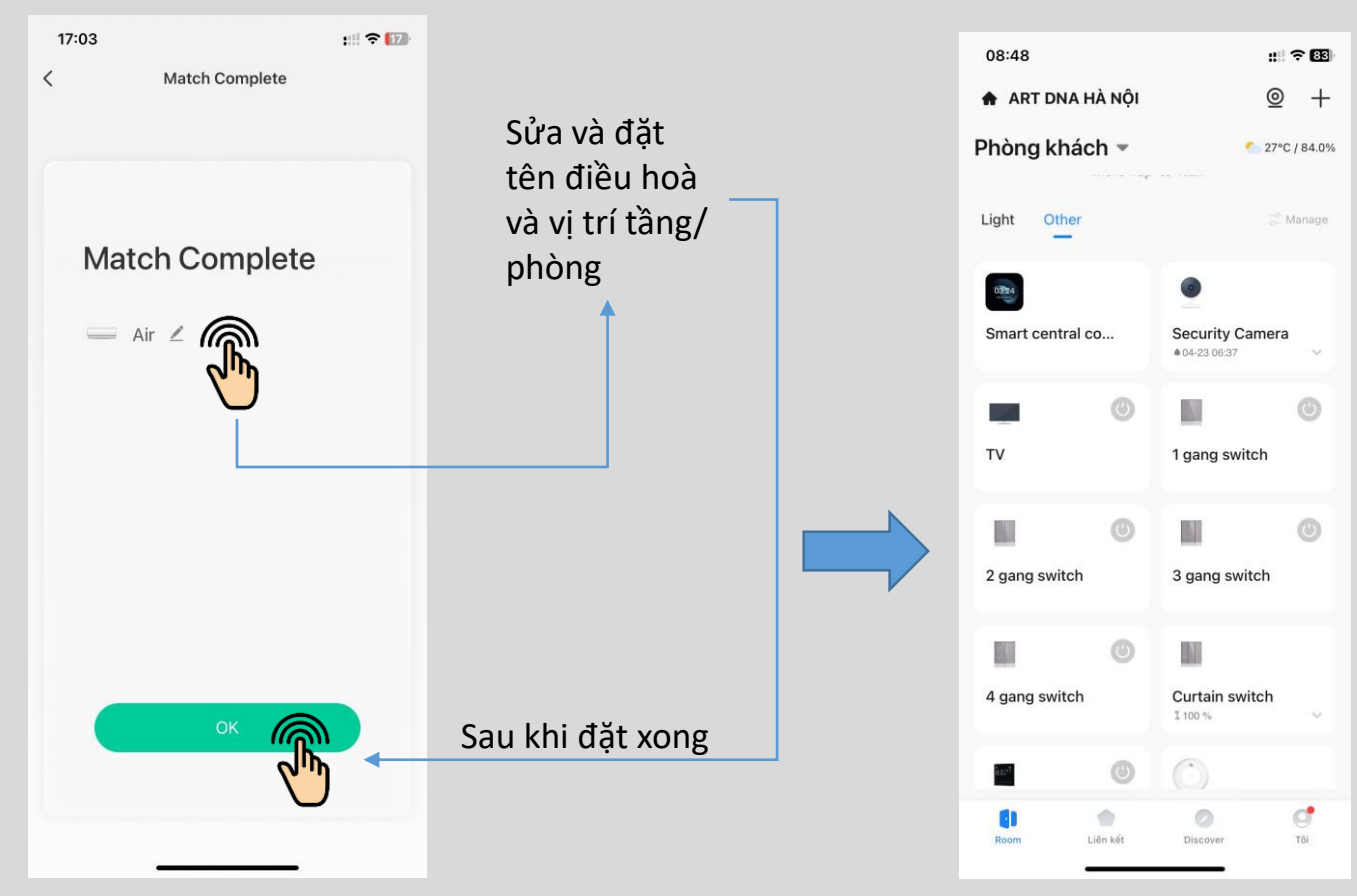

Sau khi bấm nút "Can control" thì thiết bị đã được kết nối bấn OK là thiết bị được thêm vào APP

Quay về nút Home sẽ hiện ra thiết bị đã được thêm

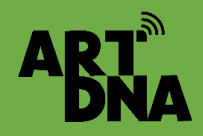

### GIẢI PHÁP CHUYỂN CỬA CUỐN THÀNH CỬA CUỐN THÔNG MINH ĐIỀU KHIỂN TRÊN APP ARTDNA

Nút Reset Nhấn giữ 10 giây

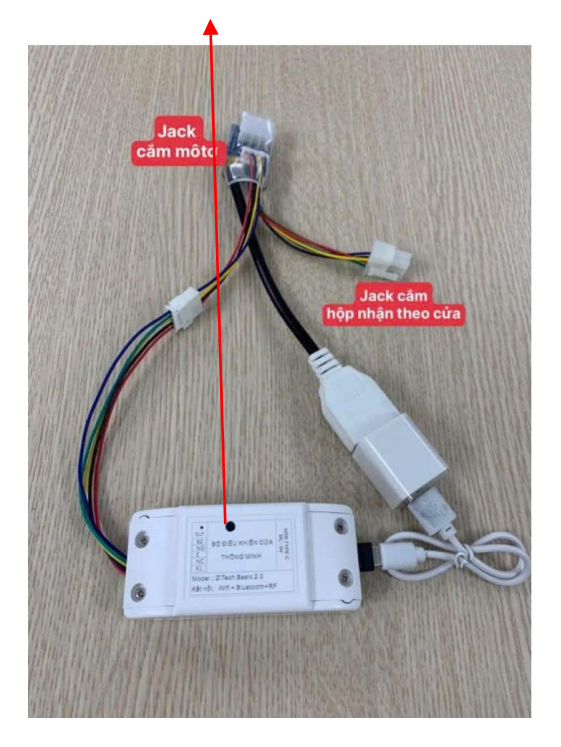

Thiết bị lắp thêm song song với công tắc cơ. Gắn gần động cơ hoặc gần công tắc cơ Sơ đồ đấu công tắc

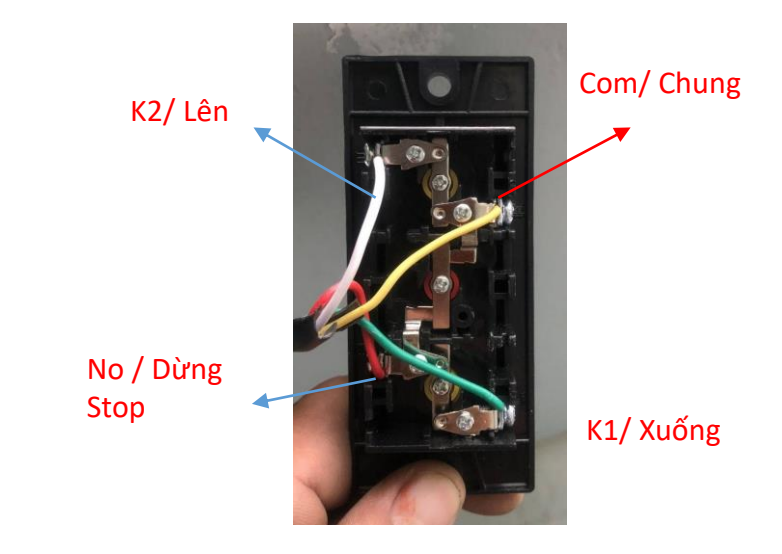

K2: Dây – LênK1: Dây - XuốngC: Dây chung (com)NO: Dây dừng/ StopXem sơ đồ đầu loại thường đóng và thường mở

Cần kiểm tra đánh dấu màu dây vị trí đầu dây để kết nối đúng

### SƠ ĐỒ ĐẤU CÔNG TẮC CỬA CUỐN CÓ TIẾP ĐIỂM STOP LÀ THƯỜNG MỞ

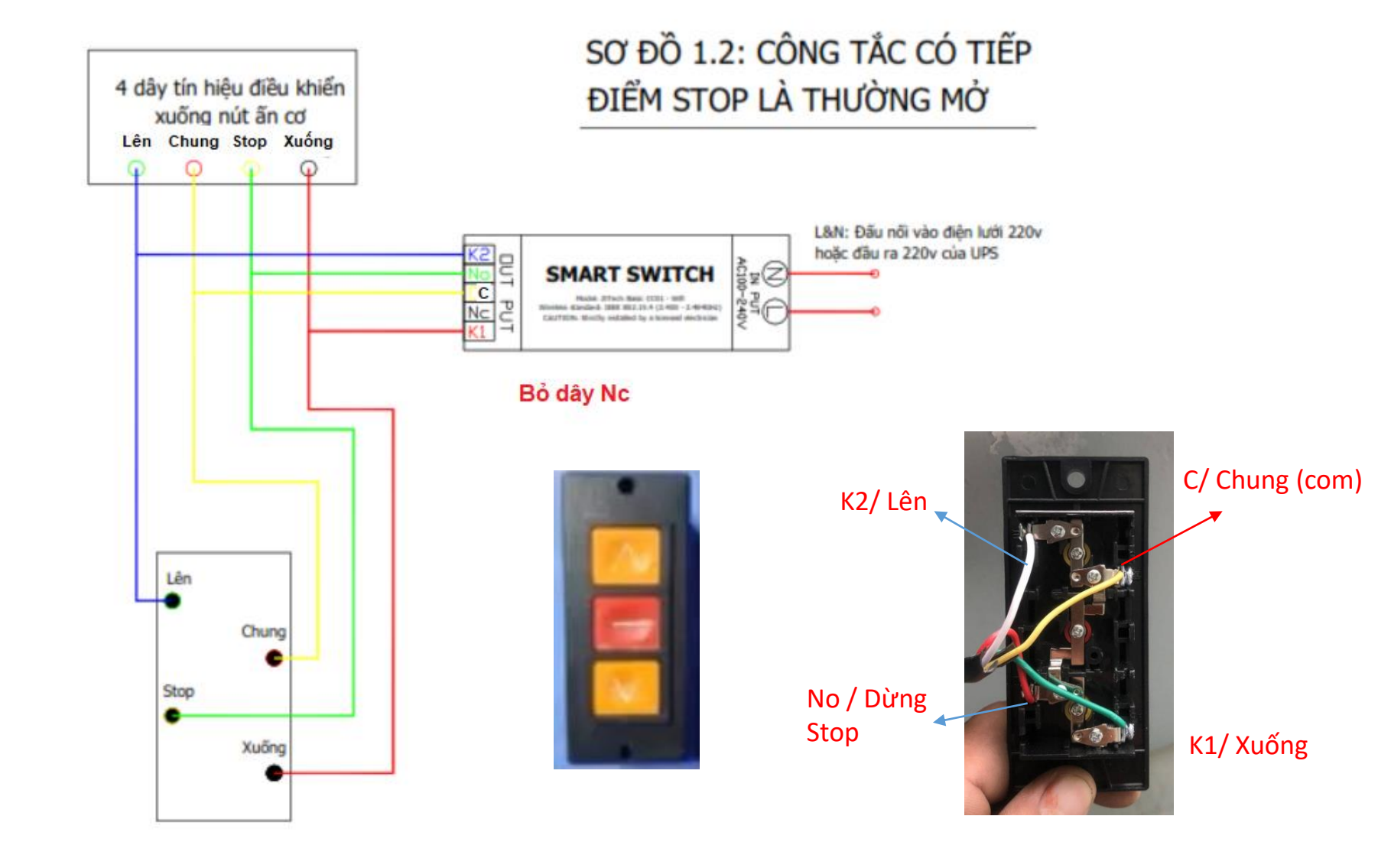

ART

### SƠ ĐỒ ĐẤU CÔNG TẮC CỬA CUỐN CÓ TIẾP ĐIỂM STOP LÀ THƯỜNG ĐÓNG

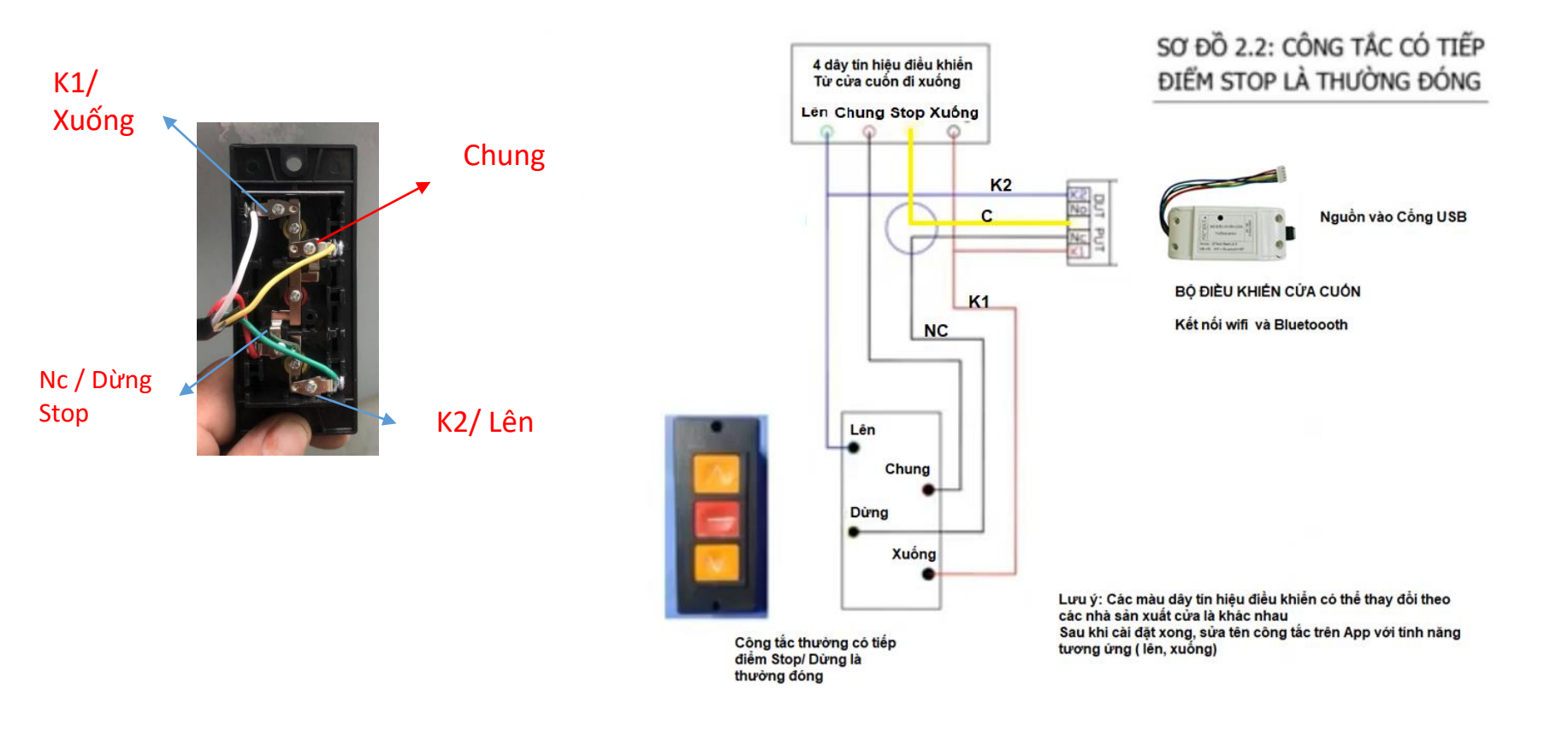

ART<sup>®</sup>

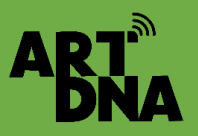

### GIẢI PHÁP CHUYỂN CỬA CUỐN THÀNH CỬA CUỐN THÔNG MINH ĐIỀU KHIỂN TRÊN APP ARTDNA

Sau khi đấu nối xong thực hiện cài đặt thiết bị vào App của ARTDNA và điều khiển, cài đặt, chia sẻ

Nếu mất Wifi vẫn có thể điều khiển quan Bluetooth bằng điện thoại được

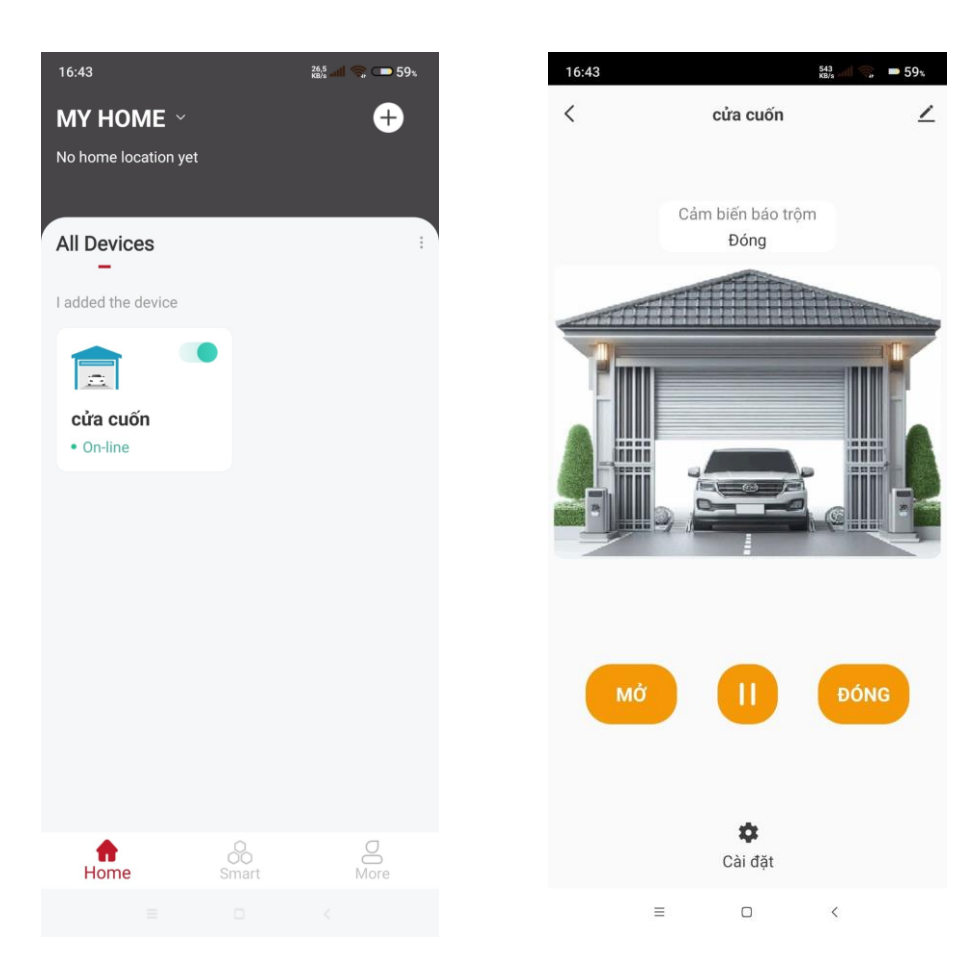

# CÀI ĐẶT ĐIỀU KHIỂN KHÁC BẰNG DIY

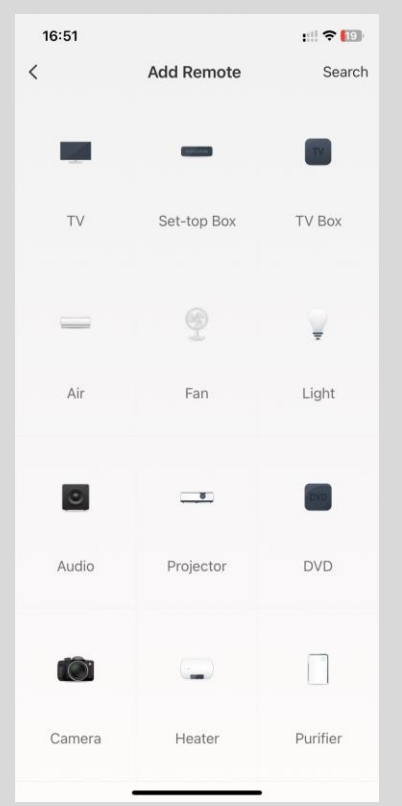

AR1

Kéo xuống dưới cùng

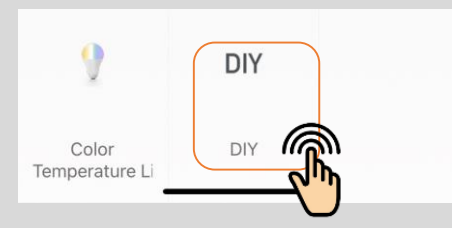

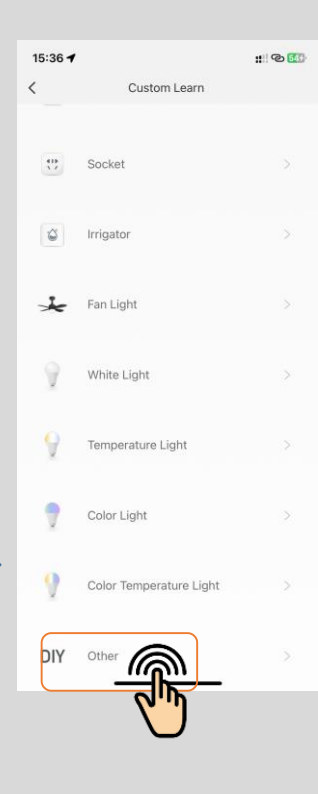

Nếu không biết kết hợp giữa điều khiển của th iết bị với APP để học lệnh Để hai thiết bị gần nhau để tích hợp lệnh từ điều khiển từ xa và điều khiển trên APP

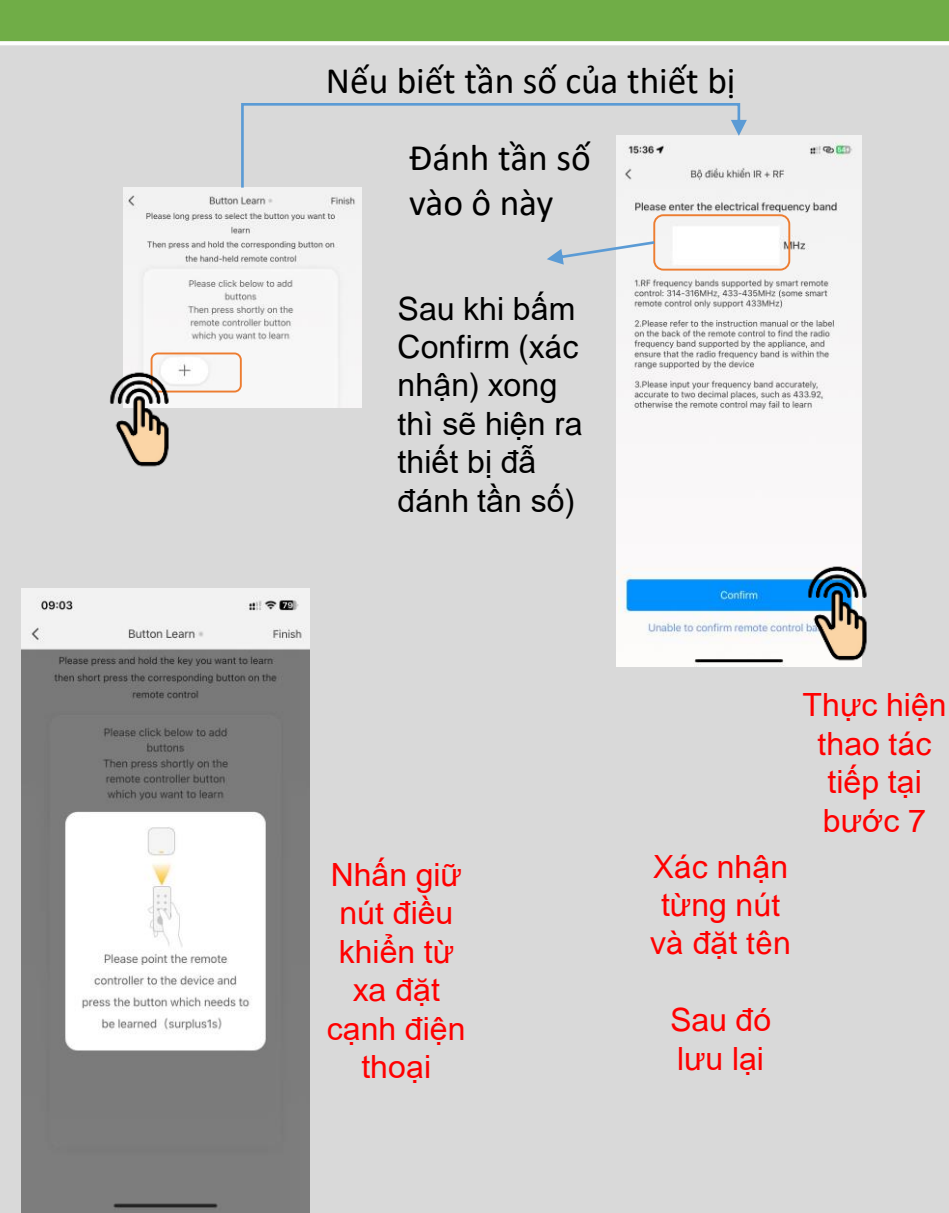

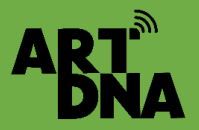

## CÀI ĐẶT ĐIỀU KHIỂN CÁC THIẾT BỊ KHÁC

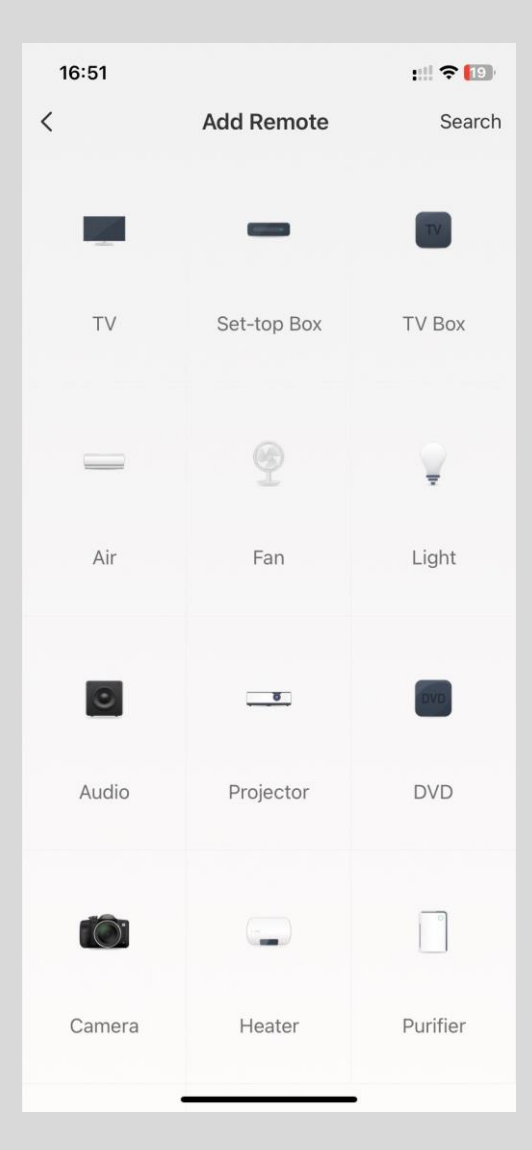

THIẾT BỊ KHÁC THỰC HIỆN THAO TÁC TƯƠNG TỰ NHƯ ĐIỀU HOÀ, TIVI, MÀM CHIẾU, MÁY CHIẾU, QUẠT...

KHI THAO TÁC CHỌ THIẾT BỊ PHÙ HỢP VÀ ĐỂ THIẾT BỊ TRONG KHOẢNG GẦN NHẤT CÓ THỂ ĐỂ NHẬN CHO NHANH

LỰA CHỌN ĐIỀU KHIỂN IR HAY RF

SAU ĐÓ XÁC NHẬN LƯU VÀO HỆ THỐNG
# HƯỚNG DẪN CÀI ĐẶT NGỮ CẢNH

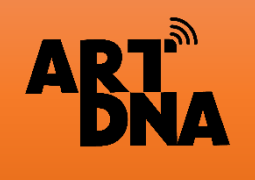

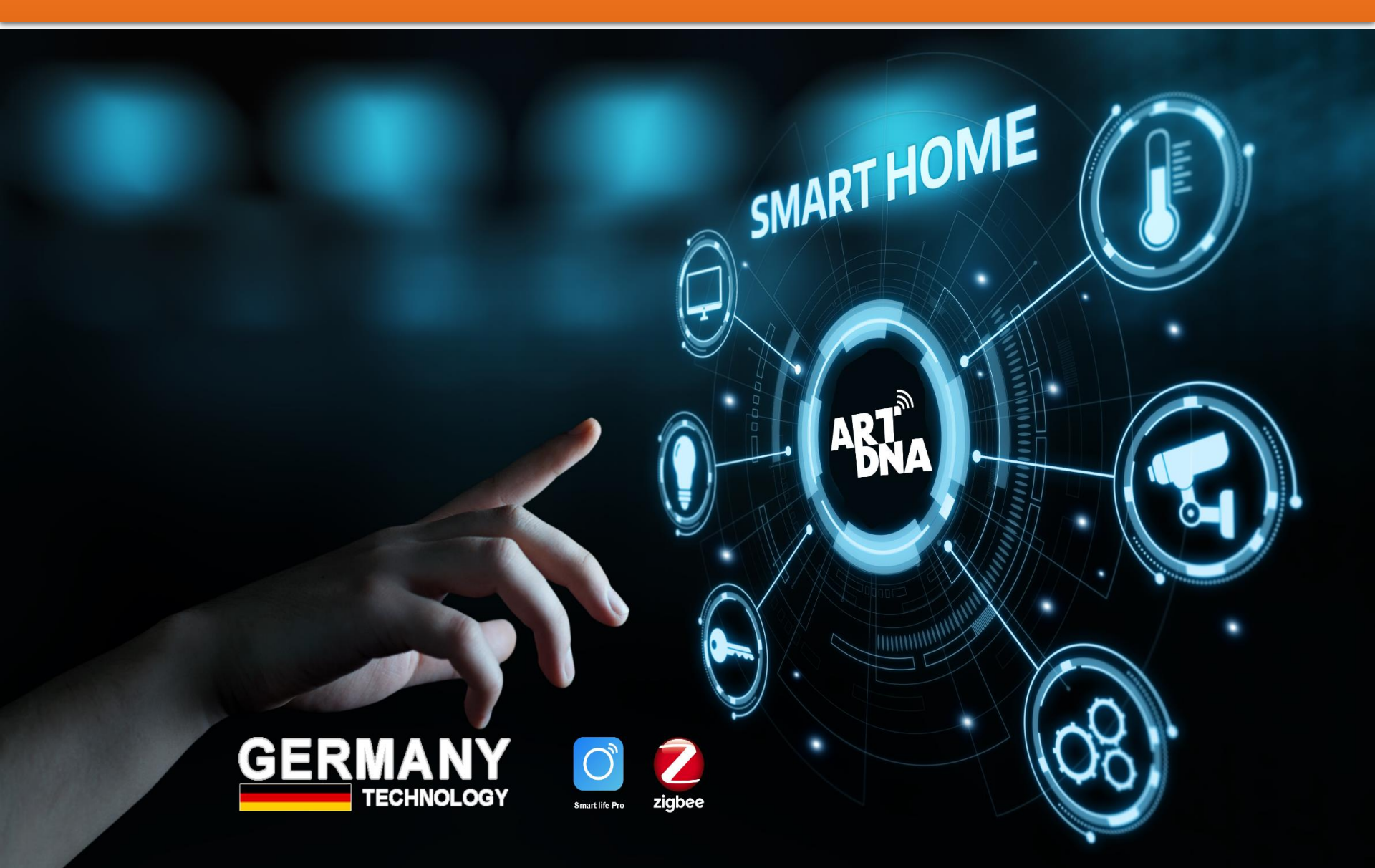

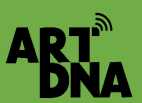

# NGUYÊN LÝ THIẾT LẬP NGỮ CẢNH

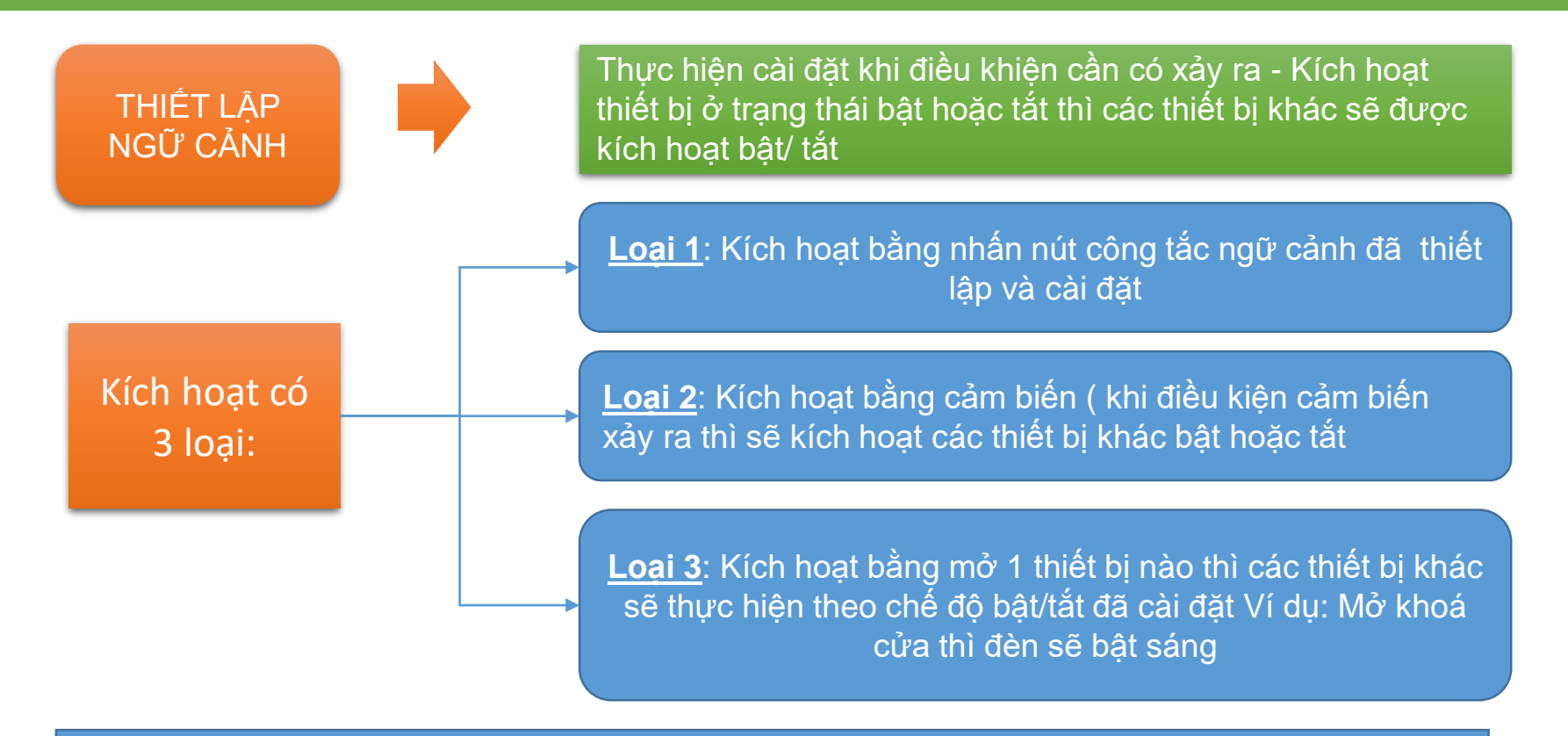

#### <u>Lưu ý:</u>

- Các thiết bị không có tính năng thông minh được đấu nối qua ổ cắm thông minh cần đặt chế độ trạng thái bật để khi cấp nguồn thiết bị hoạt động (vì có một số thiết bị để chế độ phải kích hoạt bật mới hoạt động)
- Các thiết bị khi thiết lập không được đồng thời xảy ra cùng một lúc tại cùng thời điểm chỉ được lựa chọn 1 tác vụ (bật/tắt) cho 1 ngữ cảnh đã thiết lập
- > Khi lên thiết kế các vị trí cần thiết nên để công tắc ngữ cảnh như: Cửa ra vào chính, Phòng ngủ bố mẹ...
- Để dây nguồn (L và N) cho các vị trí lắp thiết bị và lắp cảm biến sử dụng điện nguồn, vị trí lắp cảm biến sử dụng Pin thì không cần

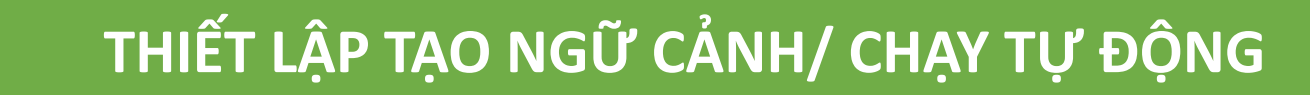

AR'

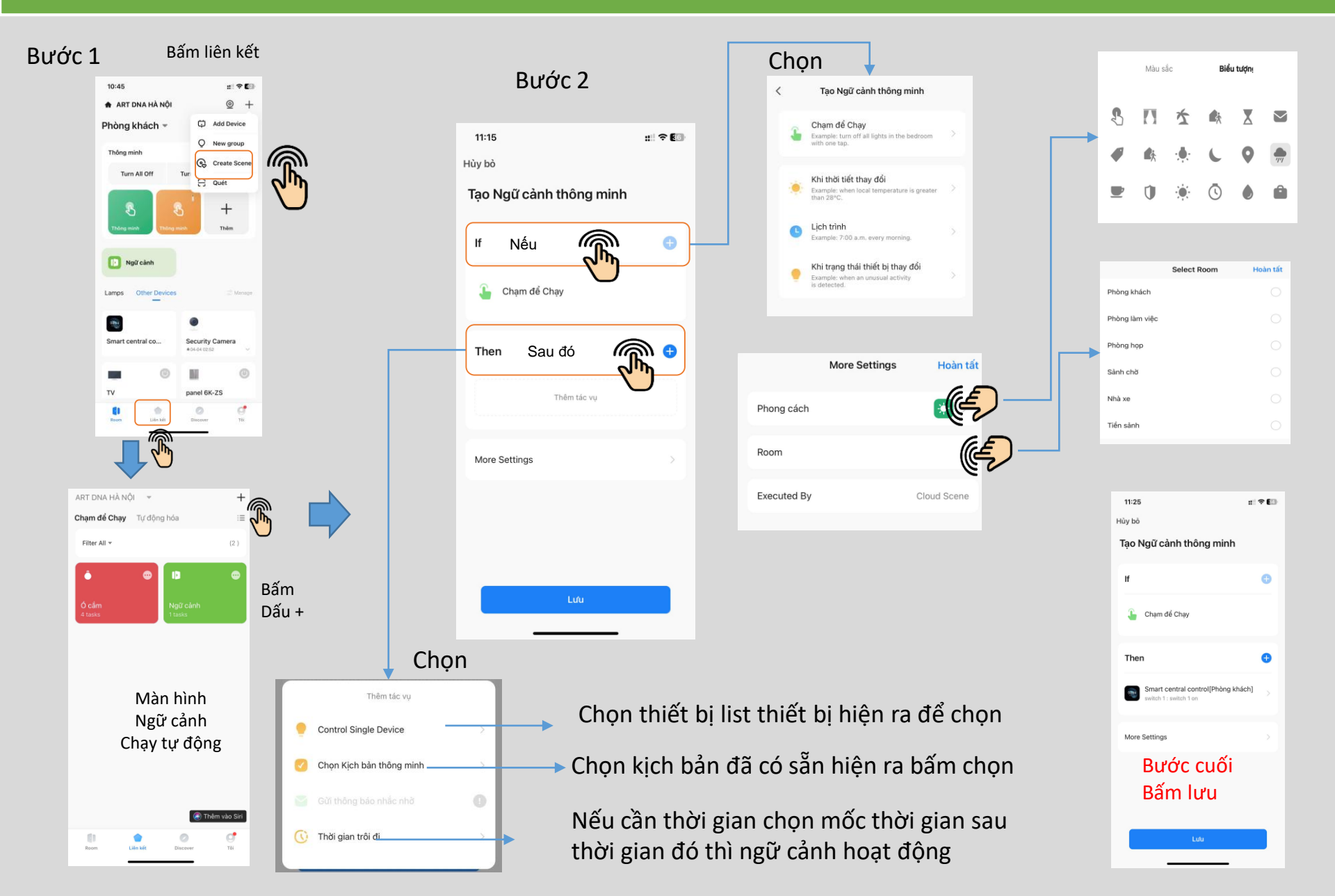

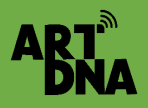

# THIẾT LẬP NGỮ CẢNH/ TỰ ĐỘNG TRÊN APP

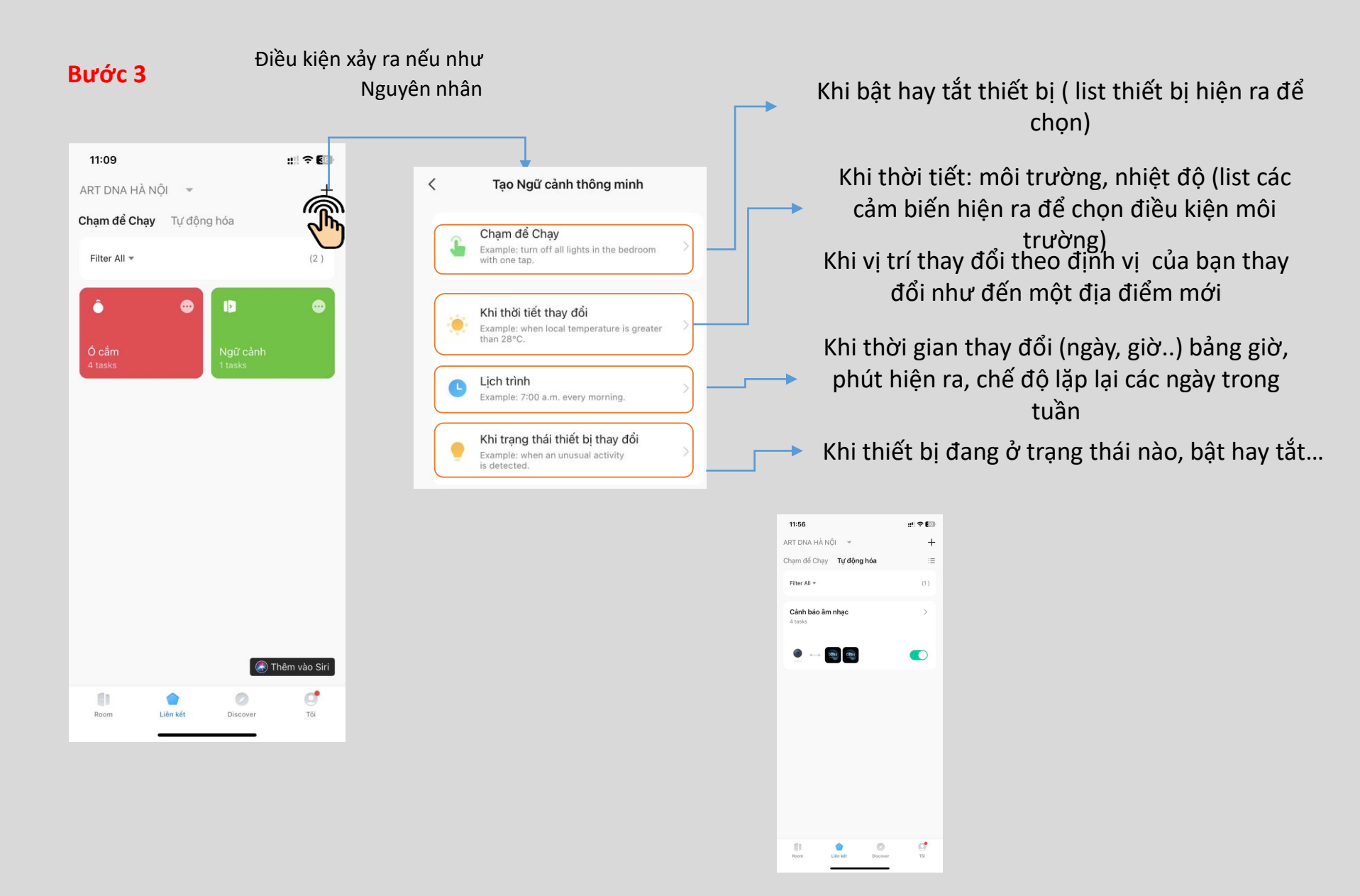

### THIẾT LẬP NGỮ CẢNH/TỰ ĐỘNG TRÊN APP

#### Bước 4

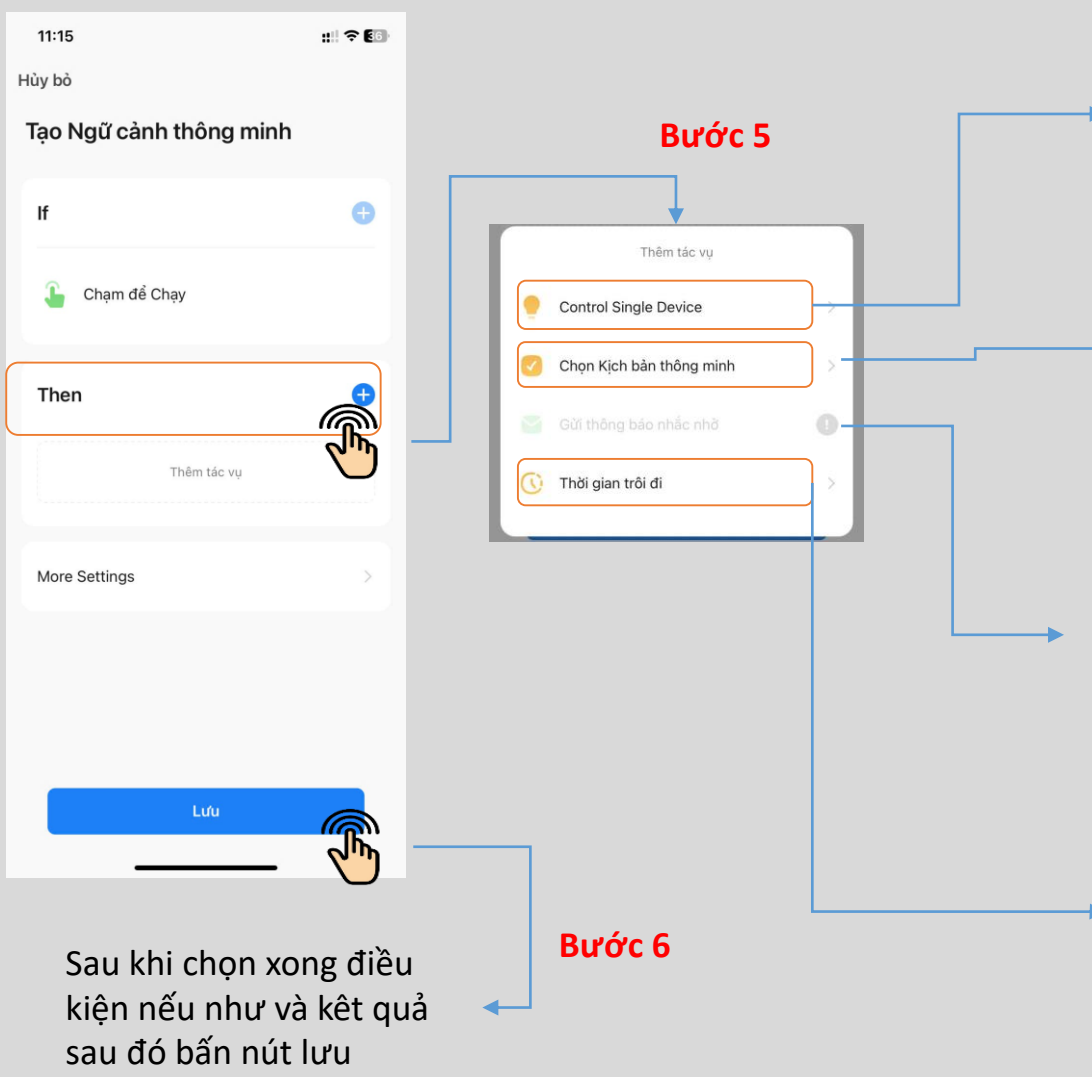

Các thiết bị sẽ hiện ra để chọn sau đó chọn chế độ cho thiết bị đã chọn như bật, tắt ( on, off), chế độ màu sắc, cường độ... ( tuỳ theo tính năng của thiết bị có thể cài đặt) Có thể chọn nhiều thiết bị ( làm lần lượt từng thiết bị 1 và lưu lại)

Các Ngữ cảnh thông minh đã được thiết lập trước đó hiện ra gồm: Chọn nhấn để chạy và Chọn tự động hoá

Gửi thông báo về trung tâm thông báo trên APP điện thoại để các thành viên sử dụng App biết tác vụ điều kiện đã xảy ra Ví dụ cài đặt chống trộm vào ban đêm Hoặc thông báo có người về nhà Vào mục cài đặt để thực hiện chức năng này

Hiện ra giờ, phút, giây sau khi điều kiện được thực hiện sẽ thực hiện chế độ đó Ví dụ khi chạy mở cửa thì có thể cài đặt sau 1 phút thì đèn bật hoặc hay 30 phút mới bật bình nước nóng

### THIẾT LẬP NGỮ CẢNH/TỰ ĐỘNG TRÊN APP

Khi thiết lập CÁC NGỮ CẢNH sẽ hiện ra các ngữ cảnh, để chạy ngữ cảnh này phải thực hiện nhấn vào nút "Run" để chạy ngữ cảnh đó còn không sẽ không chạy

Có thể gán ngữ cảnh cho công tắc ngữ cảnh thực hiện tác vụ ngữ cảnh đó , lúc đó nhấn nút trên công tác ngữ cảnh thì ngữ cảnh đó thực hiện Như: nút ngữ cảnh Về nhà, Đi làm, Đi ngủ, Xem phim...

#### Một số tác vụ tự động khi cài đặt lưu ý:

- Nên cài đặt tác vụ ngữ cảnh ngược lại để tắt ngữ cảnh đó hoặc cài chung với ngữ cảnh mới để chuyển ngữ cảnh cũ sang ngữ cảnh mới
- Hoặc đặt các điều kiện thực hiện tác vụ trong thời gian nhất định: như tưới cây, bơm nước trong bao nhiêu phút...sau đó tự động tắt

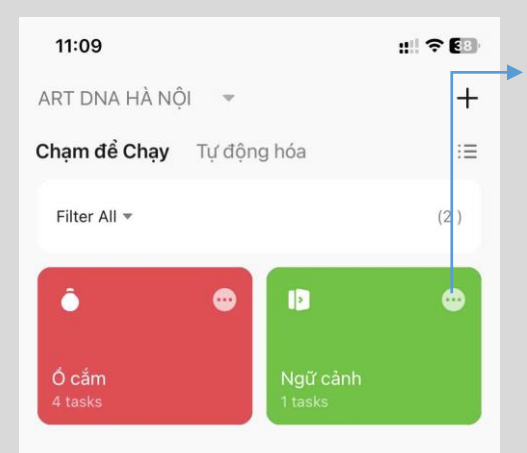

Nhấn để kích hoạt lúc đó ngữ cảnh đã cài đặt sẽ thực hiện theo chế độ đã cài đặt Danh mục các thiết bị chạy sẽ hiện ra

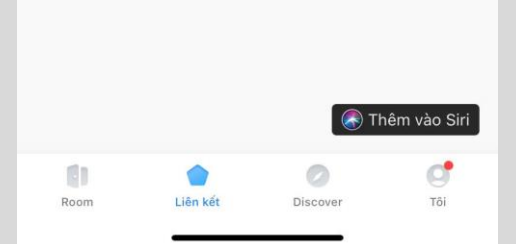

Màn hình ngữ cảnh để bật tắt ngữ cảnh trên điện thoại Bấm vào để chỉnh sửa điều kiện và kết quả ( cài đặt lại)

| 11:56                              | ::! ? EO |
|------------------------------------|----------|
| ART DNA HÀ NỘI 🔻                   | +        |
| Chạm để Chạy <b>Tự động hóa</b>    | :=       |
| Filter All 👻                       | (1)      |
| <b>Cành báo âm nhạc</b><br>4 tasks | >        |
| 0324 0324                          |          |
|                                    |          |
| Room Liên kết Discove              | r Tõi    |

Tự động

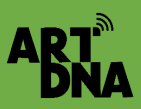

### CÀI ĐẶT GÁN NGỮ CẢNH CHO CÔNG TẮC NGỮ CẢNH

Bước 2 Đặt tên công tắc Bước 1 Bước 3 trùng với tên ngữ 16:01 -: 🗢 734 cảnh chọn Công tắc ba T1 < Switch 3 Scene Switch < Scene settings Set as Normal Switch 0 Add scene Set as Scene Switch C. Bước Khi về nhà 🗄 Scene Name Scene settings Not Set 1 Scene picture Tắt mọi thứ 15:44 -:: 🕆 🚥 < Scene picture Khi về nh Select the scene switch picture (Only displayed on the Chọn hình đại diện Và lưu lại Chọn công tắc ngữ cảnh The Ball in

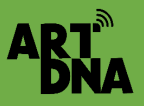

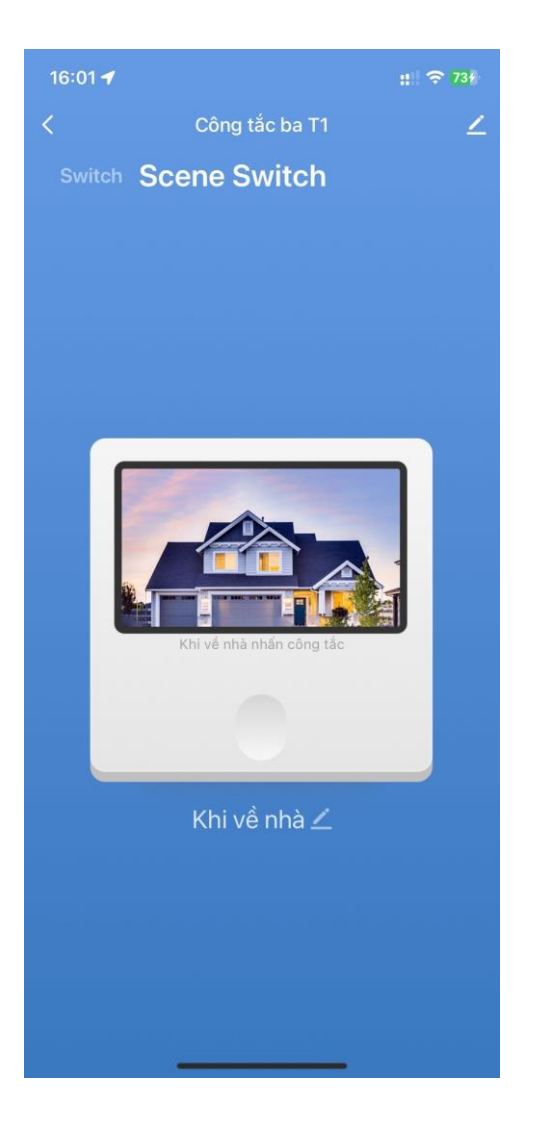

Sau khi thiết lập xong thì thực hiện bật tắt trên APP hoặc trên công tắc thực tế đã gán cho ngữ cảnh

Khi nhấn công tắc ngữ cảnh đó thì ngữ cảnh đã cài đặt chạy theo chế độ đã cài đặt Ví dụ:

- Công tắc ngữ cảnh về nhà: Khi đó khi về nhà chỉ cần nhấn công tắc về nhà thì sẽ bật các thiết bị đã cài đặt như đèn, điều hoà, rèm cửa...
- Công tắc đi làm chỉ cần nhấn 1 công tắc ngữ cảnh đi làm thì thiết bị cài đặt chế độ tắt sẽ tắt hết
- Khi đi ngủ cài công tắc ngữ cảnh đi ngủ để tắt các thiết bị đi ngủ không cần đến từng vị trí công tắc để tắt đèn

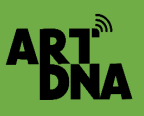

### TÁCH CÔNG TẮC THÀNH CÔNG TẮC NGỮ CẢNH VÀ CÀI ĐẶT GÁN NGỮ CẢNH CHO CÔNG TẮC

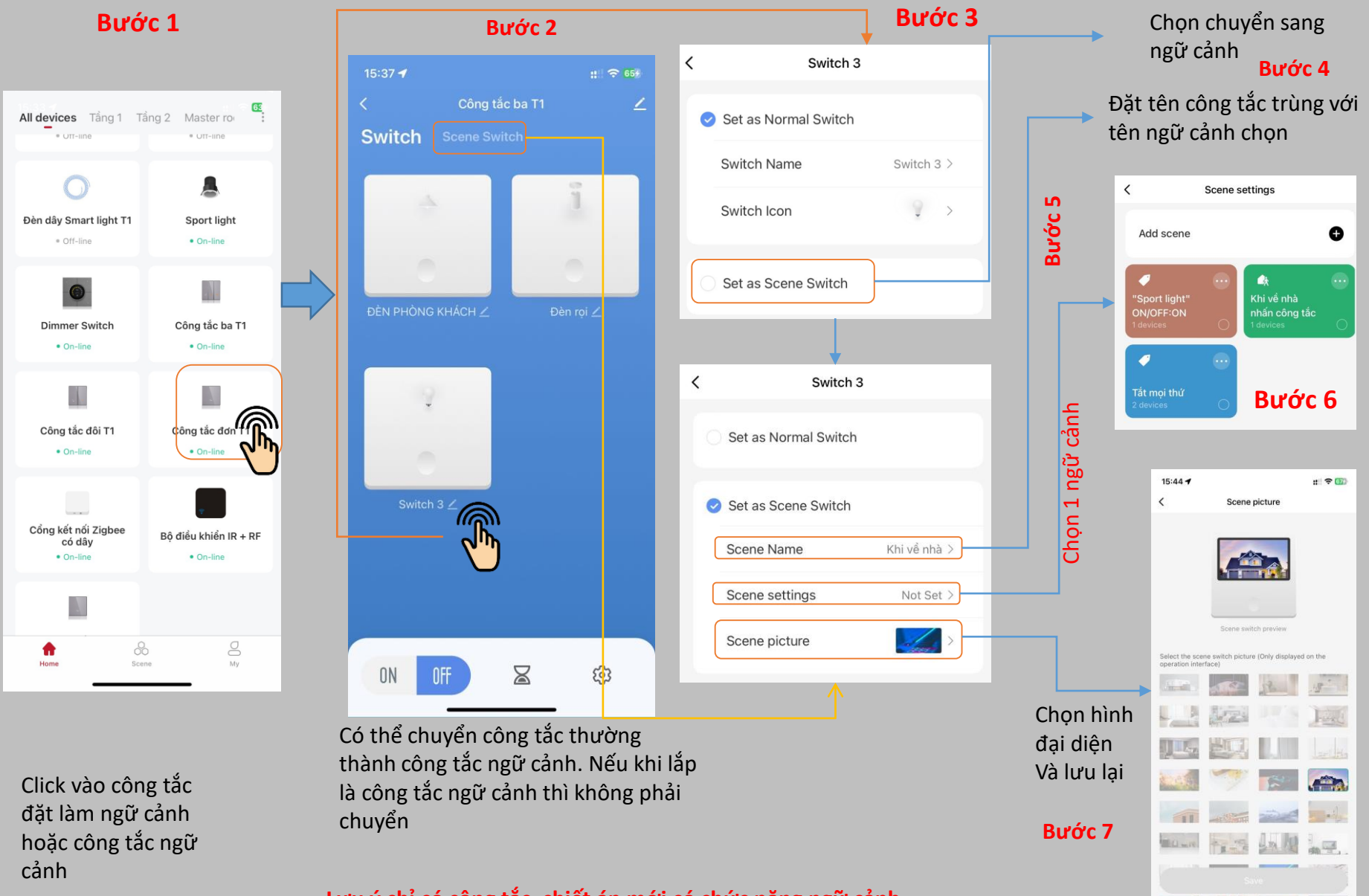

Lưu ý chỉ có công tắc, chiết áp mới có chức năng ngữ cảnh

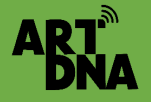

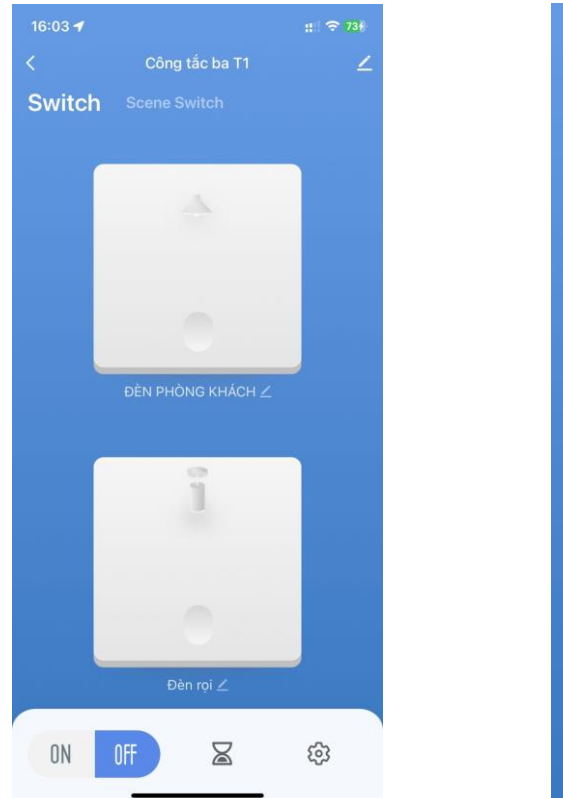

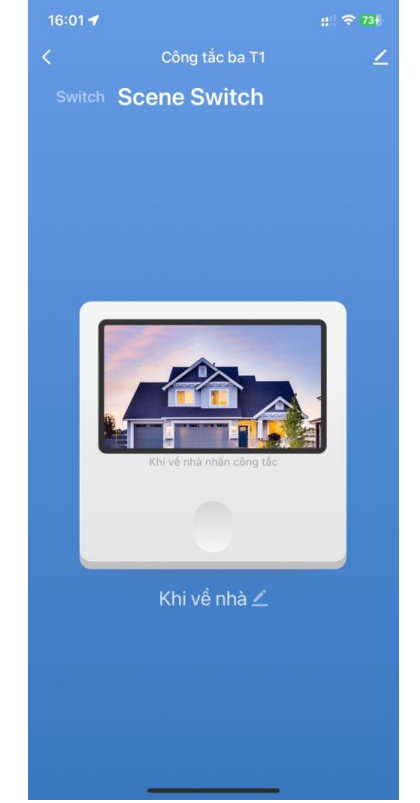

Thực hiện bật tắt trên APP hoặc trên công tắc thực tế đã gán cho ngữ cảnh

Khi nhấn công tắc ngữ cảnh đó thì ngữ cảnh đã cài đặt chạy Khi đó khi về nhà chỉ cần nhấn công tắc về nhà sẽ bật các thiết bị đã cài đặt

Hoặc khi đi làm chỉ cần nhấn 1 công tắc ngữ cảnh đi làm thì thiết bị cài đặt chế độ tắt sẽ tắt hết

Sau khi chuyển đổi xong công tắc 3 thành 2 công tắc bật tắt đèn và 1 công tắc ngữ cảnh

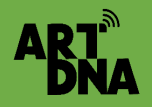

## CÁC NGỮ CẢNH THÔNG DỤNG

Tham khảo

|    |                          | Ra lệnh cho các thiết bị kích hoạt ( thì - Kết quả sẽ xảy ra) |                                          |            |        |           |          |          |           |         |
|----|--------------------------|---------------------------------------------------------------|------------------------------------------|------------|--------|-----------|----------|----------|-----------|---------|
| тт | Tên ngữ<br>cảnh          | Loai điều kiên                                                | Kích hoạt điều kiện cần<br>(nếu)         | Tầng 1     |        |           |          |          |           |         |
|    |                          |                                                               |                                          | Chiếu sáng | Đèn ăn | Trang trí | Điều hoà | Loa nhạc | ổ cắm bếp | Bình NL |
| 1  | Khi về nhà               | Kích hoạt thiết bị<br>smarthome                               | Bật công tắc ngữ cảnh<br>về nhà          | Bật        |        |           | Bật      | Bật      | Bật       | Bật     |
| 2  | Khi ăn                   | Kích hoạt thiết bị<br>smarthome                               | Kích hoạt công tắc ngữ<br>cảnh " Ăn tối" | Tắt        | Bật    |           |          |          |           |         |
| 3  | Khi xem<br>phim          | Kích hoạt thiết bị<br>smarthome                               | Kích hoạt công tắc ngữ<br>cảnh           | Tắt        | Tắt    | Bật       | Bật      | Bật      | Tắt       | Tắt     |
| 4  | Khi ngủ                  | Kích hoạt thiết bị<br>smarthome                               | Kích hoạt công tắc ngữ<br>cảnh           | Bật        | Tắt    | Tắt       |          | Tắt      |           |         |
| 5  | Khi vui chơi             | Kích hoạt thiết bị<br>smarthome                               | Kích hoạt công tắc ngữ<br>cảnh           | Bật        | Tắt    | Tắt       |          | Bật      |           |         |
| 6  | Khi đọc sách             | Kích hoạt thiết bị<br>smarthome                               | Kích hoạt công tắc ngữ<br>cảnh           | Bật        | Tắt    | Tắt       |          | Bật      |           |         |
| 7  | Chuẩn bị dậy             | ,Kích hoạt thiết bị<br>smarthome                              | Kích hoạt công tắc ngữ<br>cảnh           | Bật        |        |           |          |          | Bật       |         |
| 8  | Khi mở khoá<br>cửa/ Cổng | Kích hoạt thiết bị<br>smarthome                               | Khoá cửa mở/ Cổng<br>mở                  | Bật        |        |           |          |          |           | Bật     |

# HƯỚNG DẪN CÀI ĐẶT CHẠY TỰ ĐỘNG

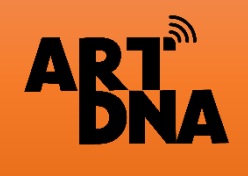

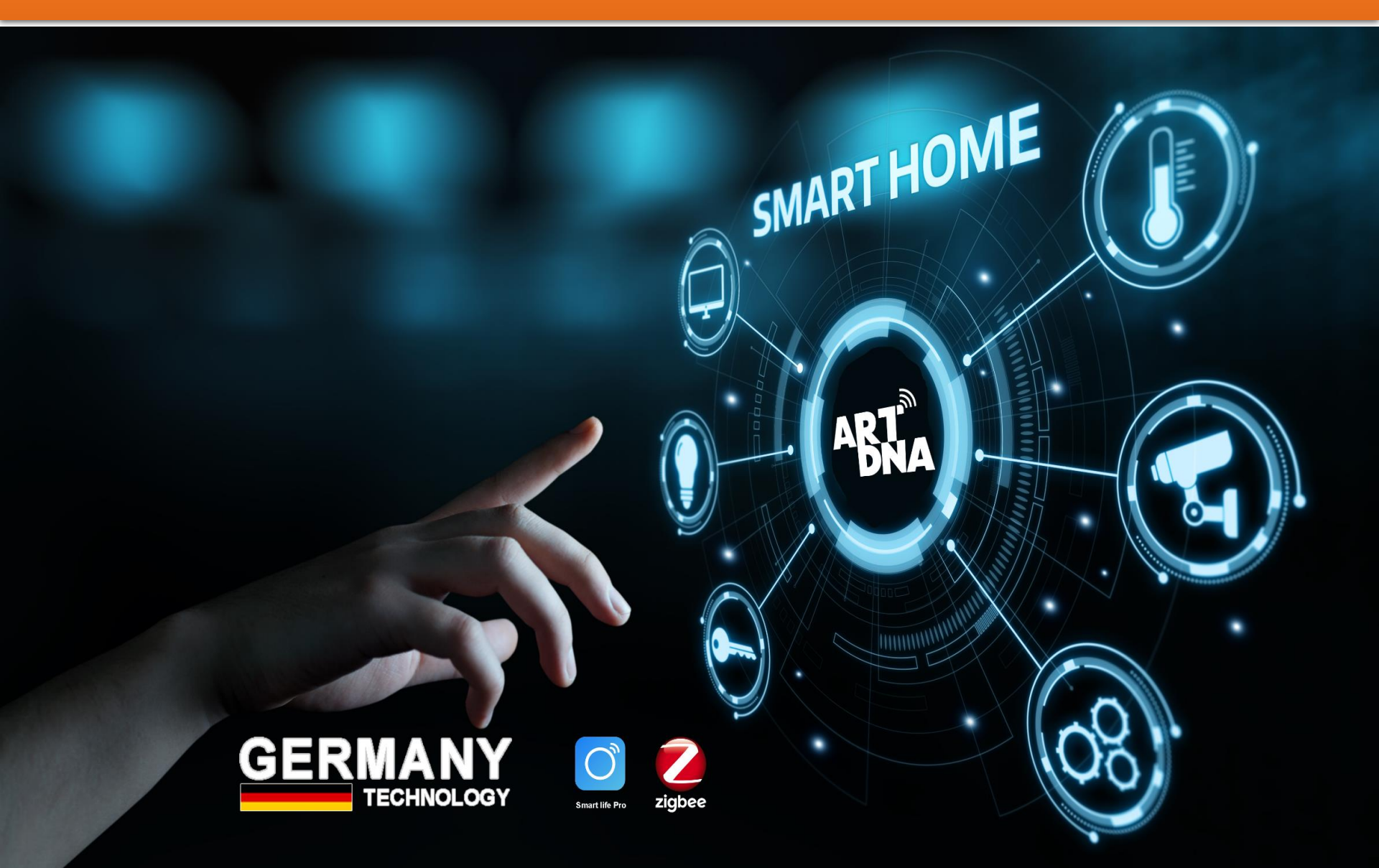

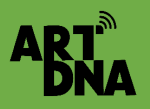

THIẾT LẬP CHẠY TỰ ĐỘNG Thiết lập chạy tự động bằng cách CÀI ĐẶT cho thiết bị các chế độ bật hoặc tắt theo thời gian để thiết bị tự động chạy ( bật/tắt)

Chạy tự động có thể thiết lập các lịch trình, mức độ lặp lại, thời gian cho các tác vụ: Chạy tự động, tác vụ ngữ cảnh, một hoặc nhóm thiết bị thực hiện lệnh cùng 1 lúc

#### <u>Lưu ý:</u>

- Thực hiện sau khi cài các thiết bị
- Xây dựng kịch bản chạy tự động không trùng lặp với các ngữ cảnh, điều khiện khác

## THIẾT LẬP TẠO CHẠY TỰ ĐỘNG

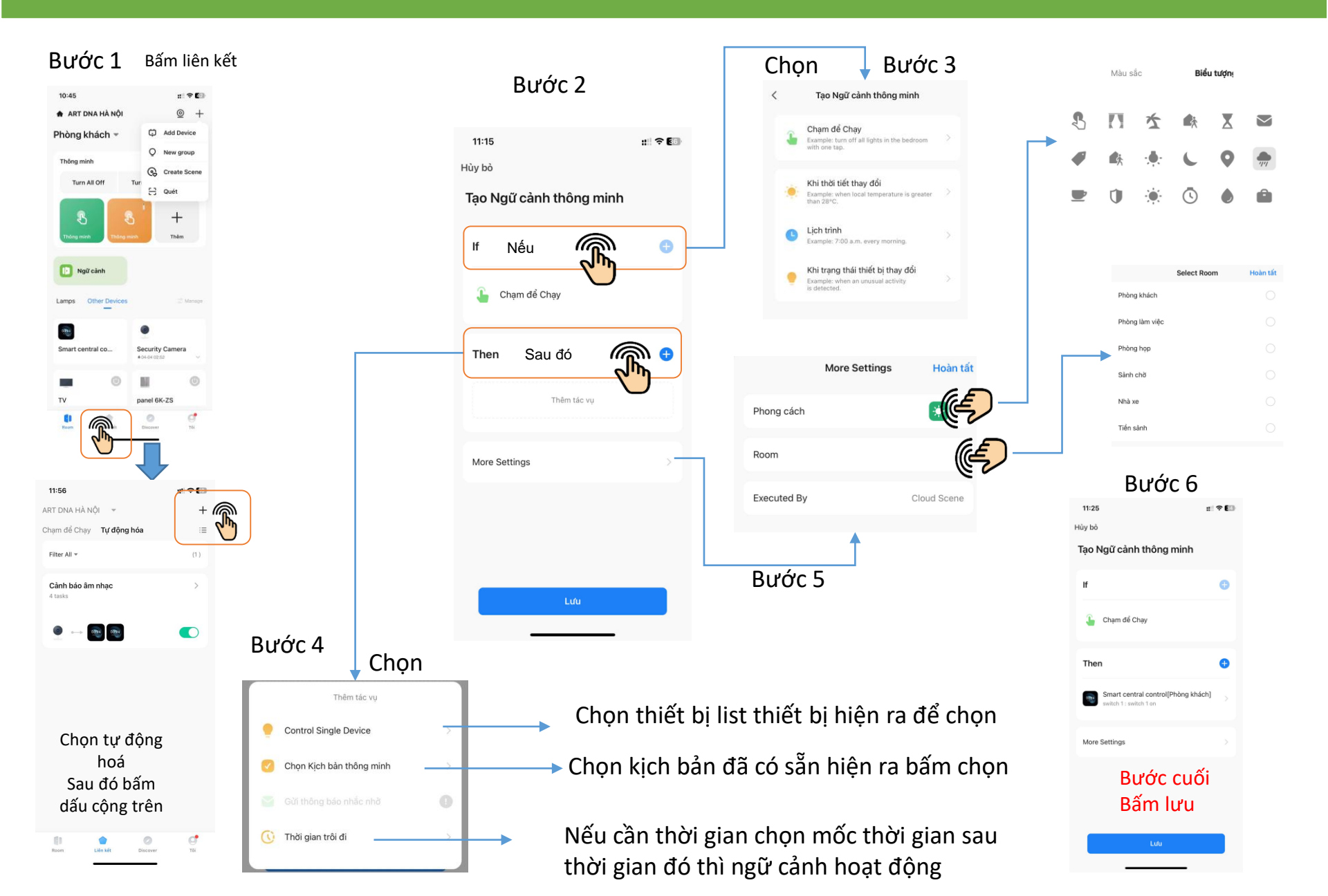

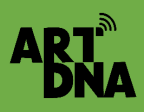

10

Room

Liên kết

0

Discover

C,

Tôi

### THIẾT LẬP CHẠY TỰ ĐỘNG TRÊN APP

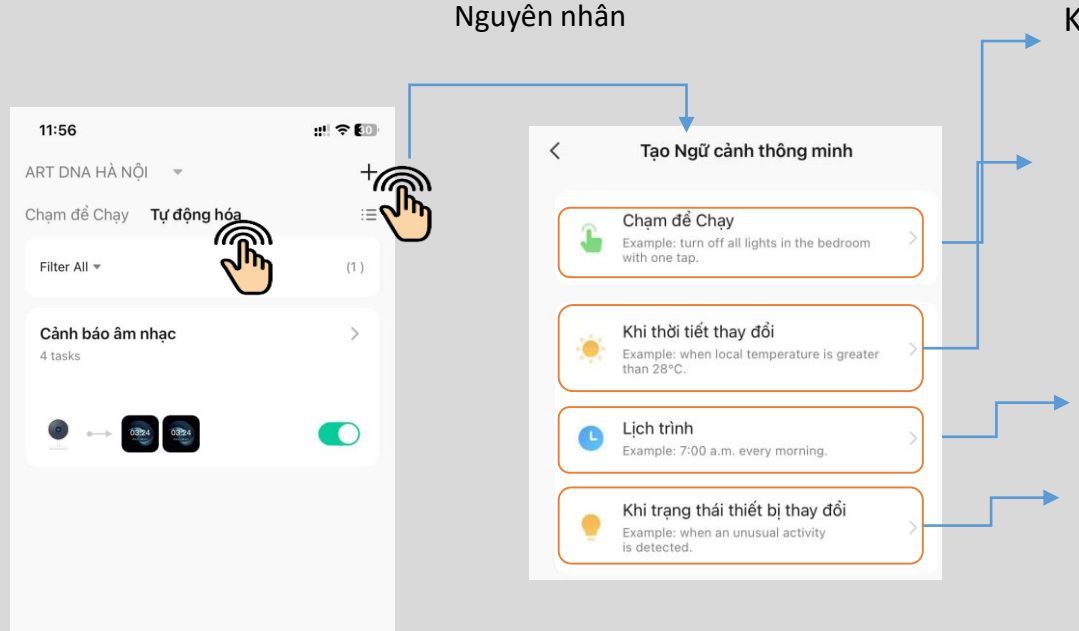

Điều kiện xảy ra nếu như

Khi bật hay tắt thiết bị ( list thiết bị hiện ra để chọn)

Khi thời tiết: môi trường, nhiệt độ (list các cảm biến hiện ra để chọn điều kiện môi trường)

Khi vị trí thay đổi theo định vị của bạn thay đổi như đến một địa điểm mới

Khi thời gian thay đổi (ngày, giờ..) bảng giờ, phút hiện ra, chế độ lặp lại các ngày trong tuần

Khi thiết bị đang ở trạng thái nào, bật hay tắt...

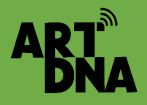

### THIẾT LẬP CHẠY TỰ ĐỘNG TRÊN APP

#### Chi tiết thực hiện Bước 4

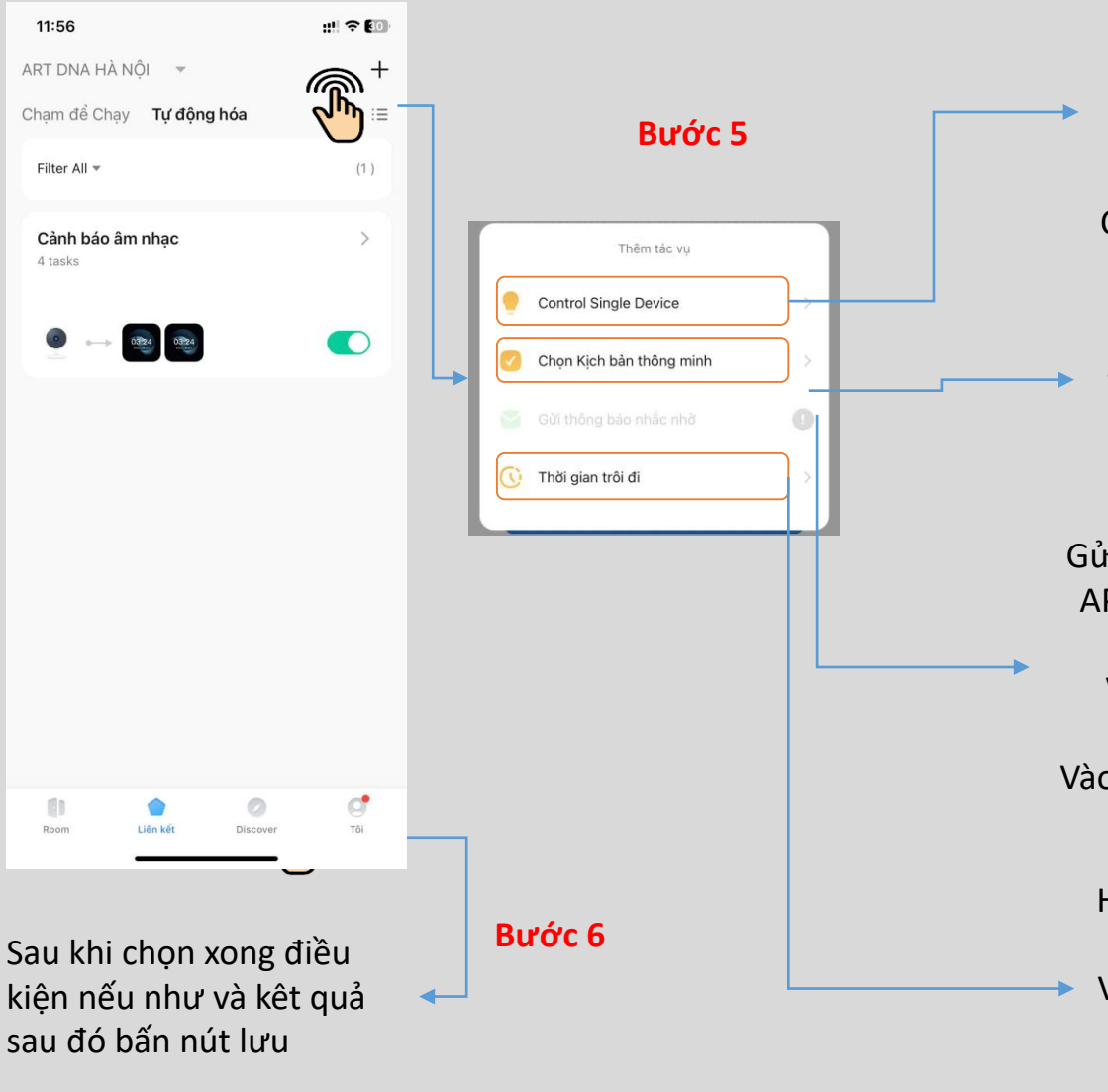

Các thiết bị sẽ hiện ra để chọn sau đó chọn chế độ cho thiết bị đã chọn như bật, tắt ( on, off), chế độ màu sắc, cường độ... ( tuỳ theo tính năng của thiết bị có thể cài đặt) Có thể chọn nhiều thiết bị ( làm lần lượt từng thiết bị 1 và lưu lại)

Các Ngữ cảnh thông minh đã được thiết lập trước đó hiện ra gồm: Chọn nhấn để chạy và Chọn tự động hoá

Gửi thông báo về trung tâm thông báo trên APP điện thoại để các thành viên sử dụng App biết tác vụ điều kiện đã xảy ra Ví dụ cài đặt chống trộm vào ban đêm Hoặc thông báo có người về nhà Vào mục cài đặt để thực hiện chức năng này

Hiện ra giờ, phút, giây sau khi điều kiện được thực hiện sẽ thực hiện chế độ đó
Ví dụ khi chạy mở cửa thì có thể cài đặt sau 1 phút thì đèn bật hoặc hay 30 phút mới bật bình nước nóng

# THIẾT LẬP CHẠY TỰ ĐỘNG TRÊN APP

#### Khi thiết lập các chế độ ( ngữ cảnh) chạy tự động thì các tác vụ sẽ hiện ra Có thể bật tắt tạm thời chế độ này

Các tác vụ này khi bật chế độ chạy thì khi đủ các điều kiện xảy ra thiết bị tự động chạy và không phải làm bất kỳ thao tác nào

Một số tác vụ tự động khi cài đặt lưu ý:

- Nên cài đặt tác vụ ngược lại để khi điều kiện hết thiết bị sẽ không kích hoạt vì khi đã kích hoạt thiết bị chạy tự động cho đến khi con người có hành động bật hoặc tắt trở lại
- Hoặc đặt các điều kiện thực hiện tác vụ trong thời gian nhất định: như tưới cây, bơm nước trong bao nhiêu phút...sau đó tự động tắt

| 11:56                  |           |          | 111 🕹 RO |   |
|------------------------|-----------|----------|----------|---|
| ART DNA HÀ I           | Nội 👻     |          | +        |   |
| Chạm để Chạy           | / Tự động | hóa      | :=       |   |
| Filter All 👻           |           |          | (1)      |   |
| Cảnh báo âi<br>4 tasks | m nhạc    | _        | >        | Γ |
|                        | 0324      |          |          |   |
|                        |           |          | 0        |   |
|                        |           |          |          |   |
|                        |           |          |          |   |
|                        |           |          |          |   |
| Room                   | Liên kết  | Discover | C<br>Tôi |   |

Nhấn và giữ sẽ hiện bảng hỏi có xoá tác vụ chạy tự động không

Gạt phải để kích hoạt chế độ → chạy tự động đã thiết lập khi điều kiện xảy ra sẽ tự động chạy

Gạt trái để không kích hoạt chế độ chạy tự động đã thiết lập

Bấm vào để chỉnh sửa điều kiện và kết quả ( cài đặt lại)

#### Hoàn thành

#### Các ví dụ để cài đặt chạy tự động

ART

|    |                                                 |                                                                                                    |     | Ra lệnh cho các thiết bị kích hoạt ( thì - Kết quả sẽ xảy ra) |     |          |             |            |               |  |
|----|-------------------------------------------------|----------------------------------------------------------------------------------------------------|-----|---------------------------------------------------------------|-----|----------|-------------|------------|---------------|--|
| TT | Chạy tự động                                    | kiện (nếu)                                                                                                    | Bơm | Van tự<br>động                                                | Đèn | Điều hoà | Báo<br>động | Rèm<br>cửa | Chuông<br>báo |  |
| 1  | Tưới cây                                        |                                                                                                    | х   | x                                                             |     |          |             |            |               |  |
| 2  | Bơm nước                                        |                                                                                                    | х   |                                                               |     |          |             |            |               |  |
| 3  | Lọc không khí                                   | Vào cài đặt để đặt<br>các chế độ , các                                                                                |     |                                                               |     | x        |             |            |               |  |
| 4  | Báo thức                                        | chức năng của<br>thiết bị được tích<br>hợp chế độ chạy<br>tự động (auto)<br>Có thể chọn 1<br>trong nhiều điều<br>kiện |     |                                                               | х   |          |             |            | x             |  |
| 5  | Tắt đèn                                         |                                                                                                    |     |                                                               | х   |          |             |            |               |  |
| 6  | Chống trộm                                      |                                                                                                    |     |                                                               |     |          | х           |            |               |  |
| 7  | Bật/ tắt điều<br>hoà theo giờ,<br>theo nhiệt độ |                                                                                                    |     |                                                               |     | х        |             |            |               |  |

Có thể thiết lập theo các yêu cầu của chủ nhà theo điều kiện, tính năng của thiết bị

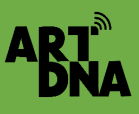

## HƯỚNG DẪN THIẾT LỊCH TRÌNH ĐÈN TỰ ĐỘNG

GIẢI PHÁP ÁNH SÁNG – CHIẾU SÁNG TỰ ĐỘNG

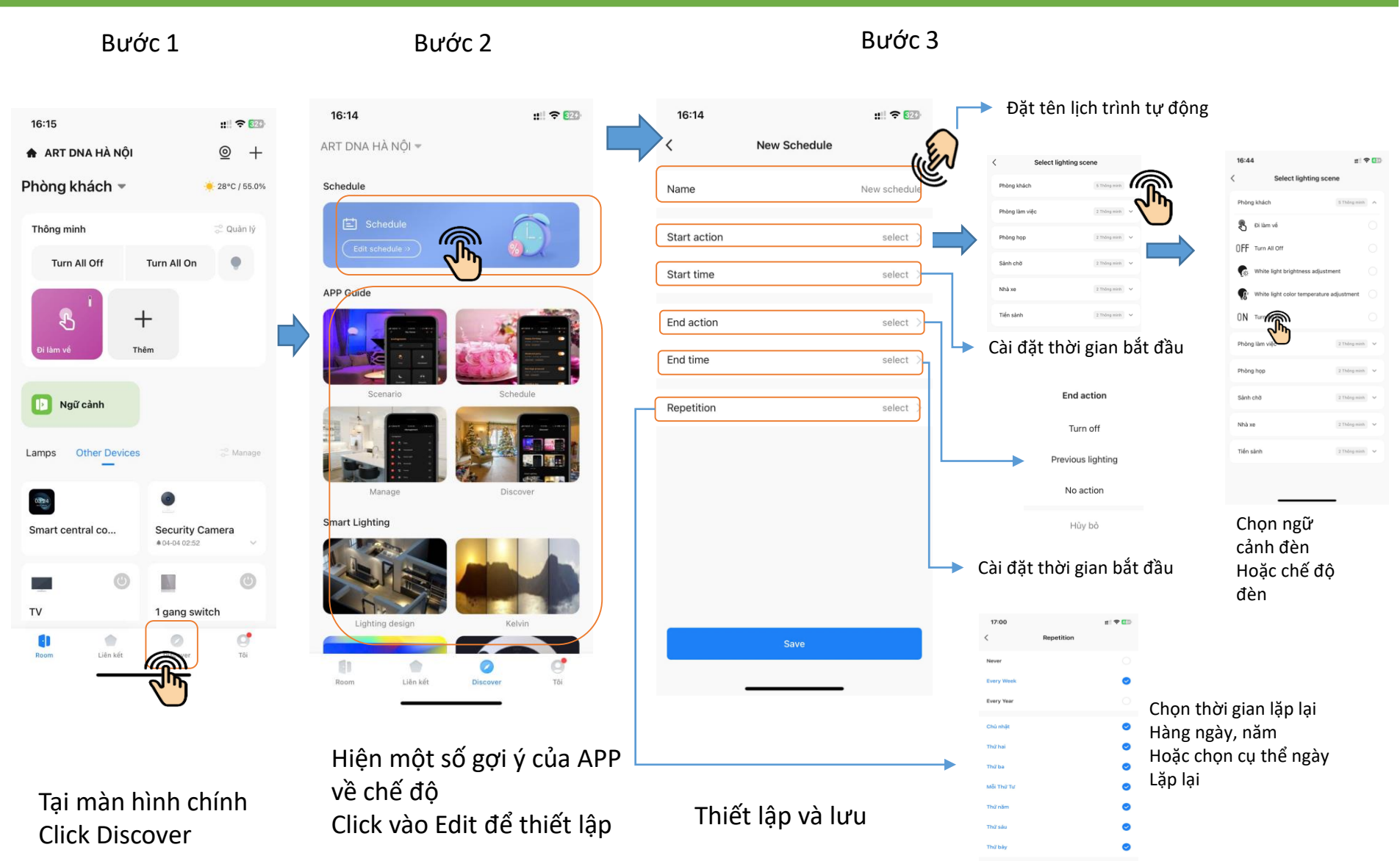

# HƯỚNG TẠO NHÓM THIẾT BỊ

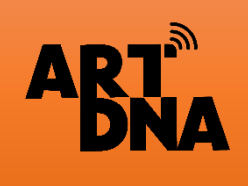

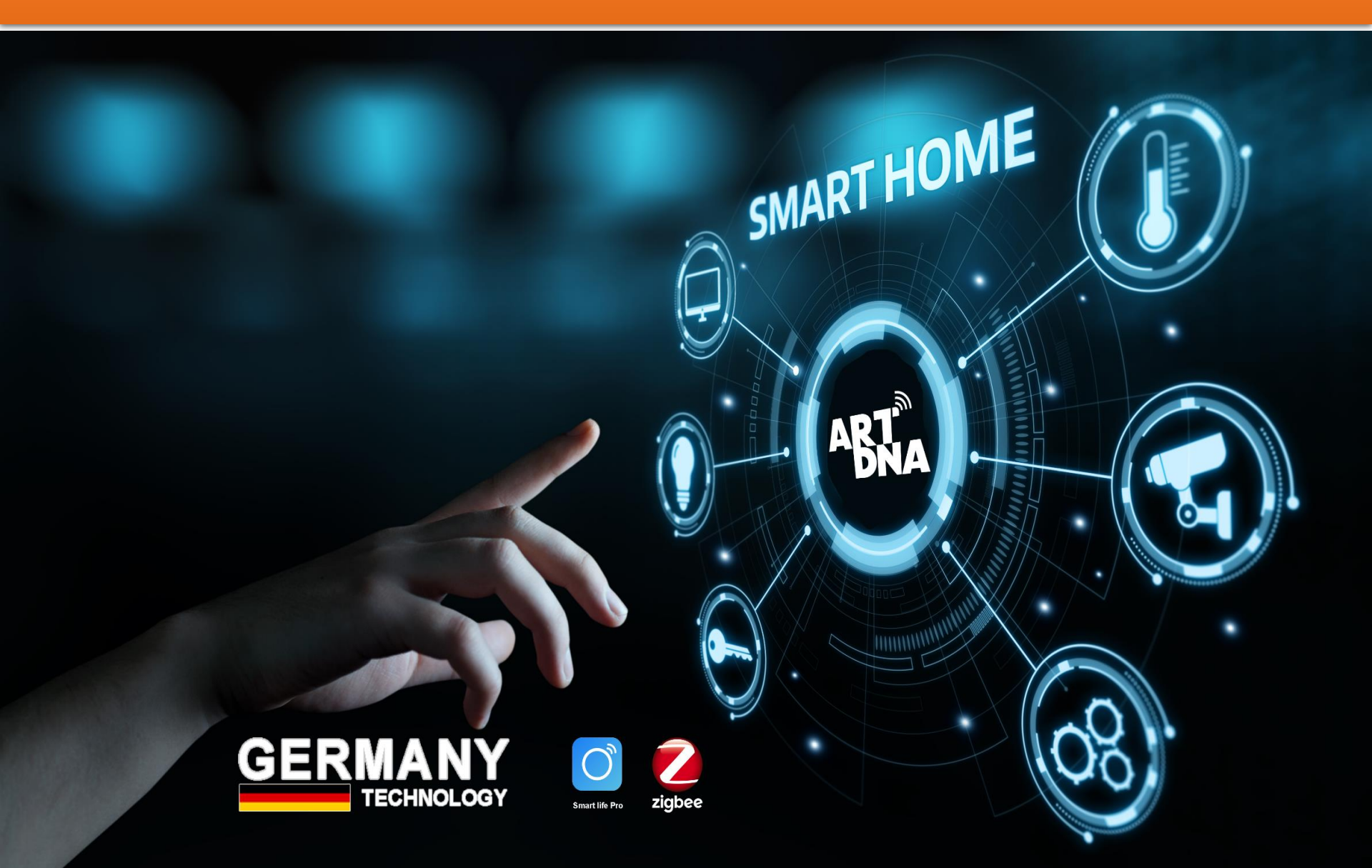

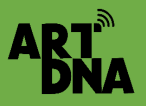

### NGUYÊN LÝ THIẾT LẬP NHÓM ĐÈN THÔNG MINH

Thiết lập NHÓM bằng cách CÀI ĐẶT cho CÁC ĐÈN THÔNG MINH khi bật hoặc tắt thì cồng thời các thiết bị được gán vào nhóm sẽ cùng bật, tắt

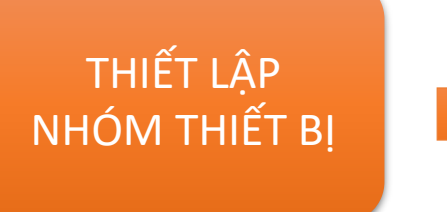

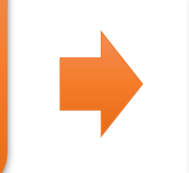

Khi tạo nhóm hệ thống sẽ sinh ra 1 thiết bị nhóm trên màn hình Home khi bật , tắt chỉ cần nhấn vào công tắc, thiết bị đó để bật tắt

Tạo nhóm để bật tắt cùng 1 chức năng cho 1 hoặc một nhóm thiết bị.

#### <u>Lưu ý:</u>

Thực hiện sau khi cài các thiết bị

Mỗi thiết bị chỉ hoạt động trong một nhóm, khi đã nhón nhóm này thì sẽ không hiện ra để chọn, muốn thay đổi phải gỡ bỏ nhóm cũ để hiện ra cho nhóm mới

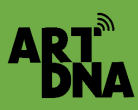

### HƯỚNG DẪN THIẾT LẬP NHÓM ĐÈN THÔNG MINH

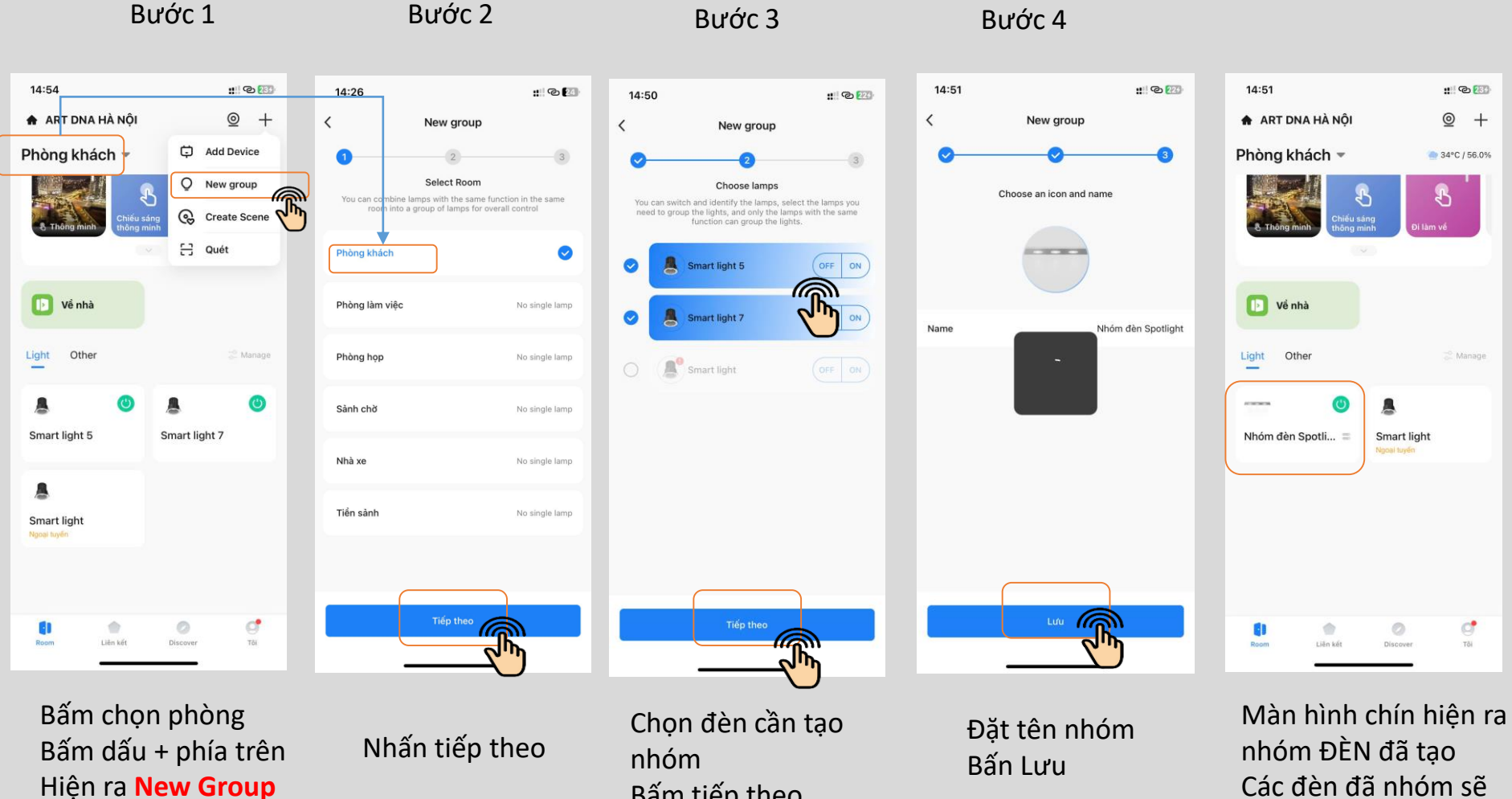

Bấm tiếp theo

Các đèn đã nhóm sẽ không hiện ra

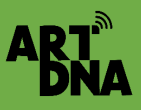

### HƯỚNG DẪN THIẾT LẬP NHÓM ĐÈN + THIẾT BỊ

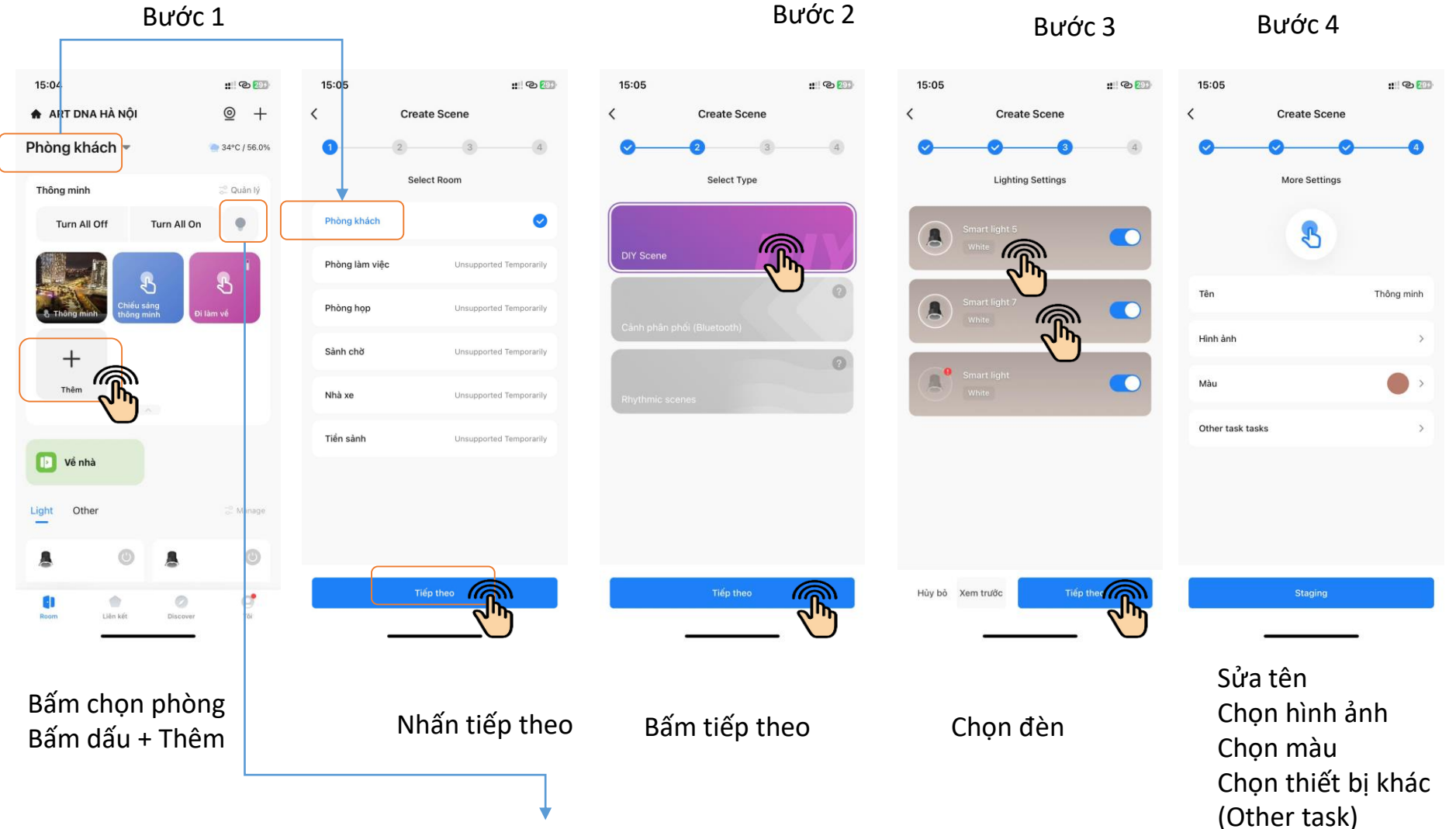

Có thể tác vụ tất cả bật hoặc tất cả tắt, điều chỉnh cường độ, nhiệt độ màu cùng nhau

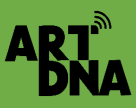

### HƯỚNG DẪN THIẾT LẬP NGỮ CẢNH ĐÈN THÔNG MINH

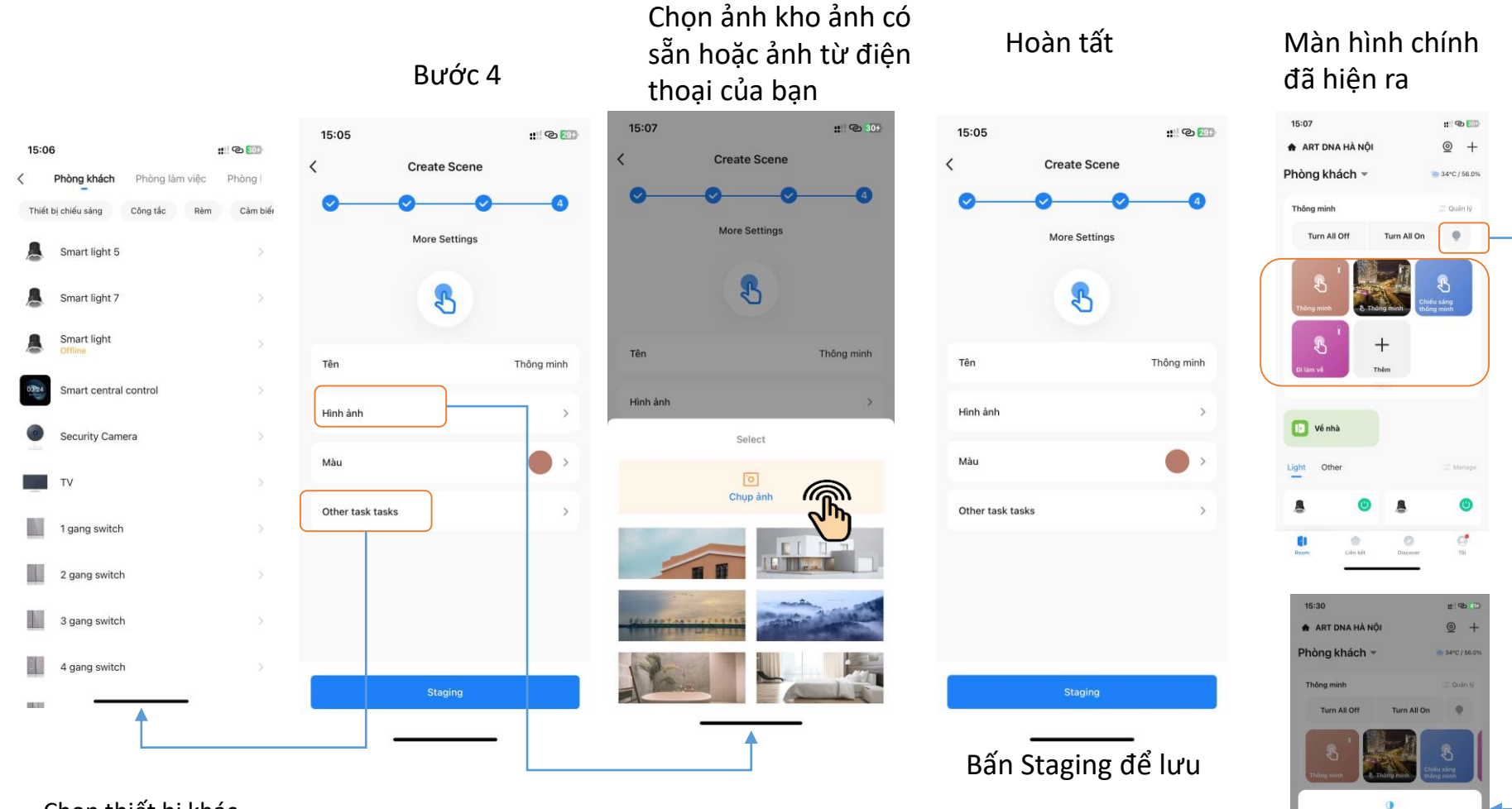

Chọn thiết bị khác Khi bật tắt đèn cùng hoạt động ( chọn chức năng) – Tạo nhóm với đèn

Có thể tác vụ tất cả bật hoặc tất cả tắt, điều chỉnh cường độ, nhiệt độ màu cùng nhau

# GÕ BỎ THIẾT BỊ KHỎI APP

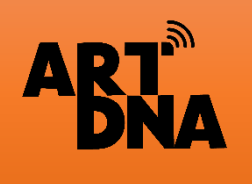

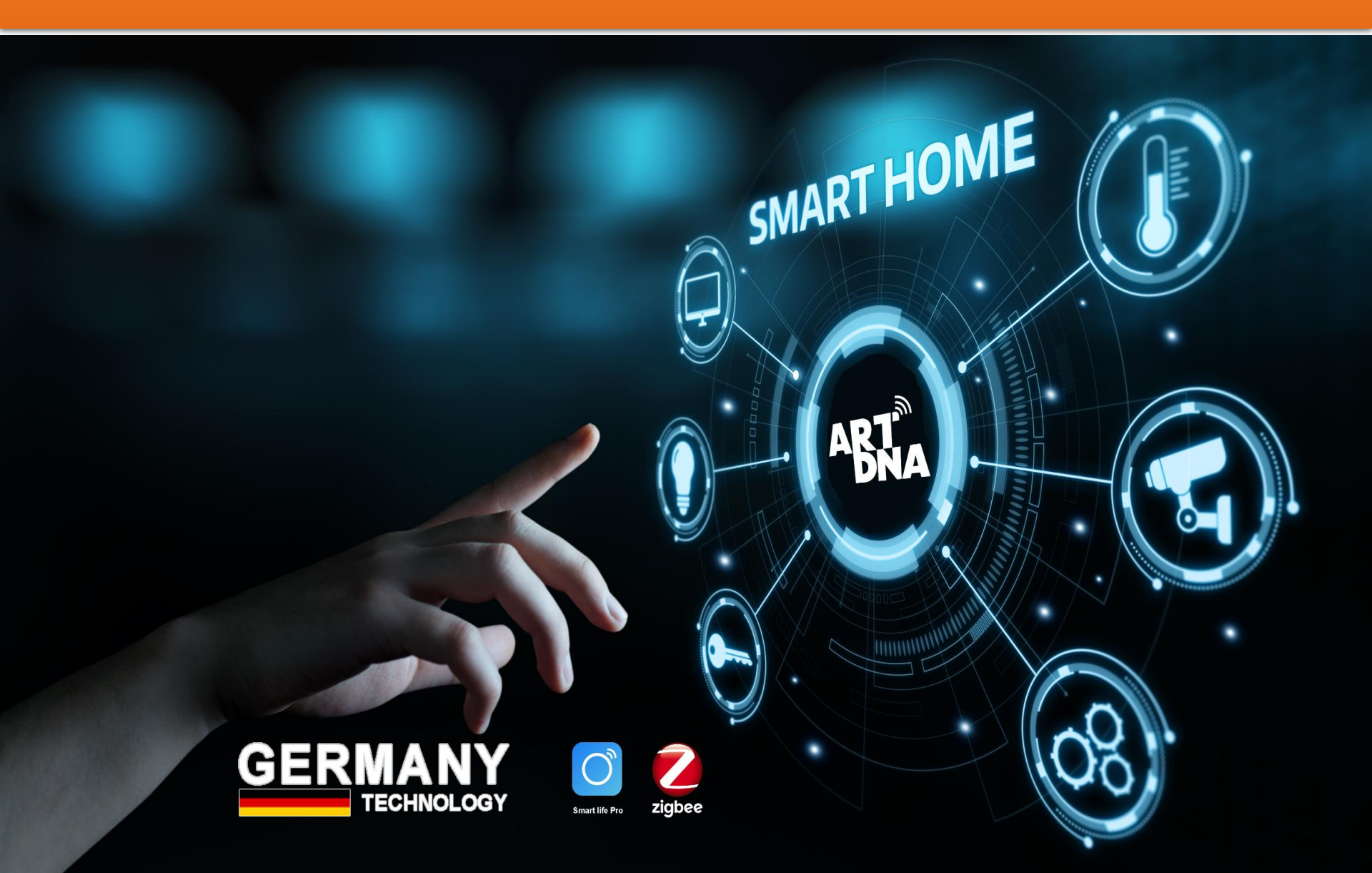

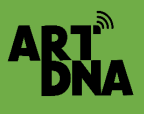

# GÕ BỎ THIẾT BỊ KHỎI APP

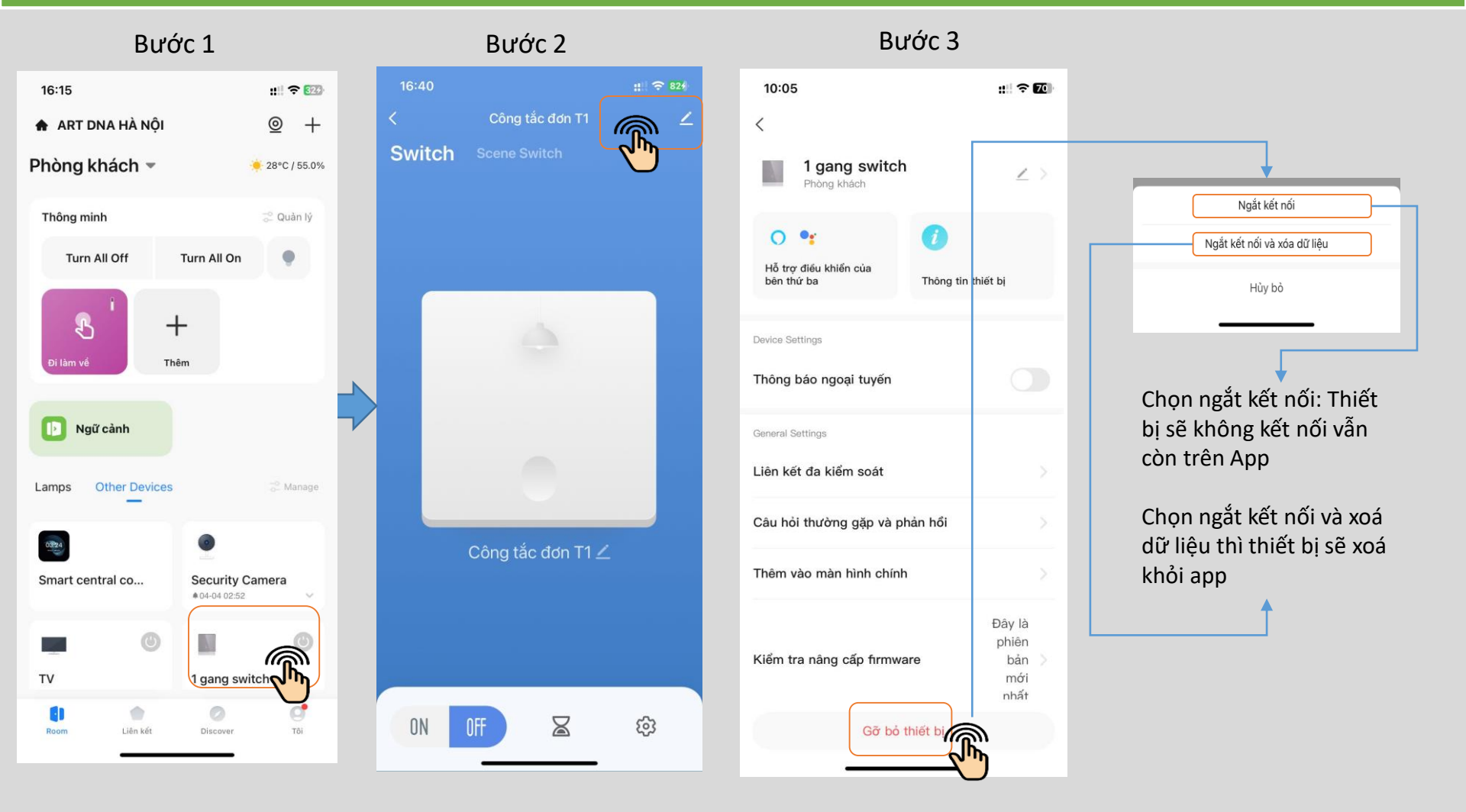

Click vào thiết bị cần gỡ bỏ khỏi App Click vào vị trí tên thiết bị

Click gỡ bỏ thiết bị

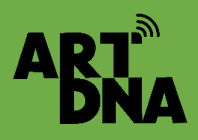

# GÕ THIẾT BỊ KHỎI APP

Bước 1 15:21 :: @ 48# < ARTDNA VIỆT NAM HÀ NỘI  $\, imes \,$  $\pm$ HoàngMai,ThanhTrì 🛆 Ít mây All devices Tang 1 Tang 2 ത്ര Cảm biến cửa chính nart Door Lo -Smart central control Multi-Mode Gateway · Off-line On-line \_ Tivi Phòng khách Điều hòa T1 • On-line · On-line 8 A Home

#### Bấn vào thiết bị

Bước 2

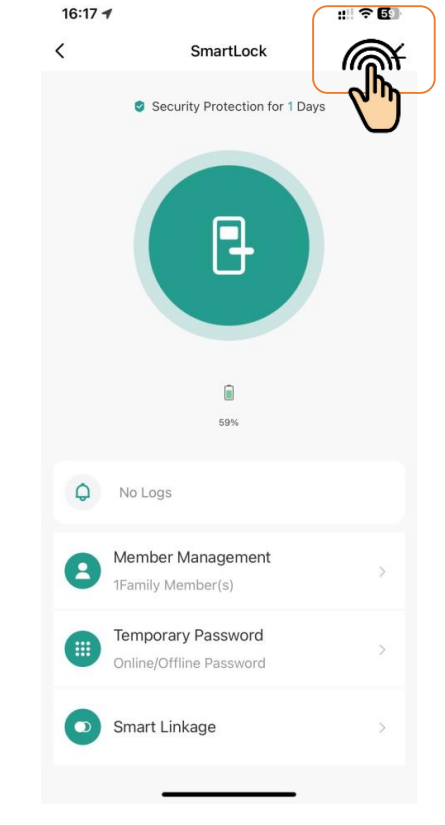

Bấn vào chỉnh sửa, cài đặt góc phải

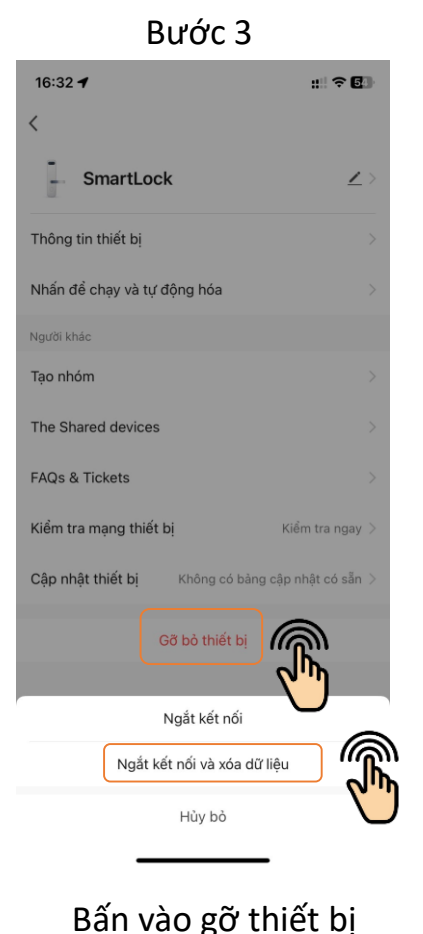

#### Bước 4

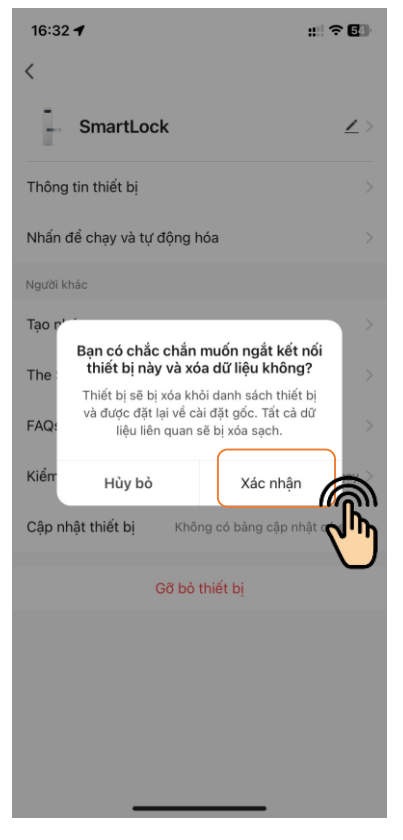

Xác nhân

Lưu ý: Thiết bị đã được cài đặt chỉ nhận Acc đang cài đặt, muốn cài vào TK khác thì phải gỡ thiết bị tại tài khoản đã cài đặt xong mới cài được vào tài khoản khác

### Gỡ Bỏ / SẮP XẾP THỨ TỰ/ THAY ĐỔI PHÒNG

Bước 1

**ART**<sup>®</sup>

Bước 2

Bước 3

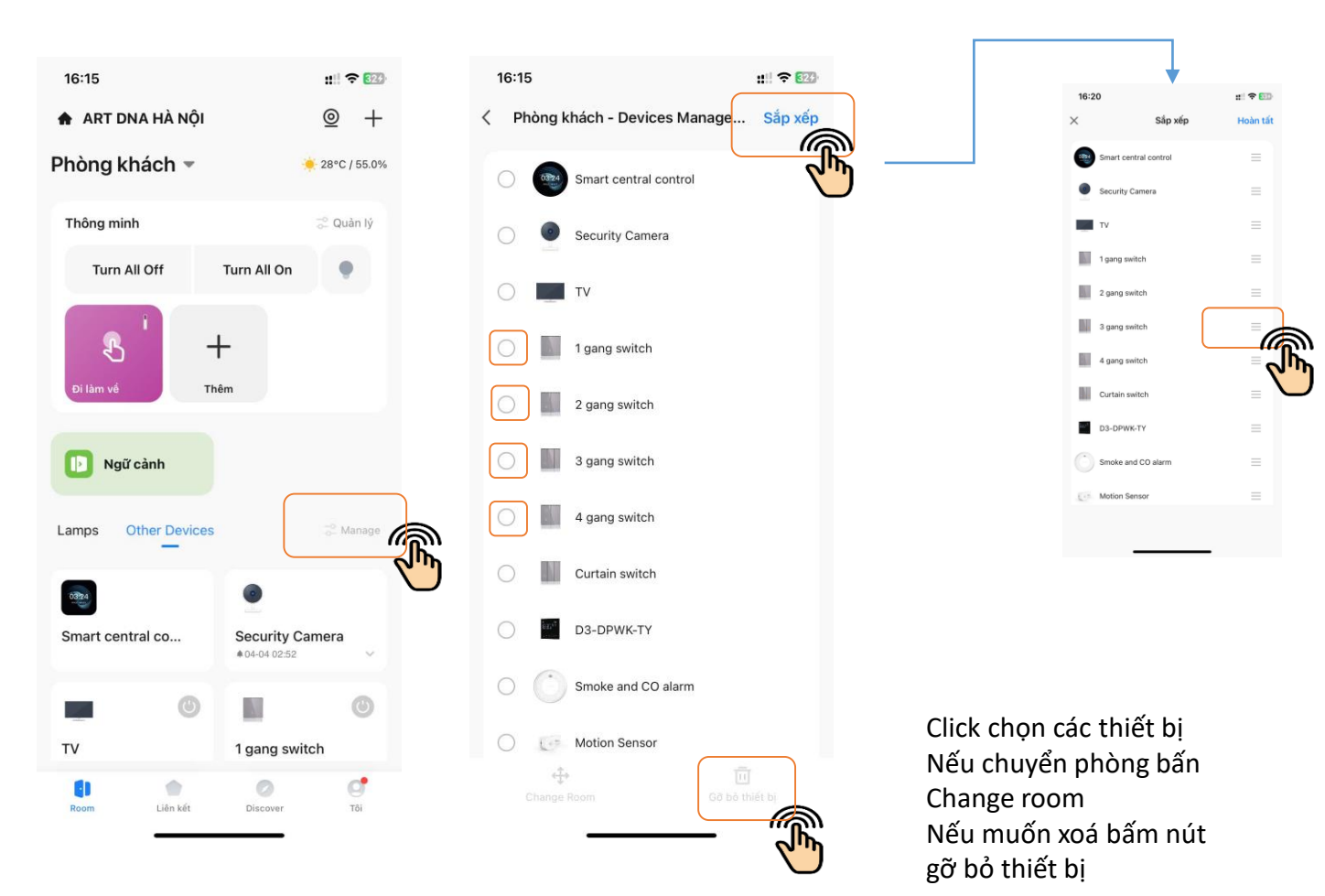

Nhẫn, giữ nút 3 gạch ngang và di chuyển lên xuống vị trí Để màn hình chính các thiết bị trên đầu hiển thị trước

Bấm vào Manage

# CHIA SẢ THIẾT BỊ, CHUYỂN QUYỀN SỬ DỤNG

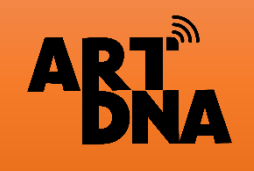

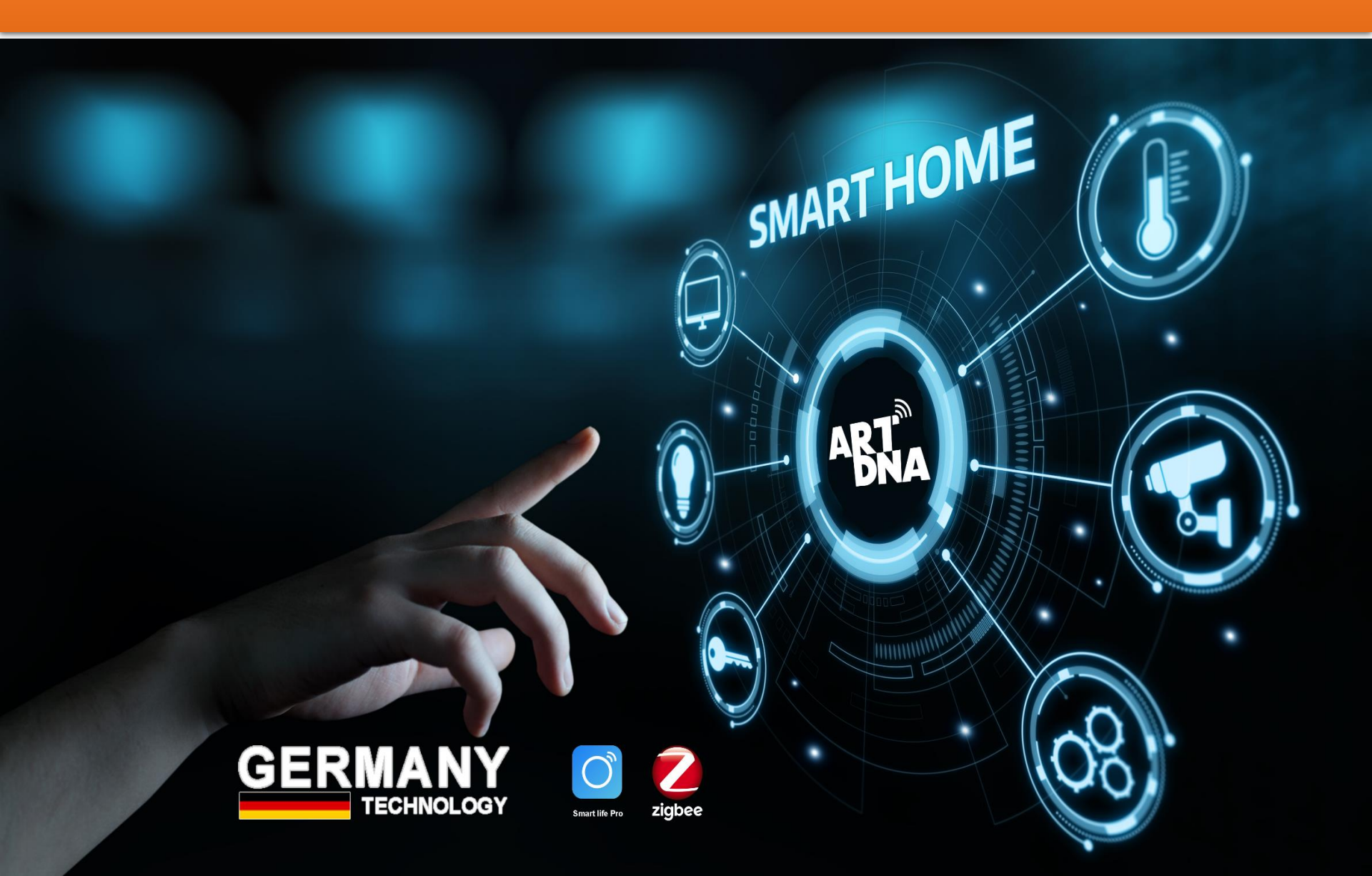

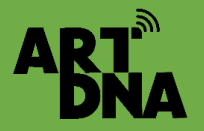

## CÁC HÌNH THỨC CHIA SẢ THIẾT BỊ

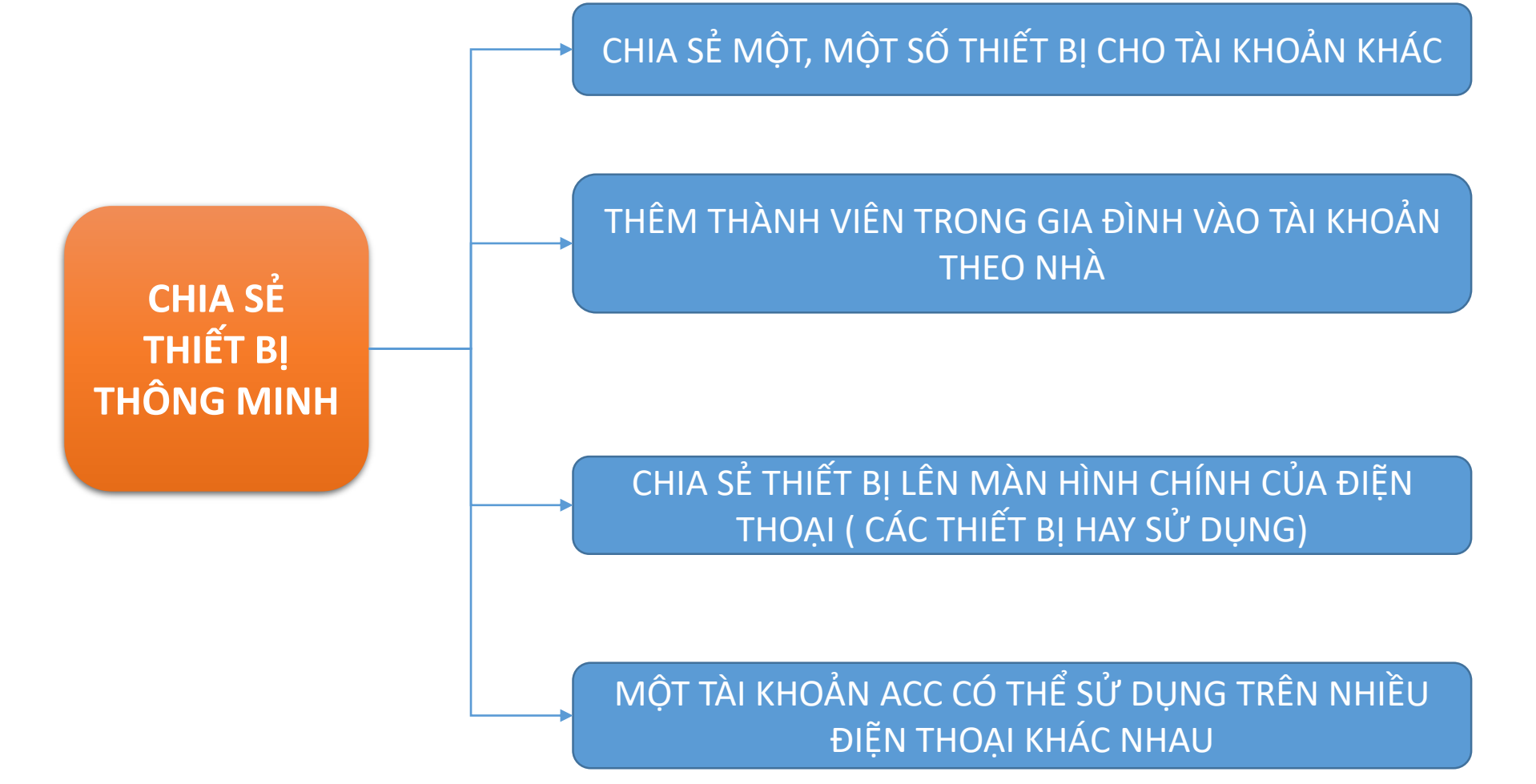

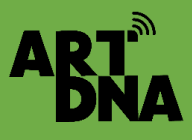

### THÊM THÀNH VIÊN SỬ DỤNG

Bước 1 Bước 2 Bước 3 Bước 4 17:04 :1 @ 855 17:07 :: 0 ::: 17:04 :: @ 359 17:03 : @ 853 17:03 < Cài đăt Nhà < < Join a home < Quản lý nhà Cài đặt Nhà 80 ART DNA HÀ NÔI SMB **@** Tên Nhà ART DNA HÀ NÔL ) Tên Nhà ART DNA HÀ NÔI ABTA ARTDNA HỔ CHÍ MINH 🛛 🔝 Quản lý phòng 6 Phòng > Quản lý phòng Please contact with the administrator to get an invitation (Home Settings > Add Member) Dich vụ thoại và truy cập của bên th... Thêm > VP ĐÀ NẰNG SMB Vi trí ThanhTrì HoàngMai Vi trí •• 0 Manage Permissions Thêm nhà Manage Permissions Trơ lý Google Alexa XIAODU Thành viên trong nhà Thành viên trong nhà Join a home New member New member **M** Thành viên chung ) Quản lý nhà duonakieuvn@amail. Chia sẻ link để VĂN PHÒNG ARTDNA 484 VĂN PHÒNG ARTDNA Chủ Nhà > G More Professional Features 45% Hieunt.artdna@gmail.com Thành viên Thêm thành viên **M** Thêm thành viên Trung tâm tin nhắn • > khác đã cài ap Xóa Nhà (?) Câu hỏi thường gặp và phản hồi Share vào bước 1, 2 റ để nhập link Dịch vụ nổi bật sử dụng Dich vu thoai và truy cập của bên thứ... > ത Hủy bỏ 0 đ Liên kết Discove Tôi Chon Thêm Chọn nhà chia sẻ P B thành viên Bấm quản lý Thêm thành viên nhà Có thể phân quyền quản tri Thiết lập vai trò Có thể thêm nhiều thành viên sử dụng Theo phòng, theo thiết bị, ngữ Quản trị viên Quản lý thiết bị và phòng | Quản lý Cài đặt thông min.. Chuyển quyền sở hữu nhà - manage cảnh... Thành viên chung Sử dụng thiết bị I Sử dụng thông minh **Permissions** Nếu để thành viên chung thì mặc đinh sử dung hết các thiết bi

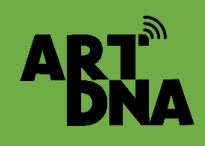

### PHÂN QUYỀN SỬ DỤNG THEO THIẾT BỊ/ PHÒNG

| Bước 1<br>17:04 е:⊡⊛<br>< Cài đặt Nhà                                                                                                    | Bước 2<br><sup>10:29</sup> ポマロ<br>く Manage Permissions | Bước 3<br>10:24                                                                                                    | Nu de training     at at at at at at at at at at at at at a                                                                                                    |
|----------------------------------------------------------------------------------------------------|--------------------------------------------------------|----------------------------------------------------------------------------------------------------|----------------------------------------------------------------------------------------------------|
| Tên Nhà     ART DNA HÂ NỘI >       Quản lý phòng     6 Phòng >       Vị trí     ThanhTh HoàngMai >       Manage Permissions     >       Manage Permissions     >       Thanh viên trong nhà     >       Mong Meumember     Thanh viên chung >       Mong Neumember     Thanh viên chung >       Mang Meumember     Thanh viên chung >       Mung Meumember     Thanh viên chung >       Mung Mang Meumember     Thanh viên chung > | Admin                                                  | Role Name     Cấp độ 1 >       Thiết bị     2Selected >       Chạm để Chạy     1Selected >       Tự động hóa     1Selected >       Manage Members     Not Allowed       Manage Homes     Not Allowed |                                                                                                    |
| Thêm thành viên<br>Xôa Nhà                                                                                                    |                                                        | Delete Role                                                                                                    | Chọn thiết bị<br>Chọn phòng<br>vớc từ từ từ từ từ từ từ từ từ từ từ từ từ                                                                                                    |
| Bấm<br>Manager<br>Permissions                                                                                                    | Add role<br>Để thiết lập<br>phân quyền<br>người dùng   | Đặt tên và<br>chọn                                                                                                    | <ul> <li>à raçă</li> <li>b raçă</li> <li>careati</li> <li>careati</li> <licareati< li=""> <licareati< li=""> <licareati< li=""> <lica< td=""></lica<></licareati<></licareati<></licareati<></ul> |

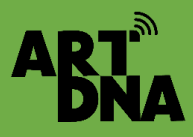

# PHÂN QUYỀN SỬ DỤNG

#### Bước 4

| 10:29                                                     | :: ? 6    |   | 17:04    |                                 |
|-----------------------------------------------------------|-----------|---|----------|---------------------------------|
| Manage Permissions                                        |           | < |          | Cài đ                           |
| Admin<br>Quản lý thiết bị và phòng   Quản lý Cài đặt th   | >         |   | Tên Nh   | à                               |
| Thành viên chung<br>Sữ dụng thiết bị   Sữ dụng thông minh | >         |   | Quản lý  | r phòng                         |
| Cấp độ 1<br>Use specified devices and features            | Chỉnh sửa |   | Vị trí   |                                 |
| Add Role                                                  |           |   | Manage   | e Permissions                   |
|                                                           |           |   | Thành vi | ên trong nhà                    |
| Chuyển quyển sờ hữu Nhà                                   | >         |   | 0        | New member<br>duongkieuvn@gm    |
|                                                           |           |   | -        | VĂN PHÒNG A<br>Hieunt.artdna@gr |
|                                                           |           |   | Thêm t   | hành viên                       |
|                                                           |           |   |          | Xóa                             |
|                                                           |           |   |          |                                 |
|                                                           |           |   |          |                                 |
|                                                           |           |   |          |                                 |
|                                                           |           |   |          |                                 |
|                                                           |           |   |          |                                 |

#### Bước 5

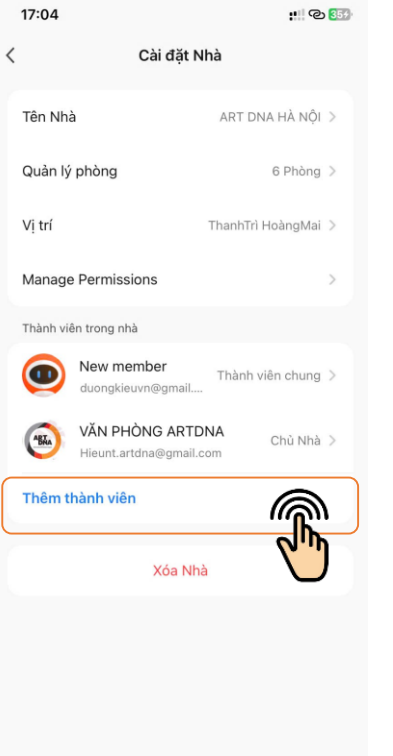

#### Bước 6

|   | 17:04                                       | :: @             | 354 |
|---|---------------------------------------------|------------------|-----|
| < | Cài đặt Nhà                                 | <b>a</b>         |     |
|   | Tên Nhà                                     | ART DNA HÀ NỘI   |     |
|   | Quản lý phòng                               | 6 Phòng          |     |
|   | Vị trí T                                    | hanhTrì HoàngMai |     |
|   | Manage Permissions                          |                  |     |
|   | Thành viên trong nhà                        |                  |     |
|   | New member<br>duongkieuvn@gmail             | Thành viên chung |     |
|   | VĂN PHÒNG ARTDN.<br>Hieunt.artdna@gmail.com | A Chủ Nhà        |     |
|   | Thêm thành viên                             |                  |     |
|   |                                             |                  |     |
|   | Share                                       |                  |     |
|   |                                             | đ                |     |
| , | App account Messages Email                  | Sao chép         | Thê |

#### Bước 7

| 10:45                                                                  | # <b>≎ 6</b> 1      |  |  |  |
|------------------------------------------------------------------------|---------------------|--|--|--|
| < Cài đặt l                                                            | Nhà                 |  |  |  |
| Tên Nhà                                                                | ART DNA HÀ NỘI >    |  |  |  |
| Quản lý phòng                                                          | 6 Phòng >           |  |  |  |
| Vị trí                                                                 | ThanhTrì HoàngMai > |  |  |  |
| Manage Permissions                                                     | >                   |  |  |  |
| Thành viên trong nhà                                                   |                     |  |  |  |
| Thiết lập v                                                            | ai trò              |  |  |  |
| Quản trị viên<br>Quản lý thiết bị và phòng   Quản lý Cải đặt thông min |                     |  |  |  |
| Thành viên chung<br>Sử dụng thiết bị   Sử dụng thông                   | minh 🕑              |  |  |  |
| Cấp độ 1<br>Use specified devices and featu                            | res 🍙 🔿             |  |  |  |
|                                                                        | C/m                 |  |  |  |

Sau khi tạo xong Chỗ quản lý sẽ hiện ra cấp độ phân quyền Có thể chỉnh sửa Quay lại cài đặt nhà và thêm thành viên

Chọn Role Thành viên chung

Role: Thành viên chung

Chọn cấp độ phân quyền đã thiết lập

Và chuyển code cho người sử dụng

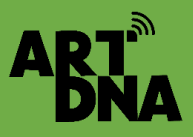

### THÊM VÀO MÀN HÌNH CHÍNH ĐIỆN THOẠI

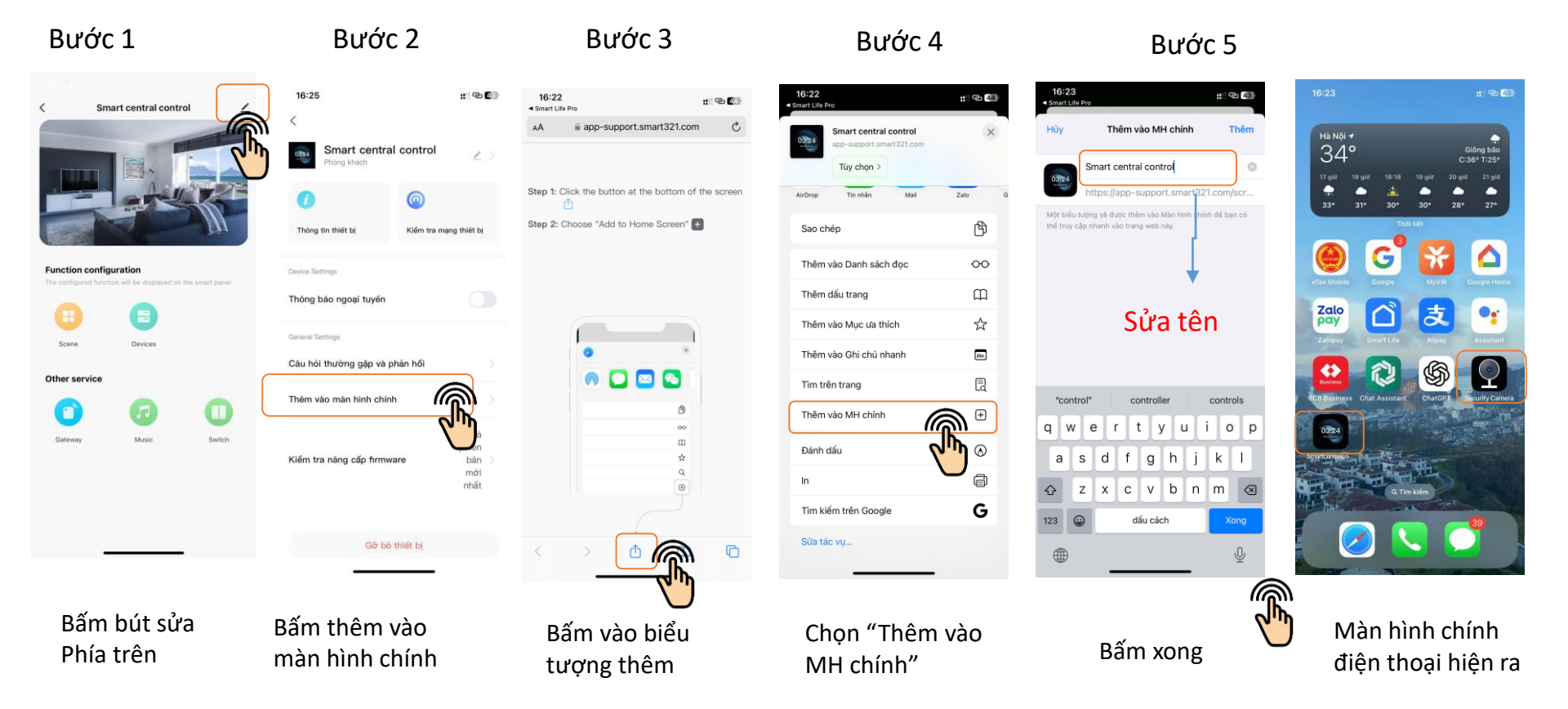

Các thiết bị thêm vào màn hình chính điện thoại thì không cần mở APP mà mở và điều khiển trực tiếp thiết bị từ biểu tượng trên màn hình